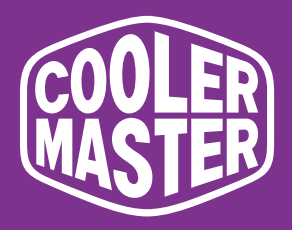

# GM34-CW Cooler Master 34" Curved Gaming Monitor

# **User Manual**

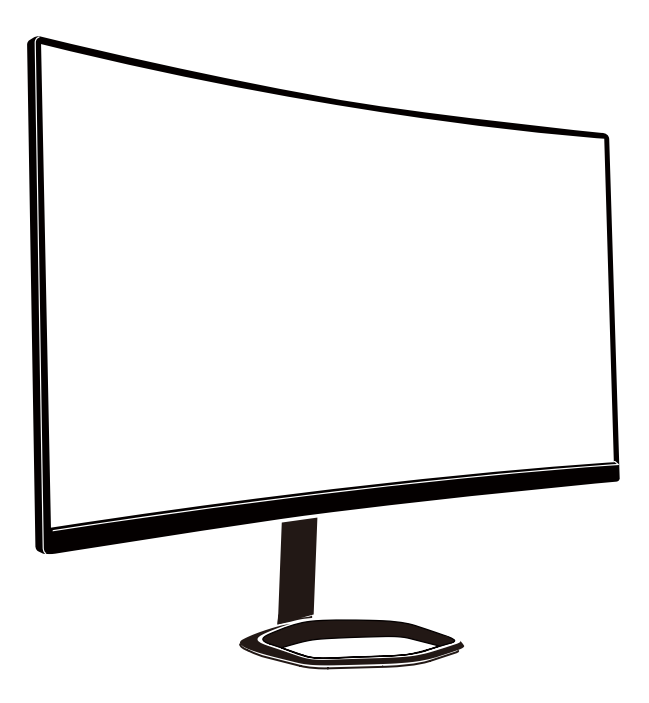

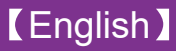

# Table of Contents

| Important Safety Instructions        | 3  |
|--------------------------------------|----|
| Connecting the Monitor to the Base   | 4  |
| Wall Mount Installation Instructions | 6  |
| External Control Buttons             | 7  |
| OSD Function Introductions           | 9  |
| Main Menu                            | 11 |
| Color Setting                        | 12 |
| Picture Quality Setting              | 13 |
| Display                              | 13 |
| OSD                                  | 15 |
| Other                                | 16 |
| Specifications                       | 17 |
| Declaration of Restricted Substances | 18 |

### Important Safety Instructions

Please read the following instructions carefully.

To clean the LCD monitor screen:
 Turn off the LCD monitor and unplug the power cord.
 Spray a non-solvent cleaning solution onto a rag and clean the screen gently.

2. Do not place the LCD monitor near a window. Exposing the monitor to rain, moisture or sunlight can severely damage it.

3. Do not apply pressure to the LCD screen. Excessive pressure may cause permanent damage to the display.

4. Do not remove the cover or attempt to service this unit yourself. An authorized technician should perform servicing of any nature

5. Store the LCD monitor in a room with a temperature of  $-20^{\circ}$  to  $60^{\circ}$  C (- 4° to 140° F). Storing the LCD monitor outside this range may result in permanent damage.

6. Immediately unplug your monitor and call an authorized technician if any of the following circumstances occur:

- Monitor -to-PC signal cable is frayed or damaged.
- Liquid spills onto the LCD monitor or the monitor is exposed to rain.
- The LCD monitor or case is damaged.

### Connect the monitor to the base

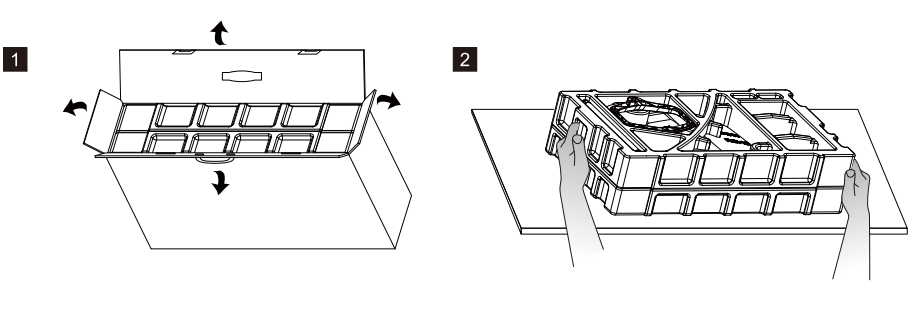

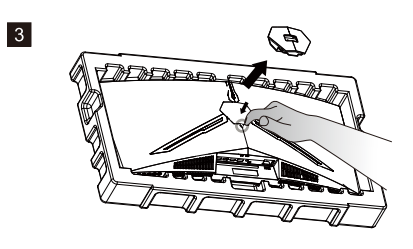

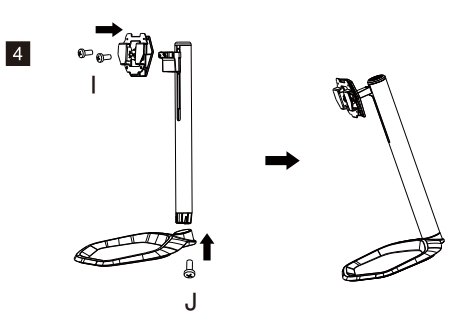

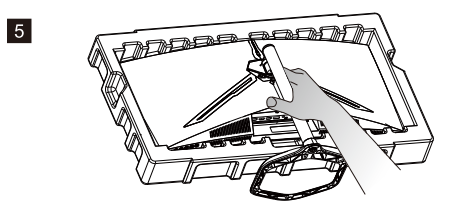

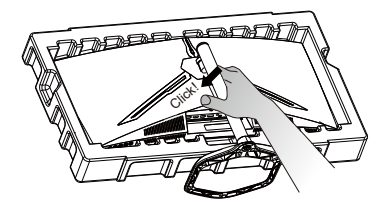

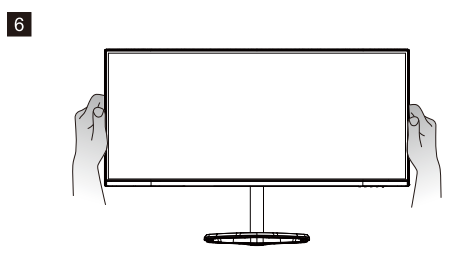

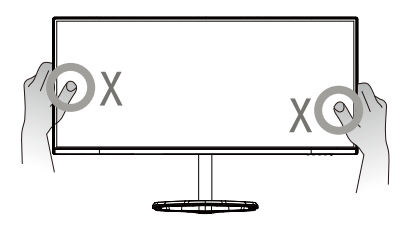

English

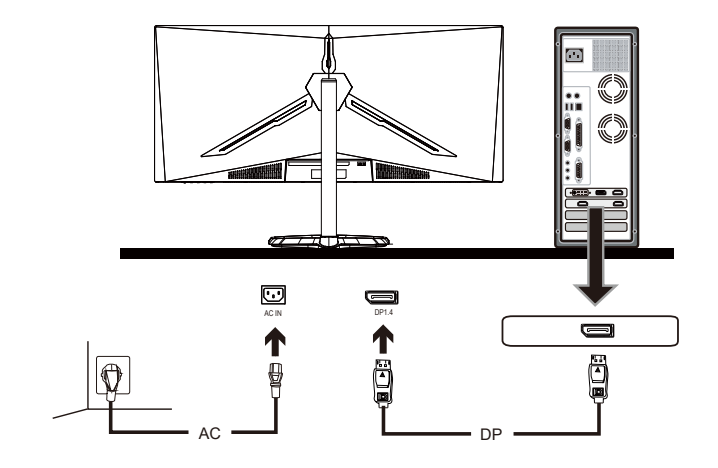

7

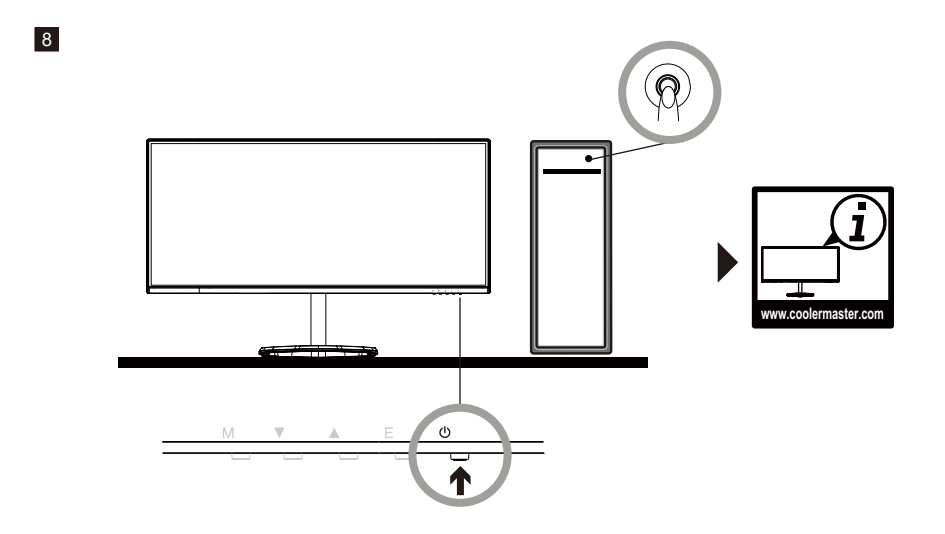

## Wall Mount Installation Instructions

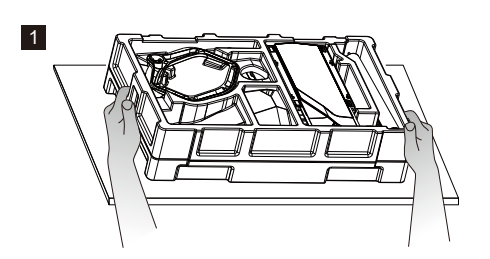

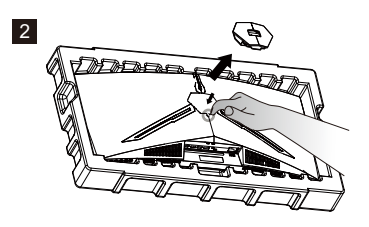

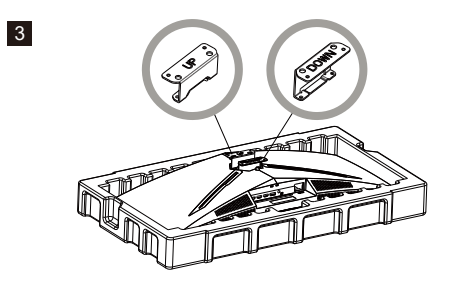

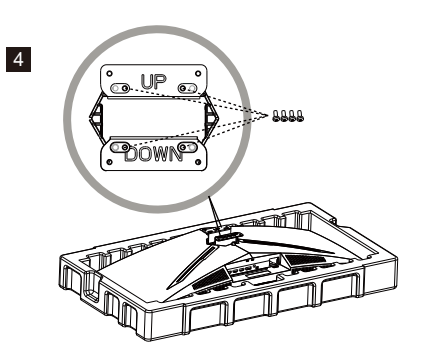

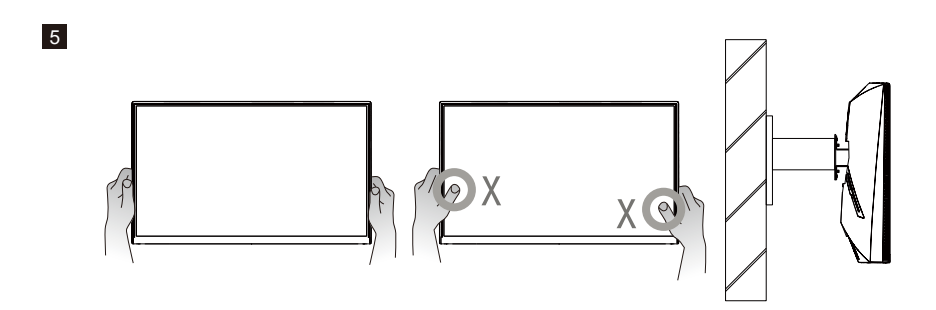

#### **External Control Buttons**

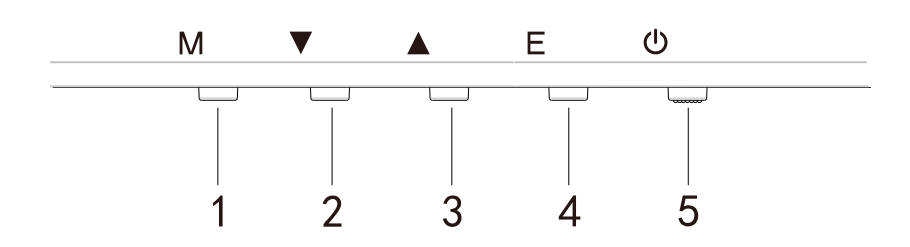

Press any of the buttons to enter the quick navigation menu, i.e., to activate the Quick Mode

| 1   | ŝ                  | OSD menu             | a.<br>b.                                                  | Press the button to enter the OSD menu to activate the<br>Quick Mode<br>After entering the OSD menu, press the button to enter<br>submenu |
|-----|--------------------|----------------------|-----------------------------------------------------------|----------------------------------------------------------------------------------------------------|
| 2   | æ                  | Quick button for     | a.                                                        | Press the button under the Quick Mode to turn on in-game crosshairs                                                                       |
| - W | in-game crossnairs | b.                   | When the OSD menu is activated, press the button for Down |                                                                                                    |
| 3   | E                  | Quick button for     | a.                                                        | Press the button to quickly switch between the Game,<br>Graphic and Standard Scene Mode                                                   |
|     |                    | Scene Mode           | b.                                                        | When the OSD menu is activated, press the button for Up                                                                                   |
| 4   | □目■                | Quick button for HDR | a.                                                        | Press the button under the Quick Mode to switch to HDR to turn on/off the Signal Mode                                                     |
| -   | HDR                |                      | b.                                                        | When the OSD menu is activated, press the button to return to the last menu/exit the OSD menu                                             |
| 5   | U                  | Power button         | Tu<br>Fla                                                 | n on/off the monitor. Blue indicates the power is on.                                                                                     |
|     |                    |                      |                                                           |                                                                                                    |

#### FreeSync

#### Switch to the Game Mode to activate FreeSync+HDR

This function enables the graphic source supporting FreeSync to adjust the screen refresh rate of the monitor in a dynamic manner based on the energy-saving typical content frame rates. It is almost able to totally prevent screen tearing and stuttering display.

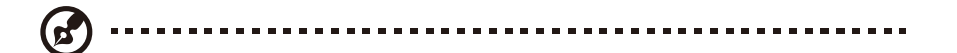

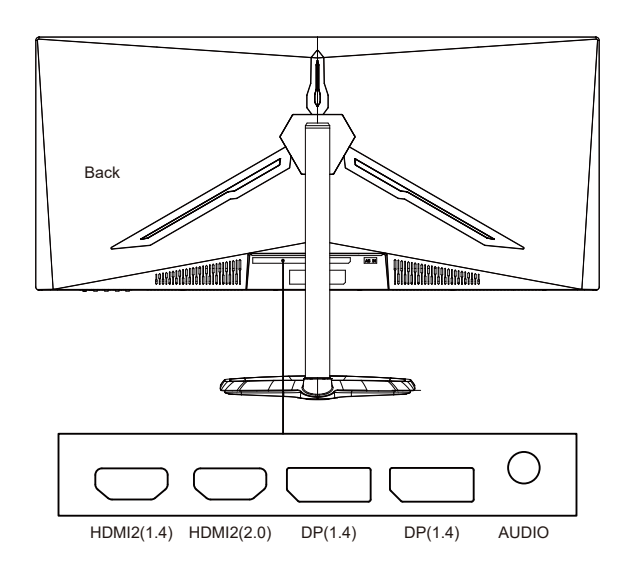

#### Notes:

- DP: 144Hz, Adaptive Sync supported under 3440X1440
- HDMI: 100Hz, Adaptive Sync supported under 3440X1440

| <b>OSD</b> Function | Introductions |
|---------------------|---------------|
|---------------------|---------------|

| Level1                    | Level2                   | Level3      | Default Value |  |
|---------------------------|--------------------------|-------------|---------------|--|
|                           | DP1                      |             |               |  |
| Input Source              | DP2                      |             |               |  |
|                           | HDMI1                    |             |               |  |
|                           | HDMI2                    |             |               |  |
|                           | Brightness               | 0~100       | 90            |  |
| Deiskters of Operations t | BlackLevel               | 0~100       | 50            |  |
| Brightness/Contrast       | DOD                      | On          | 0"            |  |
|                           | DCR                      | Off         | UI            |  |
|                           | Contrast                 | 0~100       | 50            |  |
|                           |                          | 18          |               |  |
|                           |                          | 2.0         |               |  |
|                           | Gamma                    | 22          | 22            |  |
|                           |                          | 24          |               |  |
|                           |                          | 2.6         | ł             |  |
|                           |                          | Standard    |               |  |
|                           |                          | Graphic     |               |  |
|                           | Picture Mode             | Movie       | Standard      |  |
|                           |                          | Game        | -             |  |
| Color Setting             |                          | Warm        |               |  |
|                           | Color Temperature        | Cool        | Warm          |  |
|                           |                          |             | vvaim         |  |
|                           | Low Blue Light           | 0~100       | 0             |  |
|                           |                          | 0~100       | 50            |  |
|                           | Saturation               | 0~100       | 50            |  |
|                           | Saturation               | 0~100       | 50            |  |
|                           | RGB Range                | Limited     | Full          |  |
|                           |                          | Full        |               |  |
|                           | Sharpness                | 0~100       | 50            |  |
|                           |                          | Off         | Normal        |  |
|                           | Response Time Override   | Fastest     |               |  |
|                           |                          | Fast        | -             |  |
|                           |                          | Normal      |               |  |
|                           |                          | Off         | -             |  |
| Picture Quality Setting   | Super Resolution         | High        | Off           |  |
|                           |                          | Middle      |               |  |
|                           |                          | Low         |               |  |
|                           | Dynamic Luminous Control | On          | Off           |  |
|                           | -,                       | Off         |               |  |
|                           |                          | Off         | Off           |  |
|                           | MPRT                     | Fastest     |               |  |
|                           |                          | Fast        |               |  |
|                           |                          | Normal      |               |  |
|                           |                          | Wide Screen | -             |  |
|                           | Aspect Ratio             | 4:3         | Wide Screen   |  |
|                           |                          | 1:1         |               |  |
| Display                   |                          | Auto        |               |  |
|                           |                          | Normal      |               |  |
|                           | LED Mode (Rear)          | Off         | Normal        |  |
|                           |                          | Flicker     |               |  |
|                           | Crosshair Transparency   | 0-100       | 0             |  |

## **OSD** Function Introductions

| Level1       | Level2         | Level3                  | Default Value                |
|--------------|----------------|-------------------------|------------------------------|
|              | Mute           | On                      | Off                          |
| Audio        |                | Off                     |                              |
|              | Volume         | 0~100                   | 50                           |
| 710010       |                | HDMI1                   |                              |
|              | Audio Source   | HDMI2                   |                              |
|              |                | DP1                     |                              |
|              |                | DP2                     |                              |
|              |                | Off                     |                              |
|              | Muti-Window    | PIP Mode                | Off                          |
|              |                | PBP 2Win                |                              |
|              |                | DP1                     |                              |
|              |                | DP2                     |                              |
|              | Sub Win2 Input | HDMI1                   |                              |
|              |                | HDMI2                   |                              |
|              |                | Small                   |                              |
| Multi-Window | PIP Size       | Medium                  | Medium                       |
|              |                | Larde                   | -                            |
|              |                | TopRight                |                              |
|              |                | TopLeft                 | -                            |
|              | PIP Position   | BottomRight             | <ul> <li>TopRight</li> </ul> |
|              |                | Bottoml eft             | -                            |
|              |                | DottomEon               |                              |
|              | Swap           |                         |                              |
|              |                | 由文                      |                              |
|              | -              | Fnalish                 | -                            |
|              |                | 하구이                     |                              |
|              |                |                         |                              |
|              | Language       | Español                 | English                      |
|              |                | 口大臣                     | -                            |
|              |                | 日<br>中<br>市<br>Francoia | -                            |
|              |                | Fiancais<br>敏融古安        | _                            |
| OSD          |                | <u> </u>                | 50                           |
|              | OSDH-Position  | 0~100                   | 50                           |
|              | OSDV-Position  | 0~100                   | 50                           |
|              |                | 0~100                   | 50                           |
|              |                | 5~100                   | 20                           |
|              |                | Normal                  | _                            |
|              | OSD Rotation   | 90                      | Normal                       |
|              | -              | 180                     | -                            |
|              |                | 270                     |                              |
|              | En a Orma      | On                      | 0"                           |
|              | FreeSync       | Off                     |                              |
|              |                | On                      |                              |
| Other        | HDR            | Off                     | Off                          |
|              | Reset          |                         |                              |
|              | 10301          |                         |                              |

#### Main Menu [Input]

| DP1                     | F                                                           | Resolution: 3440x1440@144Hz             |
|-------------------------|-------------------------------------------------------------|-----------------------------------------|
| Input Source            | ● DP1                                                       |                                         |
| Brightness/Contrast     | DP2                                                         |                                         |
| Color Setting           |                                                             |                                         |
| Picture Quality Setting | HDMI2                                                       |                                         |
| Display                 |                                                             |                                         |
| Audio                   |                                                             |                                         |
| Multi-Window            |                                                             |                                         |
| OSD                     | -                                                           |                                         |
| Other                   | -                                                           |                                         |
|                         |                                                             |                                         |
|                         | Window1:<br>InputSource: DP1<br>Resolution: 3440x1440@144Hz | Window2:<br>InputSource:<br>Resolution: |
|                         |                                                             | <u>₽</u>                                |

Enter the input menu to switch the input signal.

- DP: 144Hz, Adaptive Sync supported under 3440X1440
- HDMI: 100Hz, Adaptive Sync supported under 3440X1440

#### [Brightness/Contrast]

| DP1                     |                                                             | Resolution: 3440x1440 @144Hz            |
|-------------------------|-------------------------------------------------------------|-----------------------------------------|
| Input Source            |                                                             |                                         |
| Brightness/Contrast     | Blacklevel                                                  | 50                                      |
| Color Setting           | Contrast                                                    | 50                                      |
| Picture Quality Setting | DCR                                                         |                                         |
| Display                 |                                                             |                                         |
| Audio                   |                                                             |                                         |
| Multi-Window            |                                                             |                                         |
| OSD                     |                                                             |                                         |
| Other                   |                                                             |                                         |
|                         |                                                             |                                         |
|                         | Window1:<br>InputSource: DP1<br>Resolution: 3440x1440@144Hz | Window2:<br>InputSource:<br>Resolution: |
| <u></u>                 |                                                             | ۵ 🕹                                     |

Enter the Brightness/Contrast menu to adjust the brightness, contrast and dynamic contrast functions.

- 1.Brightness: Adjust the brightness between 0 and 100.
- 2.Contrast: Adjust the contrast between 0 and 100.
- 3.Dynamic Contrast: Enable or Disable the dynamic contrast function.

#### [Color]

| DP1                     |                                                             | Resolution: 3440x1440 @144Hz            |
|-------------------------|-------------------------------------------------------------|-----------------------------------------|
|                         |                                                             |                                         |
| Brightness/Contrast     | Pictrue Mode                                                | Standard                                |
| Color Setting           | Color Temperature                                           | Warm                                    |
| Picture Quality Setting | Low Blue Light                                              | 0                                       |
| Display                 | Hue                                                         | 50                                      |
| Audio                   | Saturation                                                  | 50                                      |
| Multi-Window            | RGB Range                                                   | Full                                    |
| OSD                     |                                                             |                                         |
| Other                   |                                                             |                                         |
|                         |                                                             |                                         |
|                         | Window1:<br>InputSource: DP1<br>Resolution: 3440x1440@144Hz | Window2:<br>InpulSource:<br>Resolution: |
| <b>↓</b>                |                                                             | J> 0                                    |

Enter the Color menu to adjust the Gamma, Picture Mode, Color Temperature, Low Blue Light, Hue and Saturation functions etc.

- 1.Gamma: Adjust the gamma between 1.8 and 2.6.
- 2.Picture Mode: Adjust between different usage scenarios including Standard, Graphic, Movie, Game etc.
- 3.Color Temperature: Adjust between Cool, Warm and USER settings.
- 4.Low Blue Light: Adjust the low blue light setting value between 0 and 100.
- 5. Hue: Adjust the hue for the three colors red, green and blue.
- 6.Saturation: Adjust the saturation for the three colors red, green and blue.

#### [ Picture Quality Setting ]

| DP1                     | F                                                            | Resolution: 3440x1440@144Hz             |
|-------------------------|--------------------------------------------------------------|-----------------------------------------|
|                         |                                                              | 50                                      |
| Brightness/Contrast     | Response Time Override                                       | Off                                     |
| Color Setting           | Super Resolution                                             | Off                                     |
| Picture Quality Setting | Dynamic Luminous Control                                     | Off                                     |
| Display                 | MPRT                                                         | Off                                     |
| Audio                   |                                                              |                                         |
| Multi-Window            |                                                              |                                         |
| OSD                     |                                                              |                                         |
| Other                   |                                                              |                                         |
|                         |                                                              |                                         |
|                         | Window1:<br>InputSource: DP1<br>Resolution: 3440x1440 @144Hz | Window2:<br>InputSource:<br>Resolution: |
|                         |                                                              | <b>)</b> • U                            |

Enter the Picture Quality Setting menu to adjust functions including Sharpness, Response Time Override, Noise Reduction, Super Resolution, and Dynamic Luminous Control etc.

- 1.Sharpness: Adjust the sharpness between 0 and 100.
- 2.Response Time Override: Enable this to increase the response time of the monitor; it can be adjusted between Fastest, Fast, Normal and Off.
- 3.Super Resolution: Enable this to reduce the level of blurriness of edges of images and texts; it can be adjusted between High, Middle, Low and Off.
- 4. Dynamic Luminous Control: Turns the dynamic luminous function On or Off.

#### Crosshair Transparency

| DP1                 |                                                              | Resolution: 3440x1440 @144Hz            |
|---------------------|--------------------------------------------------------------|-----------------------------------------|
|                     |                                                              |                                         |
| Brightness/Contrast | LED Mode (Rear)                                              | Normal                                  |
| Color Setting       | Crosshair Transparency                                       | 0                                       |
|                     |                                                              |                                         |
| Display             | )                                                            |                                         |
| Audio               |                                                              |                                         |
| Multi-Window        |                                                              |                                         |
| OSD                 |                                                              |                                         |
| Other               |                                                              |                                         |
|                     |                                                              |                                         |
|                     | Window1:<br>InputSource: DP1<br>Resolution: 3440x1440 @144Hz | Window2:<br>InputSource:<br>Resolution: |
| <b>A</b>            |                                                              | <b>&gt;</b> 0                           |
|                     |                                                              |                                         |

Enter the Display menu to adjust functions including Aspect Ratio and LED Mode (Rear) etc. 1.Aspect Ratio: This can be set to Wide Screen, 4:3, 1:1 and Auto.

2.LED Mode (Rear): This can be set as Normal, Off or Flicker.

#### 【Audio】

| DP1                     | R                                                           | Resolution: 3440x1440 @144Hz            |
|-------------------------|-------------------------------------------------------------|-----------------------------------------|
|                         |                                                             |                                         |
| Brightness/Contrast     |                                                             | 50                                      |
| Color Setting           | Audio Source                                                | DP1                                     |
| Picture Quality Setting |                                                             |                                         |
|                         |                                                             |                                         |
| Audio                   |                                                             |                                         |
| Multi-Window            |                                                             |                                         |
|                         |                                                             |                                         |
| Other                   |                                                             |                                         |
|                         |                                                             |                                         |
|                         | Window1:<br>InputSource: DP1<br>Resolution: 3440x1440@144Hz | Window2:<br>InputSource:<br>Resolution: |
|                         |                                                             | <b>፦</b>                                |

Enter the Audio menu to adjust functions including Mute function, Volume, and Audio Source etc. 1.Mute: Enables or disables the mute function.

2.Volume: Adjust the volume value between 0 and 100.

Audio Source: Select the audio source input port.

#### [PIP/PBP]

| DP1                     |                                                             | Resolution: 3440x1440@144Hz             |
|-------------------------|-------------------------------------------------------------|-----------------------------------------|
|                         |                                                             |                                         |
| Brightness/Contrast     | Sub Win2 Input                                              | DP2                                     |
| Color Setting           | PIP Size                                                    | Medium                                  |
| Picture Quality Setting | PIP Position                                                | TopRight                                |
|                         | Swap                                                        |                                         |
| Audio                   |                                                             |                                         |
| Multi-Window            |                                                             |                                         |
| OSD                     |                                                             |                                         |
| Other                   |                                                             |                                         |
|                         |                                                             |                                         |
|                         | Window1:<br>InputSource: DP1<br>Resolution: 3440x1440@144Hz | Window2:<br>InputSource:<br>Resolution: |
|                         |                                                             | ۵ 🕹                                     |

Enter the PIP/PBP menu to adjust functions including PIP/PBP mode, Sub Win2 Input, PIP Size, PIP Position and Swap etc.

1.PIP/PBP Mode: Adjust between PIP, PBP and Off.

- 2.Sub Win2 Input: Allows selecting of the screen 2 input signal source port.
- 3.PIP Size: Allows adjusting of PIP display size as Small, Medium or Large.
- 4.PIP Position: Allows adjusting of PIP display position as TopRight, TopLeft, ButtomRight or BottomLeft.
- 5.Swap: Turns the screen swap function On or Off.

# [OSD]

| DP1                                                                                                    | R                                                           | Resolution: 3440x1440 @144Hz            |
|----------------------------------------------------------------------------------------------------|-------------------------------------------------------------|-----------------------------------------|
| Input Source                                                                                                    |                                                             |                                         |
| Brightness/Contrast                                                                                                    | OSD H-Position                                              | 50                                      |
| Color Setting                                                                                                    | OSD V-Position                                              | 50                                      |
| Picture Quality Setting                                                                                                    |                                                             |                                         |
| Display                                                                                                    | OSD Time Out                                                | 100                                     |
| Audio                                                                                                    | OSD Rotation                                                | Normal                                  |
| Multi-Window                                                                                                    |                                                             |                                         |
| OSD                                                                                                    |                                                             |                                         |
| Other                                                                                                    |                                                             |                                         |
|                                                                                                    |                                                             |                                         |
|                                                                                                    | Vindow1:<br>InputSource: DP1<br>Resolution: 3440x1440@144Hz | Window2:<br>InputSource:<br>Resolution: |
| land and a state of the state of the state |                                                             | <b>b</b>                                |

Enter the OSD to adjust functions including Language, OSDH-Position, OSDV-Position, OSD Transparency, OSD Time Out and OSD Rotation etc.

- 1.Language: This can be adjusted to English, Simplified Chinese, Korean, Russian, Spanish, Japanese, French or Traditional Chinese.
- 2.OSDH-Position: Adjust the horizontal position of the OSD between 0 and 100.
- 3.OSDV-Position: Adjust the vertical position of the OSD between 0 and 100.
- 4.OSD Transparency: Adjust the transparency value of the OSD between 0 and 100.
- 5.OSD Time Out: Set the display time of the OSD between 0 and 100.
- 6.OSD Rotation: Enables the rotate OSD function; it can be adjusted to Normal, 90 degrees, 180 degrees and 270 degrees etc.

### [Other]

| DP1                     |                                                             | Resolution: 3440x1440@144Hz             |
|-------------------------|-------------------------------------------------------------|-----------------------------------------|
| Input Source            |                                                             |                                         |
| Brightness/Contrast     | HDR                                                         | Off                                     |
| Color Setting           | Reset                                                       |                                         |
| Picture Quality Setting |                                                             |                                         |
| Display                 |                                                             |                                         |
| Audio                   |                                                             |                                         |
| Multi-Window            |                                                             |                                         |
|                         |                                                             |                                         |
| Other                   |                                                             |                                         |
|                         |                                                             |                                         |
|                         | Window1:<br>InputSource: DP1<br>Resolution: 3440x1440@144Hz | Window2:<br>InputSource:<br>Resolution: |
|                         |                                                             | <b>D</b>                                |

Enter Other to adjust functions including DP Version, FreeSync (Adaptive Sync) and reset all settings etc.

1.FreeSync (Adaptive Sync): Turns the FreeSync (Adaptive Sync) function On or Off.

# Please note that the following situations might occur when playing games while FreeSync (Adaptive Sync) is turned On:

- The screen may flicker according to the video card type, game settings and the video you are currently playing. Please try to set the current FreeSync (Adaptive Sync) mode to "Off" or visit the official AND website to update the video card driver.
- The screen may flicker due to different output frequency of the video card when using FreeSync (Adaptive Sync).
- When FreeSync (Adaptive Sync) is set as "ON", changing the resolution may result in tearing of the screen; it is recommended to set FreeSync (Adaptive Sync) as "Off" before changing resolution.
- If FreeSync (Adaptive Sync) is turned On under the 144Hz refresh frequency, it may result in flickering issues or other opposite effects under certain scenario modes.
- 3.Reset: Selecting this allows restoring all setting values back to the default factory status.

# English

## Specifications

|                                                          |   | Drive System         | TFT Color LCD                                                                                                    |
|----------------------------------------------------------|---|----------------------|----------------------------------------------------------------------------------------------------|
|                                                          |   | Size                 | 34"                                                                                                    |
| Pixel Pitch                                              |   | Pixel Pitch          | 0. 23175 (H) – 0. 23175 (V)                                                                                                    |
| Brightness                                               |   | Brightness           | 400nits(Max.)                                                                                                    |
| LCD Panel Contrast                                       |   | Contrast             | 3000:1                                                                                                    |
| Visible Angle                                            |   | Visible Angle        | 178° (Horizontal) 178° (Vertical)                                                                                                    |
|                                                          | Γ | Response Time        | 1ms (MPRT), OD 4ms (G to G)                                                                                                    |
|                                                          |   | Panel Type           | VA                                                                                                    |
|                                                          |   | Horizontal Frequency | 71.52- 214.56 KHz                                                                                                    |
| Vertical Frequency                                       |   | Vertical Frequency   | 48- 144 Hz                                                                                                    |
| Display Color                                            |   |                      | 16.7 million colors                                                                                                    |
| Maximum Resolution                                       |   |                      | DP 1.4: 3440 x 1440 144Hz<br>HDMI 2.0: 3440 x 1440 100Hz                                                                                                    |
| Power consumption AC Input Power<br>Standby Power (Maxir |   | Input Power          | 54W Typical,80W Max                                                                                                    |
|                                                          |   | ndby Power (Maximum) | Standby≪0.5W                                                                                                    |
| Input Connector                                          |   |                      | (DP) (DP models only)<br>HDMI (HDMI models only)                                                                                                    |
| Input Video Signal                                       |   |                      | DP Signal (DP input models only)<br>HDMI Signal (HDMI input models only)                                                                                           |
| Speakers                                                 |   |                      | 3W x 2                                                                                                    |
| Audio effect                                             |   |                      | Audio Output (Audio output models only)                                                                                                    |
| Adapter                                                  |   |                      | 100-240V AC, 50/60Hz 2A                                                                                                    |
| Environmental Conditions                                 |   |                      | Operating Temperature: 0ºC~40ºC<br>Storage Temperature: -20ºC~60ºC<br>Operating Humidity: 10~85%RH                                                                 |
| Machine Dimensions                                       |   |                      | 808.65*520.82*263.9mm                                                                                                    |
| Weight (Net Weight)                                      |   |                      | 6.2 KG / Unit (Net Weight)                                                                                                    |
| Machine Specifications                                   | 6 |                      | Tilt: -5° to +15°<br>Rotation: Can be rotated to either the left or right by 45 degrees<br>Height Adjustment: Lifting base; stroke 0-100mm<br>Removable Stand: Yes |

Regulatory Compliance

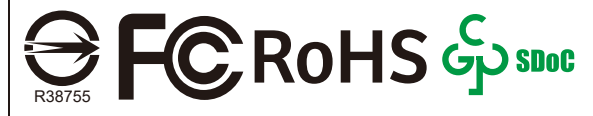

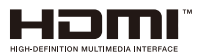

HDMI, HDMI high definition multimedia interface and the HDMI logo are trademarks or registered trademarks of HDMI Licensing Administrator, Inc. in the U.S. and other countries.

If you have any usage problems, please visit: https://www.coolermaster.com/warranty

#### **Declaration of Restricted Substances**

English

#### Equipment name : LCD Monitor

Type designation (Type) : GM34-CW

|                                                                     |              | Restr           | ricted substances | and its chemic                                | al symbols                           |                                             |
|---------------------------------------------------------------------|--------------|-----------------|-------------------|-----------------------------------------------|--------------------------------------|---------------------------------------------|
| Unit                                                                | Lead<br>(Pb) | Mercury<br>(Hg) | Cadmium<br>(Cd)   | Hexavalent<br>chromium<br>(Cr <sup>+6</sup> ) | Polybrominated<br>biphenyls<br>(PBB) | Polybrominated<br>diphenyl ethers<br>(PBDE) |
| Internal and<br>external cases<br>(External case,<br>case, support) | 0            | 0               | 0                 | 0                                             | 0                                    | 0                                           |
| Main Board                                                          | _            | 0               | 0                 | 0                                             | 0                                    | $\bigcirc$                                  |
| Other Circuit<br>Boards                                             | _            | 0               | 0                 | 0                                             | 0                                    | $\bigcirc$                                  |
| LCD Display<br>Panel                                                | 0            | 0               | 0                 | 0                                             | 0                                    | 0                                           |
| Speakers                                                            | 0            | 0               | 0                 | 0                                             | 0                                    | 0                                           |
| Base                                                                | 0            | 0               | 0                 | 0                                             | 0                                    | 0                                           |
| Power Supply<br>(Switching<br>adapter)                              |              | 0               | 0                 | 0                                             | 0                                    | 0                                           |
| Accessories<br>(Power cable,<br>HDMI signal<br>cable)               | 0            | 0               | 0                 | 0                                             | 0                                    | 0                                           |
| Other fixed<br>components<br>(Screws, clamps,<br>latches)           | 0            | 0               | 0                 | 0                                             | 0                                    | 0                                           |

Note 1 : "Exceeding 0.1 wt %" and "exceeding 0.01 wt %" indicate that the percentage content of the restricted substance exceeds the reference percentage value of presence condition.

Note 2 : " )" indicates that the percentage content of the restricted substance does not exceed the percentage of reference value of presence.

Note 3 : The "-" indicates that the restricted substance corresponds to the exemption.

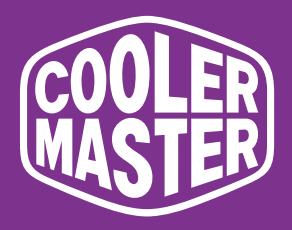

# GM34-CW Cooler Master 34" gebogen gaming monitor

# Gebruikershandleiding

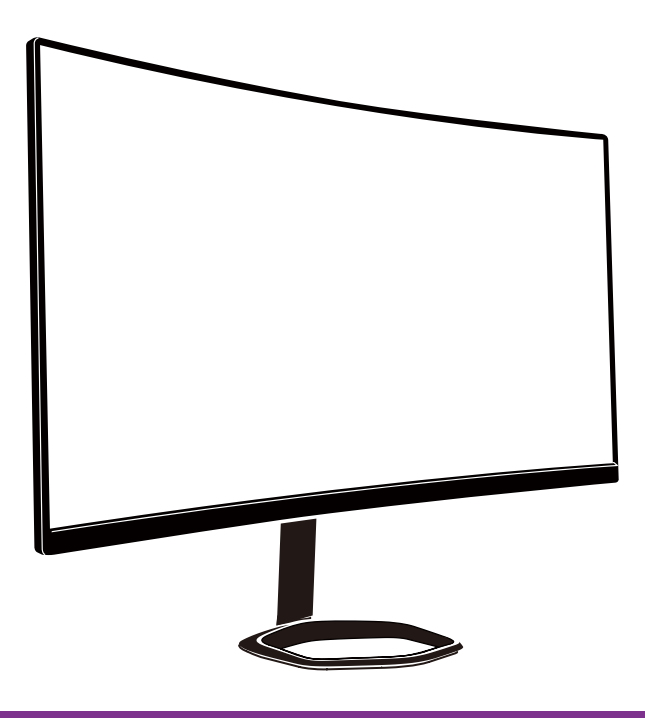

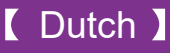

#### Inhoudsopgave

| Belangrijke veiligheidsinstructies                 | 21 |
|----------------------------------------------------|----|
| De monitor aansluiten op de voet                   | 22 |
| Installatierichtlijnen wandmontage                 | 23 |
| Externe bedieningsknoppen                          | 25 |
| Kennismaking met OSD-functies                      | 27 |
| Hoofdmenu                                          | 29 |
| Kleurinstelling                                    | 30 |
| Beeldkwaliteitsinstelling                          | 30 |
| Display                                            | 31 |
| OSD                                                | 32 |
| Overige                                            | 33 |
| Specificaties                                      | 34 |
| Verklaring van aan beperkingen onderworpen stoffen | 35 |

#### Belangrijke veiligheidsinstructies

Lees aandachtig de volgende instructies.

Het scherm van de LCD-monitor reinigen.
 Schakel de LCD-monitor uit en koppel de voedingskabel los.
 Spuit een niet-oplossend reinigingsmiddel op een doek en maak het scherm voorzichtig schoon.

2. Plaats de LCD-monitor niet in de buurt van een venster. Als de monitor wordt blootgesteld aan regen, vocht of zonlicht, kan dit het apparaat ernstig beschadigen.

3. Oefen geen druk uit op het LCD-scherm. Overmatige druk kan permanente schade aan het scherm veroorzaken.

4. Verwijder het deksel niet of probeer het apparaat niet zelf te repareren. Laat onderhoud en reparatie over aan bevoegde technici

5. Bewaar de LCD-monitor in een ruimte met een temperatuur van -20° tot 60° C (- 4° tot 140° F). Als u de LCD-monitor buiten dit bereik opslaat, kan dit permanente schade veroorzaken.

6. Koppel uw monitor onmiddellijk los en neem contact op met een bevoegde technicus als een van de volgende omstandigheden optreedt:

• De signaalkabel tussen de monitor en de pc is gerafeld of beschadigd.

• Er is vloeistof op de LCD-monitor gemorst of de monitor is blootgesteld aan regen.

• De LCD-monitor of de behuizing is beschadigd.

#### De monitor aansluiten op de voet

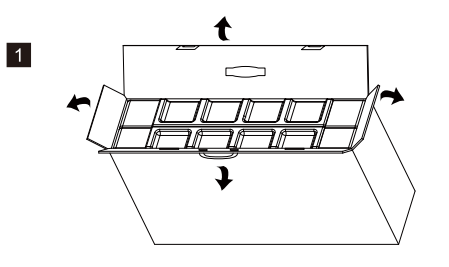

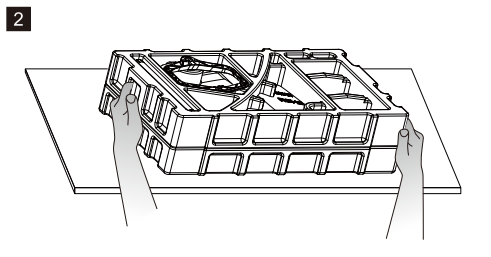

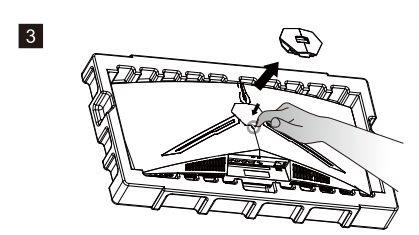

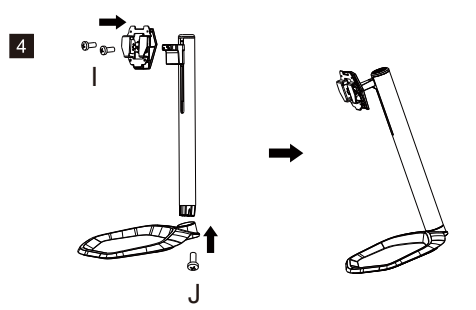

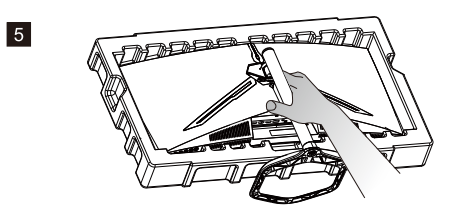

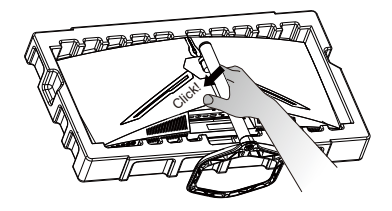

6

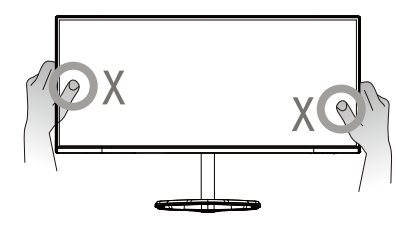

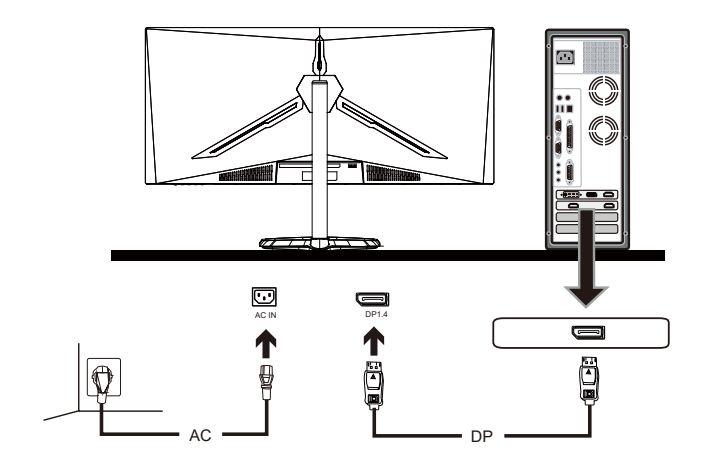

7

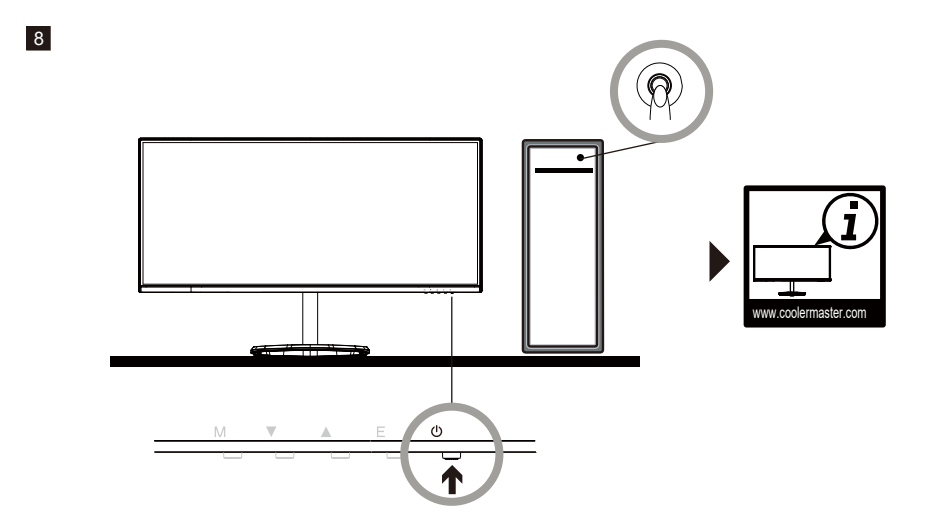

# Installatierichtlijnen wandmontage

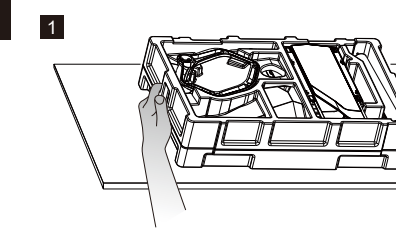

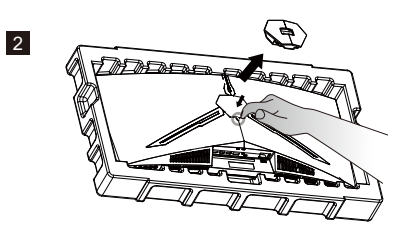

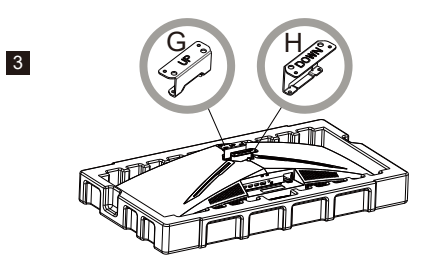

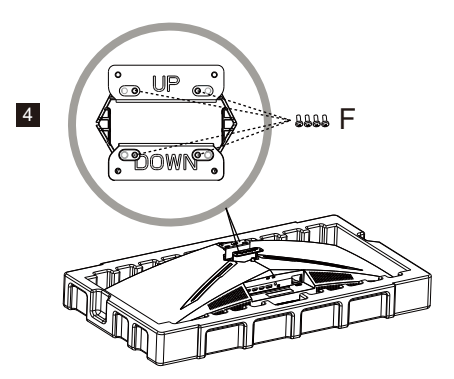

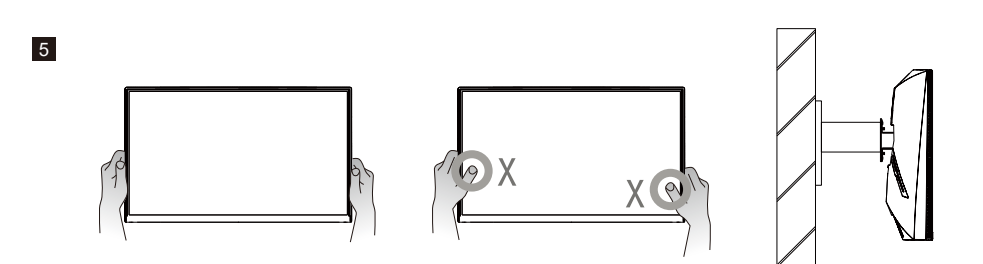

#### Externe bedieningsknoppen

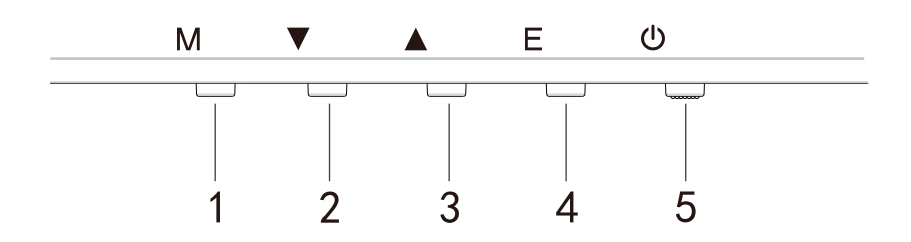

Druk op een willekeurige knop om naar het snel navigatiemenu te gaan, d.i. Voor het activeren van de Snelle modus

| 1 | ŝ          | OSD-menu                                          | a.<br>b.                | Druk op de knop om naar het OSD-menu voor het<br>activeren van de Snelle modus<br>Na het invoeren van het OSD-menu, drukt u op de knop<br>om het submenu te openen                                                                                 |
|---|------------|---------------------------------------------------|-------------------------|----------------------------------------------------------------------------------------------------|
| 2 | $\oplus$   | Sneltoets voor dradenk-<br>ruisen binnen het spel | a.<br>b.                | Druk op de knop onder de Snelle modus om de dradenk-<br>ruisen in het spel in te schakelen<br>Wanneer het OSD-menu wordt geactiveerd, drukt u op de<br>knop voor Omlaag                                                                            |
| 3 | Ð          | Sneltoets voor<br>Scènemodus                      | a.<br>b.                | Druk op de knop om snel te schakelen tussen de Spel-,<br>Grafische en Standaard scènemodus<br>Wanneer het OSD-menu wordt geactiveerd, drukt u op de<br>knop voor Omhoog                                                                            |
| 4 | □∎∎<br>HDR | Sneltoets voor HDR                                | a.<br>b.                | Druk op de knop onder de Snelle modus om te schakelen<br>naar HDR om de Signaalmodus in/uit te schakelen<br>Wanneer het OSD-menu wordt geactiveerd, drukt u op de<br>knop om terug te keren naar het laatste menu/om het<br>OSD-menu af te sluiten |
| 5 | U          | Voedingsknop                                      | Scl<br>ing<br>He<br>Sta | hakel de monitor in/uit. Blauw geeft aan dat de voeding is<br>eschakeld.<br>t knipperende blauwe lampje geeft aan dat de monitor in de<br>and-bymodus is.                                                                                          |

FreeSync

Schakel naar de Gamemodus om FreeSync+HDR te activeren

Met deze functie kan de grafische bron FreeSync ondersteunen om de schermvernieuwingsfrequentie van de monitor aan te passen op een dynamische wijze op basis van de energiebesparende standaard beeldsnelheden van de inhoud. Deze is bijna in staat om het scheuren van het scherm en haperend beeld volledig te voorkomen.

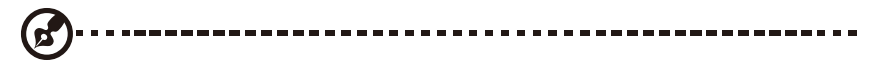

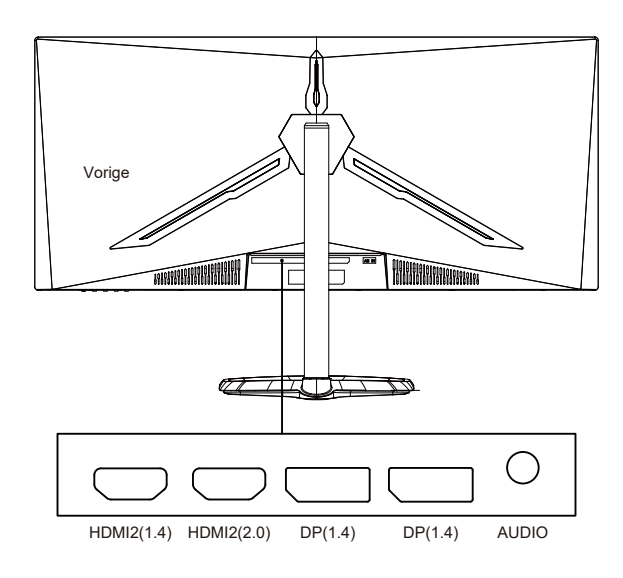

Opmerkingen:

DP: 144Hz, Adaptive Sync wordt ondersteund onder 3440X1440 HDMI: 100Hz, Adaptive Sync wordt ondersteund onder 3440X1440

# Kennismaking met OSD-functies

| Level1                                                                                                    | Level2                    | Level3           | Standaardwaarde  |  |
|----------------------------------------------------------------------------------------------------|---------------------------|------------------|------------------|--|
|                                                                                                    | DP1                       |                  |                  |  |
| lava askura                                                                                                    | DP2                       |                  |                  |  |
| Invoerbron                                                                                                    | HDMI1                     |                  |                  |  |
|                                                                                                    | HDMI2                     |                  |                  |  |
|                                                                                                    | Helderheid                | 0~100            | 90               |  |
|                                                                                                    | Zwartniveau               | 0~100            | 50               |  |
| Helderheid/Contrast                                                                                                    |                           | Aan              |                  |  |
|                                                                                                    | DCR                       | Uit              | Uit              |  |
|                                                                                                    | Contrast                  | 0~100            | 50               |  |
|                                                                                                    |                           | 1.8              |                  |  |
|                                                                                                    |                           | 2.0              | 1                |  |
|                                                                                                    | Gamma                     | 2.2              | 2.2              |  |
|                                                                                                    |                           | 2.4              |                  |  |
|                                                                                                    |                           | 2.6              |                  |  |
|                                                                                                    |                           | Standaard        |                  |  |
|                                                                                                    |                           | Grafisch         |                  |  |
|                                                                                                    | Afbeeldingsmodus          | Film             | Standaard        |  |
| Kleurinstelling                                                                                                    |                           | Game             |                  |  |
| Ricumstening                                                                                                    |                           | Warm             |                  |  |
|                                                                                                    | Kleurtemperatuur          | Koel             | Warm             |  |
|                                                                                                    | Reditemperatuur           | GEBRIJIKER       | vvarm            |  |
|                                                                                                    | Laaghlauwlicht            | 0~100            | 0                |  |
|                                                                                                    | Tint                      | 0~100            | 50               |  |
|                                                                                                    | Verzadiging               | 0~100            | 50               |  |
|                                                                                                    |                           | Benerkt          | 50               |  |
|                                                                                                    | RGB-bereik                | Volledig         | Volledig         |  |
|                                                                                                    | Schernte                  | 0~100            | 50               |  |
|                                                                                                    |                           | Uit              | 50               |  |
|                                                                                                    |                           | Snelst           | Normaal          |  |
|                                                                                                    | Responstijd overschrijven | Snel             |                  |  |
|                                                                                                    |                           | Normaal          | -                |  |
|                                                                                                    |                           | Uit              |                  |  |
|                                                                                                    |                           | High             | -                |  |
| Beeldkwaliteitsinstelling                                                                                                    | Superresolutie            | Midden           | Uit              |  |
| Jeen and the second second s |                           | Laag             | -                |  |
|                                                                                                    |                           | Δan              |                  |  |
|                                                                                                    | Dynamisch lichtbeheer     | Uit              | Uit              |  |
|                                                                                                    |                           | Uit              |                  |  |
|                                                                                                    |                           | Snelst           |                  |  |
|                                                                                                    | MPRT                      | Snel             | Uit              |  |
|                                                                                                    |                           | Normaal          |                  |  |
|                                                                                                    |                           | Breedbeeldscherm |                  |  |
|                                                                                                    |                           | 4.3              | -                |  |
|                                                                                                    | Beeldverhouding           | 1.1              | Breedbeeldscherm |  |
|                                                                                                    |                           | Automatisch      |                  |  |
| Display                                                                                                    |                           | Normaal          |                  |  |
|                                                                                                    | LED-modus (Achter)        | Llit             | Normaal          |  |
|                                                                                                    |                           | Flikkering       |                  |  |
|                                                                                                    | Transparantie dradenkruis | 0-100            | 0                |  |
|                                                                                                    |                           | 0 100            |                  |  |

# Kennismaking met OSD-functies

| Level1                | Level2            | Level3          | Standaardwaarde |
|-----------------------|-------------------|-----------------|-----------------|
|                       | Dompon            | Aan             | Llit            |
|                       | Dempen            | Uit             | 011             |
|                       | Volume            | 0-100           | 50              |
| Audio                 |                   | HDMI1           |                 |
|                       | Audiobrop         | HDMI2           |                 |
|                       | Addibbron         | DP1             |                 |
|                       |                   | DP2             |                 |
|                       |                   | Uit             |                 |
|                       | Meerdere vensters | PIP-modus       | Uit             |
|                       |                   | PBP 2Win        |                 |
|                       |                   | DP1             |                 |
|                       |                   | DP2             |                 |
|                       | Sub winz-ingang   | HDMI1           |                 |
|                       |                   | HDMI2           |                 |
| Mar and an an an atom |                   | Klein           |                 |
| weerdere vensters     | PIP-formaat       | Medium          | Medium          |
|                       |                   | Groot           |                 |
|                       |                   | Bovenaan rechts |                 |
|                       |                   | Bovenaan links  |                 |
|                       | PIP-positie       | Onderaan rechts | Bovenaan rechts |
|                       |                   | Onderaan links  |                 |
|                       |                   |                 |                 |
|                       | Wisselen          |                 |                 |
|                       |                   | 中文              |                 |
|                       |                   | English         |                 |
|                       |                   | 한국의             |                 |
|                       |                   | РУССКИЙ         |                 |
|                       | laal              | Español         | Engels          |
|                       |                   | 日本語             |                 |
|                       |                   | Francais        |                 |
|                       |                   | 繁體中文            |                 |
| OSD                   | OSDH-positie      | 0-100           | 50              |
|                       | OSDV-positie      | 0-100           | 50              |
|                       | OSD-transparantie | 0-100           | 50              |
|                       | OSD time-out      | 5-100           | 20              |
|                       |                   | Normaal         |                 |
|                       |                   | 90              |                 |
|                       | OSD-rotatie       | 180             | Normaal         |
|                       |                   | 270             |                 |
|                       |                   | Aan             |                 |
|                       | FreeSync          | Uit             | Uit             |
| Andere                |                   | Aan             |                 |
|                       | HDR               | Uit             | Uit             |
|                       | Resetten          |                 |                 |

#### Hoofdmenu

#### [Ingang]

| 1 2 MM1 MM2                                                                       |
|-----------------------------------------------------------------------------------|
| 2                                                                                 |
| M1                                                                                |
| MI2                                                                               |
|                                                                                   |
|                                                                                   |
|                                                                                   |
|                                                                                   |
|                                                                                   |
|                                                                                   |
|                                                                                   |
| w 1: Window 2:<br>Source: DP1 Input Source:<br>ution: 3440x1440@144Hz Resolution: |
| 2<br>2<br>u                                                                       |

Open het ingangsmenu om het ingangssignaal te schakelen.

- DP: 144Hz, Adaptive Sync wordt ondersteund onder 3440X1440
- HDMI: 100Hz, Adaptive Sync wordt ondersteund onder 3440X1440

[Helderheid/Contrast]

| DP1                     | Resolu                                                        | ution: 3440x1440@144Hz                    |
|-------------------------|---------------------------------------------------------------|-------------------------------------------|
|                         |                                                               |                                           |
| Brightness/Contrast     | Blacklevel                                                    | 50                                        |
| Color Setting           | DCR                                                           | Off                                       |
| Picture Quality Setting | Contrast                                                      |                                           |
| Display                 |                                                               |                                           |
| Audio                   |                                                               |                                           |
| Multi-window            |                                                               |                                           |
| OSD                     |                                                               |                                           |
| Other                   |                                                               |                                           |
|                         |                                                               |                                           |
|                         | Window 1:<br>Input Source: DP1<br>Resolution: 3440x1440@144Hz | Window 2:<br>Input Source:<br>Resolution: |
| <u></u> ه               | <b>( )</b>                                                    | <b>)</b> U                                |

Open het menu Helderheid/Contrast om de helderheid, het contrast en de dynamische contrastfuncties aan te passen.

1.Helderheid: Pas de helderheid van het scherm aan tussen 0 en 100.

2.Contrast: Pas het contrast aan tussen 0 en 100.

3. Dynamisch contrast: Schakel de functie voor dynamisch contrast in of uit.

[Kleur]

| DP1                     | Resol                                                         | ution: 3440x1440@144Hz                    |
|-------------------------|---------------------------------------------------------------|-------------------------------------------|
|                         |                                                               |                                           |
| Brightness/Contrast     | Pictrue Mode                                                  | Standard                                  |
| Color Setting           | Color Temperature                                             | Warm                                      |
| Picture Quality Setting | Low Blue Light                                                | 0                                         |
| Display                 | Hue                                                           | 50                                        |
| Audio                   |                                                               |                                           |
| Multi-window            | RGB Range                                                     | Limited                                   |
| OSD                     |                                                               |                                           |
| Other                   |                                                               |                                           |
|                         | Window 1:<br>Input Source: DP1<br>Resolution: 3440x1440@144Hz | Window 2:<br>Input Source:<br>Resolution: |

Open het menu Kleur om de functies Gamma, Afbeeldingsmodus, Kleurtemperatuur, Laagblauwlicht, Tint, Verzadiging enz. aan te passen.

1.Gamma: Pas het gamma aan tussen 1,8 en 2,6.

2.Afbeeldingsmodus: Pas dit aan tussen de verschillende gebruiksscenario's, inclusief Standaard, Grafisch, Film, Spel enz.

3.Kleurtemperatuur: Pas dit aan volgens de instellingen Koel, Warm en GEBRUIKER.

4.Laagblauwlicht: Pas de waarde voor de instelling voor laagblauwlicht aan tussen 0 en 100.

5. Tint: Pas de tint aan voor de drie kleuren rood, groen en blauw.

6.Verzadiging: Pas de verzadiging aan voor de drie kleuren rood, groen en blauw.

[Beeldkwaliteitsinstelling]

| DP1                     | Resolution: 3440x1440@144Hz                                   |                                           |  |  |  |
|-------------------------|---------------------------------------------------------------|-------------------------------------------|--|--|--|
| Input Source            | Sharphars                                                     | 50                                        |  |  |  |
| Brightness/Contrast     | Response Time Override                                        |                                           |  |  |  |
| Color Setting           | Super Resolution                                              | Off                                       |  |  |  |
| Picture Quality Setting |                                                               | Off                                       |  |  |  |
| Display                 | MPRT                                                          | Off                                       |  |  |  |
| Audio                   |                                                               |                                           |  |  |  |
| Multi-window            |                                                               |                                           |  |  |  |
| OSD                     |                                                               |                                           |  |  |  |
| Other                   |                                                               |                                           |  |  |  |
|                         |                                                               |                                           |  |  |  |
|                         | Window 1:<br>Input Source: DP1<br>Resolution: 3440x1440@144Hz | Window 2:<br>Input Source:<br>Resolution: |  |  |  |
| <b>A</b>                |                                                               | ა ს                                       |  |  |  |

Open het menu Beeldkwaliteitsinstelling om functies aan te passen, zoals Scherpte, Responstijd overschrijven, Ruisonderdrukking, Superresolutie, Dynamisch lichtbeheer enz.

1.Scherpte: Pas de scherpte aan tussen 0 en 100.

2.Responstijd overschrijven: Schakel dit in om de responstijd van de monitor te versnellen. Dit kan worden aangepast tussen Snelst, Snel, Normaal en Uit.

3.Superresolutie: Schakel dit in om het niveau van wazigheid van de randen van beelden en teksten te verlagen. Dit kan worden aangepast tussen Hoog, Midden, Laag en Uit.

4. Dynamisch lichtbeheer: Schakelt de dynamische lichtfunctie in of uit.

#### [Display]

| DP1                     | Resol                                                         | ution: 3440x1440@144Hz                    |
|-------------------------|---------------------------------------------------------------|-------------------------------------------|
|                         |                                                               |                                           |
| Brightness/Contrast     | LED Mode                                                      | Normal                                    |
| Color Setting           | Crosshair Transparency                                        | 0                                         |
| Picture Quality Setting |                                                               |                                           |
| Display                 |                                                               |                                           |
| Audio                   |                                                               |                                           |
| Multi-window            |                                                               |                                           |
| OSD                     |                                                               |                                           |
| Other                   |                                                               |                                           |
|                         |                                                               |                                           |
|                         | Window 1:<br>Input Source: DP1<br>Resolution: 3440x1440@144Hz | Window 2:<br>Input Source:<br>Resolution: |
| 命                       | ▲ ▶ □                                                         |                                           |

Open het menu Display om de functies aan te passen, zoals Beeldverhouding en LED-modus (achter) enz.

1.Beeldverhouding: Dit kan worden ingesteld op Breedbeeldscherm, 4:3, 1:1 en Auto.

2.LED-modus (Achter): Dit kan worden ingesteld als Normaal, Uit of Flikkering.

[Audio]

| DP1                     | Resol                                                         | ution: 3440x1440@144Hz                    |
|-------------------------|---------------------------------------------------------------|-------------------------------------------|
| Input Source            | Mute                                                          | Off                                       |
| Brightness/Contrast     | Volume                                                        | 50                                        |
| Color Setting           | Audio Source                                                  |                                           |
| Picture Quality Setting |                                                               |                                           |
| Display                 |                                                               |                                           |
| Audio                   |                                                               |                                           |
| Multi-window            |                                                               |                                           |
| OSD                     |                                                               |                                           |
| Other                   |                                                               |                                           |
|                         |                                                               |                                           |
|                         | Window 1:<br>Input Source: DP1<br>Resolution: 3440x1440@144Hz | Window 2:<br>Input Source:<br>Resolution: |
| â                       |                                                               | <b>⊅</b> U                                |

Open het menu Audio om functies aan te passen, inclusief de functie Dempen, Volume, Audiobron enz.

1.Dempen: Hiermee schakelt u de functie Dempen in en uit.

2.Volume: Stel de waarde van het volume in tussen 0 en 100.

Audiobron: Selecteer de audiobroningang.

[PIP/PBP]

| Off<br>Medium<br>TopRight                      |
|------------------------------------------------|
| Medium<br>TopRight                             |
| Medium<br>TopRight                             |
| TopRight                                       |
|                                                |
|                                                |
|                                                |
|                                                |
|                                                |
|                                                |
|                                                |
| Window 2:<br>Input Source:<br>I4Hz Resolution: |
|                                                |

Open het menu PIP/PBP om functies aan passen, inclusief de PIP/PBP-modus, Sub Win2-ingang, PIP-formaat, PIP-positie, Wisselen enz.

1.PIP/PBP-modus: Stel dit in op PIP, PBP of Uit.

 Sub Win2-ingang: Staat het selecteren van de poort van de scherm 2-ingangssignaalbron toe.
 PIP-formaat: Staat het aanpassen van de PIP-displaygrootte toe als Klein, Medium of Groot.
 PIP-positie: Staat het aanpassen van de PIP-weergavepositie toe als Bovenaan rechts, Bovenaan links. Onderaan rechts of Onderaan links.

5.Schakelen: Zet de wisselfunctie van het scherm aan of uit.

[OSD]

| DP1                     | Resol                                                         | ution: 3440x1440@144Hz                    |
|-------------------------|---------------------------------------------------------------|-------------------------------------------|
|                         |                                                               |                                           |
| Brightness/Contrast     | OSD H-Position                                                | 50                                        |
| Color Setting           | OSD V-Position                                                | 50                                        |
| Picture Quality Setting | OSD Transparency                                              | 50                                        |
| Display                 | OSD Time Out                                                  | 20                                        |
| Audio                   | OSD Rotation                                                  | Normal                                    |
| Multi-window            |                                                               |                                           |
| OSD                     |                                                               |                                           |
| Other                   |                                                               |                                           |
|                         |                                                               |                                           |
|                         | Window 1:<br>Input Source: DP1<br>Resolution: 3440x1440@144Hz | Window 2:<br>Input Source:<br>Resolution: |
| 合                       | <b>▲</b> ►                                                    | <b>)</b> U                                |

Open het OSD om functies aan te passen, zoals Taal, OSDH-positie, OSDV-positie, OSD-transparantie, OSD time-out, OSD-rotatie enz.

1.Taal: Dit kan worden aangepast naar Engels, Vereenvoudigd Chinees, Koreaans, Russisch, Spaans, Japans, Frans of Traditioneel Chinees.

2.OSDH-positie: Pas de horizontale positie van het OSD aan tussen 0 en 100.

3.OSDV-positie: Pas de verticale positie van het OSD aan tussen 0 en 100.

4.OSD-transparantie: Pas de transparantiewaarde van het OSD aan tussen 0 en 100.

5.OSD time-out: Stel de weergavetijd van het OSD aan tussen 0 en 100.

6.OSD-rotatie: Schakelt de functie OSD-rotatie in. Deze kan worden aangepast naar Normaal, 90 graden, 180 graden, 270 graden enz.

#### [Overige]

| DP1                     | Resolution: 3440x1440@144Hz                                   |                                           |  |
|-------------------------|---------------------------------------------------------------|-------------------------------------------|--|
|                         |                                                               |                                           |  |
| Brightness/Contrast     | HDR                                                           | Off                                       |  |
| Color Setting           | Framerate                                                     |                                           |  |
| Picture Quality Setting |                                                               |                                           |  |
| Display                 |                                                               |                                           |  |
| Audio                   |                                                               |                                           |  |
| Multi-window            |                                                               |                                           |  |
| OSD                     |                                                               |                                           |  |
| Other                   |                                                               |                                           |  |
|                         |                                                               |                                           |  |
|                         | Window 1:<br>Input Source: DP1<br>Resolution: 3440x1440@144Hz | Window 2:<br>Input Source:<br>Resolution: |  |
|                         | Resolution: 3440x1440@144Hz                                   | Resolution:                               |  |

Voer Overige in om de functies aan te passen, inclusief DP-versie, FreeSync (Adaptive Sync) en reset alle instellingen enz.

1.FreeSync (Adaptive Sync): Schakelt de functie FreeSync (Adaptive Sync) in of uit.

Houd ermee rekening dat de volgende situaties zich kunnen voordoen wanneer u games speelt terwijl FreeSync (Adaptive Sync) is ingeschakeld:

• Het scherm kan flikkeren afhankelijk van het type videokaart, de spelinstellingen en de video die u momenteel afspeelt. Probeer de huidige FreeSync-modus (Adaptive Sync) op "Uit" te zetten of bezoek den officiële AND-website om het stuurprogramma van de videokaart bij te werken.

• Het scherm kan flikkeren door een verschillende uitgangsfrequentie van de videokaart wanneer u FreeSync (Adaptive Sync) gebruikt.

• Wanneer FreeSync (Adaptive Sync) is ingesteld op "AAN", kan het wijzigen van de resolutie resulteren in scheuren van het scherm. Het is aanbevolen FreeSync (Adaptive Sync) in te stellen als "Uit" voordat u de resolutie wijzigt.

• Als FreeSync (Adaptive Sync) is ingeschakeld onder de 144Hz vernieuwingsfrequentie, kan dit resulteren in problemen met flikkering of andere negatieve effecten onder bepaalde scenariomodi.

3.Reset: Als u dit selecteert, kunt u alle instelwaarden terugzetten naar hun standaard fabrieksstatus.

#### Specificaties

| Aandrijfsysteem         |                             | TFT kleuren-LCD                               |  |
|-------------------------|-----------------------------|-----------------------------------------------|--|
|                         | Grootte                     | 34"                                           |  |
|                         | Pixelpitch                  | 0,23175 (H) - 0,23175 (V)                     |  |
|                         | Helderheid                  | 400nits (max.)                                |  |
|                         | Contrast                    | 3000:1                                        |  |
| LCD-scherm              | Zichtbare hoek              | 178° (Horizontaal) 178° (Verticaal)           |  |
|                         | Responstijd                 | 1ms (MPRT), OD 4ms (G tot G)                  |  |
|                         | Beeldschermtype             | VA                                            |  |
|                         | Horizontale frequentie      | 71,52 - 214,56 KHz                            |  |
|                         | Verticale frequentie        | 48 - 144 Hz                                   |  |
| Beeldschermkleur        |                             | 16,7 miljoen kleuren                          |  |
| Maximale resolutie      |                             | DP 1.4: 3440 x 1440 144Hz                     |  |
|                         |                             | HDMI 2.0: 3440 x 1440 100Hz                   |  |
| Ctro o mu o rh ruile    | AC-ingangsvermogen          | Standaard 54W, max 80W                        |  |
| Stroomverbruik          | Stand-by vermogen (maximum) | Stand-by ≤ 0,5W                               |  |
| Ingangsaansluiting      |                             | (DP) (alleen DP-modellen)                     |  |
| 11                      | Igangsaansiulling           | HDMI (alleen HDMI-modellen)                   |  |
| In                      | gang videosignaal           | DP-signaal (alleen DP-ingangsmodellen)        |  |
| 111                     | gang videosignaal           | HDMI-signaal (alleen HDMI-ingangsmodellen)    |  |
| Luidsprekers            |                             | 3W x 2                                        |  |
| Audio-effect            |                             | Audio-uitgang (alleen audio-uitgangsmodellen) |  |
| Adapter                 |                             | 100-240V AC, 50/60Hz 2A                       |  |
| Omgevingsomstandigheden |                             | Bedrijfstemperatuur: 0°C ~ 40°C               |  |
|                         |                             | Opslagtemperatuur: -20°C ~ 60°C               |  |
|                         |                             | Bedrijfsvochtigheid: 10~85%RH                 |  |
| M                       | achine-afmetingen           | 808,65*520,82*263,9mm                         |  |
| Gewicht (Netto gewicht) |                             | 6,2 kg/eenheid (netto gewicht)                |  |
|                         |                             | Kantelen: -5° tot +15°                        |  |
|                         |                             | Rotatie: Kan 45 graden naar links of rechts   |  |
| M                       | achinespecificaties         | worden gedraaid                               |  |
|                         | -                           | Hoogteafstelling: Hefvoet; streep 0- 100 mm   |  |
|                         |                             | Afneembare voet: Ja                           |  |
| Nvaleving voor          | schriften                   |                                               |  |

# FC ROHS C E Soc

HDMI, HDMI high definition multimedia interface en het HDMI-logo zijn handelsmerken of gedeponeerde handelsmerken van HDMI Licensing Administrator, Inc. in de V.S. en andere landen.

Als u problemen ondervindt met het gebruikt, brengt u een bezoek aan: hps://www.coolermaster.com/warranty

#### Verklaring van aan beperkingen onderworpen stoffen

| Naam apparaat: LCD-monitor                                                                              |                                                                  |              |                     | Typeaanduiding (Type): GM34-CW                  |                              |                                   |
|----------------------------------------------------------------------------------------------------|------------------------------------------------------------------|--------------|---------------------|-------------------------------------------------|------------------------------|-----------------------------------|
|                                                                                                    | Aan beperking onderworpen stoffen en de chemische symbolen ervan |              |                     |                                                 |                              |                                   |
| Eenheid                                                                                                 | Lood<br>(Pb)                                                     | Kwik<br>(Hg) | Cadmi<br>um<br>(Cd) | Zeswaar<br>dig<br>chroom<br>(Cr <sup>+6</sup> ) | Polybroombifenyle<br>n (PBB) | Polybroomdifenylether<br>s (PBDE) |
| Interne en externe<br>behuizingen (externe<br>behuizing, behuizing,<br>ondersteuning)                   | 0                                                                | 0            | 0                   | 0                                               | 0                            | 0                                 |
| Moederbord                                                                                              | -                                                                | 0            | 0                   | 0                                               | 0                            | 0                                 |
| Andere circuitborden                                                                                    | -                                                                | 0            | 0                   | 0                                               | 0                            | 0                                 |
| LCD-scherm                                                                                              | 0                                                                | 0            | 0                   | 0                                               | 0                            | 0                                 |
| Luidsprekers                                                                                            | 0                                                                | 0            | 0                   | 0                                               | 0                            | 0                                 |
| Voet                                                                                                    | 0                                                                | 0            | 0                   | 0                                               | 0                            | 0                                 |
| Voeding (schakel-<br>adapter)                                                                           | -                                                                | 0            | 0                   | 0                                               | 0                            | 0                                 |
| Accessoires<br>(voedingskabel,<br>HDMI-signaalkabel)                                                    | 0                                                                | 0            | 0                   | 0                                               | 0                            | 0                                 |
| Andere vaste<br>componenten<br>(schroeven, klemmen,<br>veersloten)                                      | 0                                                                | 0            | 0                   | 0                                               | 0                            | 0                                 |
| Opmerking 1: "Overschrijding 0,1 wt %" en "Overschrijding 0,01 wt %" geven aan dat de percentage-inhoud |                                                                  |              |                     |                                                 |                              |                                   |

van de aan beperkingen onderworpen stoffen de percentagewaarde van de aanwezigheidsvoorwaarde overschrijdt.

Opmerking 2: " $\bigcirc$ " geeft aan dat de percentage-inhoud van de aan beperkingen onderworpen stoffen het percentage van de referentiewaarde van aanwezigheid niet overschrijden.

Opmerking 3: De "-" geeft aan dat de aan beperkingen onderworpen stof overeenkomt met de vrijstelling.

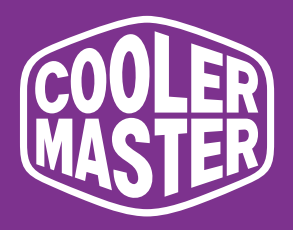

# GM34-CW Moniteur de jeu incurvé Cooler Master de 34 po Manuel d'utilisation

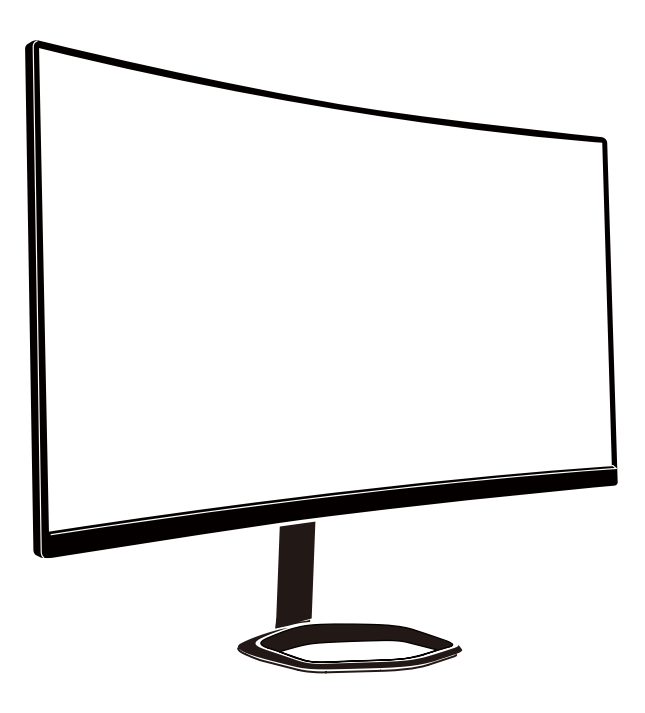

[French]
### Table des matières

| Informations importantes relatives à la sécurité  | 38 |
|---------------------------------------------------|----|
| Relier le moniteur au socle                       | 39 |
| Instructions d'installation du support mural      | 41 |
| Boutons de commandes externes                     | 42 |
| Présentation des fonctions OSD                    | 44 |
| Menu principal                                    | 46 |
| Réglage des couleurs                              | 47 |
| Réglage de la qualité d'image                     | 47 |
| Affichage                                         | 48 |
| OSD                                               | 49 |
| Autre                                             | 50 |
| Caractéristiques                                  | 51 |
| Déclaration relatives aux substances réglementées | 52 |

#### Informations importantes relatives à la sécurité

Veuillez lire attentivement les instructions suivantes.

1. Pour nettoyer l'écran du moniteur LCD :

Éteignez le moniteur LCD et débranchez le cordon d'alimentation. Pulvérisez une solution de nettoyage sans solvant sur un chiffon et nettoyez doucement l'écran.

2. Ne placez pas le moniteur LCD près d'une fenêtre. L'exposition du moniteur à la pluie, à l'humidité ou aux rayons du soleil peut l'endommager gravement.

3. N'exercez aucune pression sur l'écran LCD. Une pression excessive peut provoquer des dommages permanents à l'écran.

4. Ne retirez pas le capot et n'essssayez pas de réparer vous-même cet appareil.

Tout entretien, quelle qu'en soit la nature, doit être faite par un technicien agréé.

5. Rangez le moniteur LCD dans une pièce dont la température est comprise entre -20°C et 60°C (-4°F et 140°F). Le rangement du moniteur LCD hors de cette plage peut entraîner des dommages permanents.

6. Débranchez immédiatement votre moniteur et appelez un technicien agréé dans le cas où l'une des situations suivantes se produit :

- Le câble de signal moniteur-PC est effiloché ou endommagé.
- Du liquide se répand sur le moniteur LCD ou le moniteur est exposé à la pluie.
- Le moniteur LCD ou le boîtier est endommagé.

## Relier le moniteur au socle

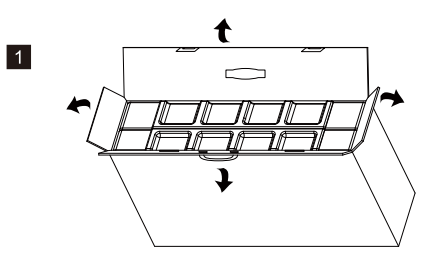

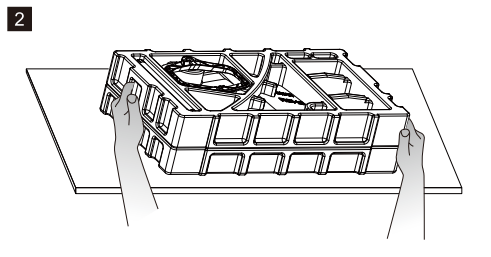

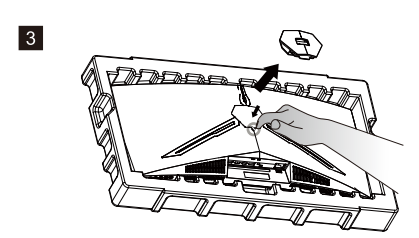

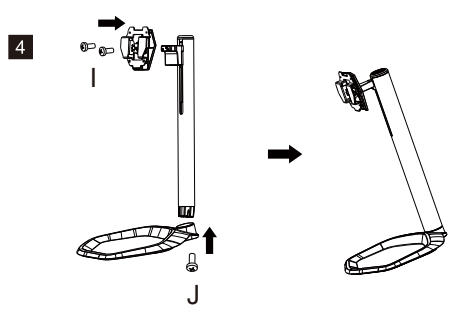

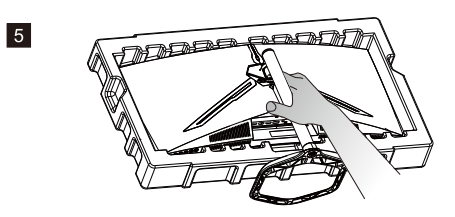

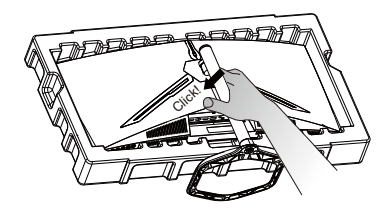

6

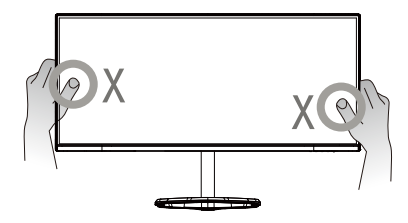

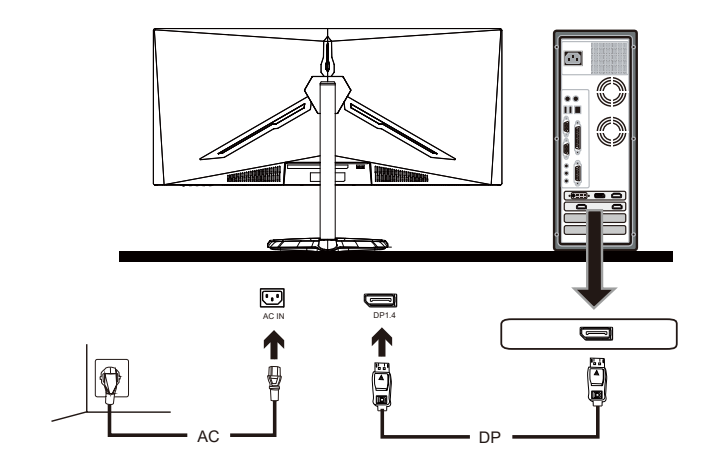

7

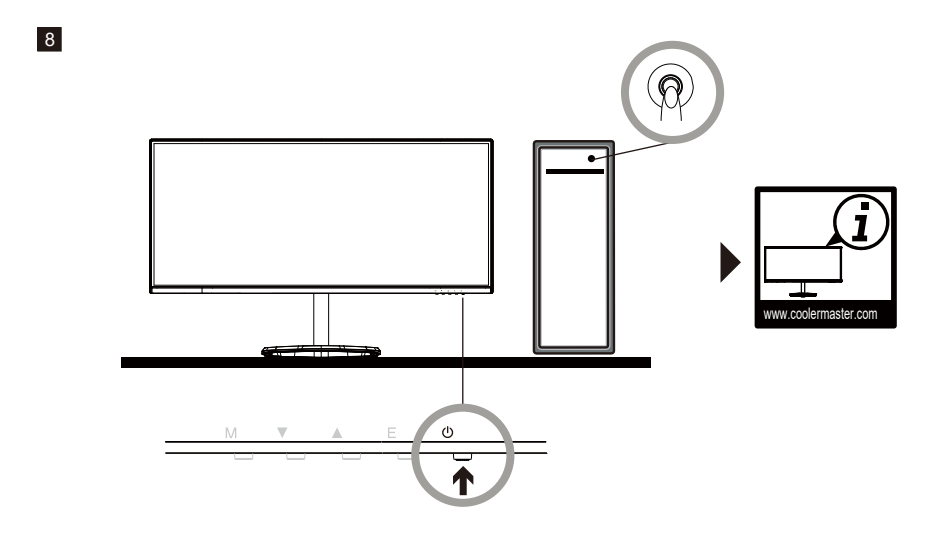

## Instructions d'installation du support mural

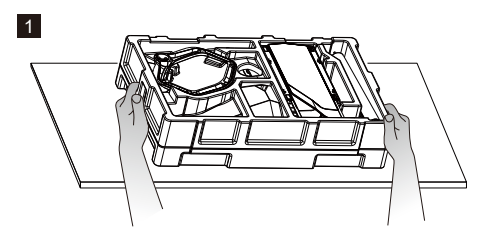

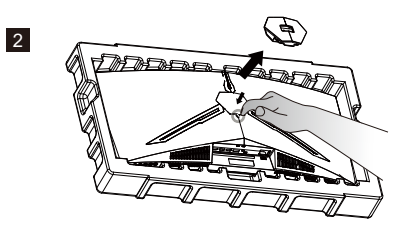

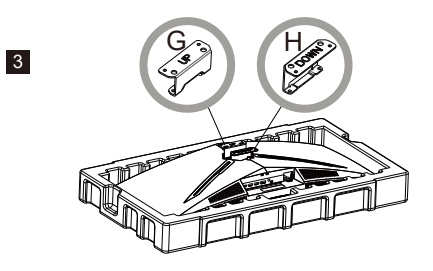

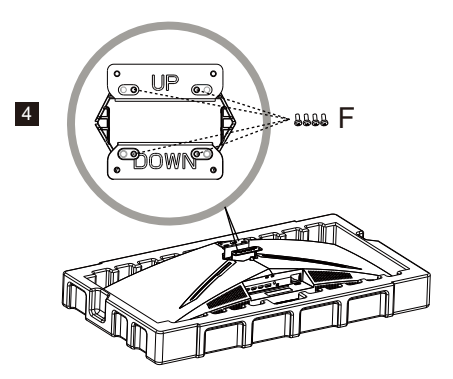

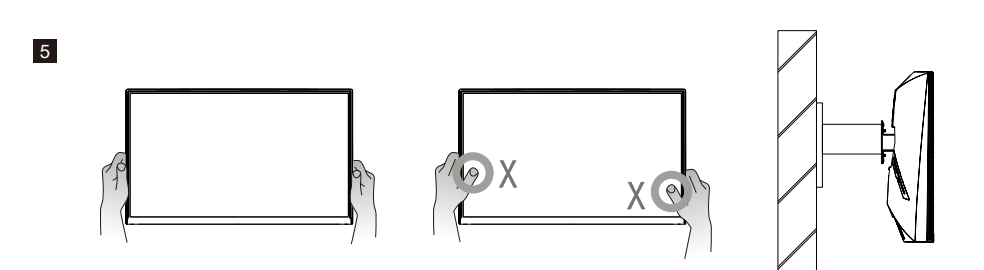

#### Boutons de commandes externes

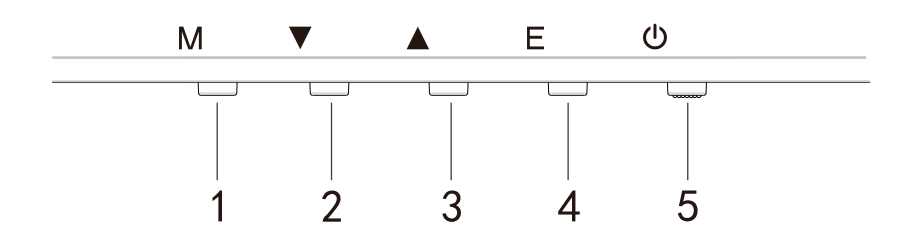

Appuyez sur l'un des boutons pour accéder au menu de navigation rapide, c.-à-d. pour activer le mode Rapide

| 1 | ŝ        | Menu OSD                                        | a.<br>b.                                                                                                    | Appuyez sur le bouton pour accéder au menu OSD et<br>activer le mode Rapide<br>Après avoir accédé au menu OSD, appuyez sur le bouton<br>pour entrer dans le sous-menu                                                 |
|---|----------|-------------------------------------------------|----------------------------------------------------------------------------------------------------|----------------------------------------------------------------------------------------------------|
| 2 | $\oplus$ | Bouton Rapide pour les<br>réticules dans le jeu | a.<br>b.                                                                                                    | Appuyez sur le bouton sous le mode Rapide pour activer<br>les réticules dans le jeu<br>Lorsque le menu OSD est activé, appuyez sur le bouton<br>Bas                                                                   |
| 3 | Ð        | Bouton Rapide pour le<br>mode Scène             | a.<br>b.                                                                                                    | Appuyez sur le bouton pour basculer rapidement entre les<br>modes Jeu, Graphique et Scène standard<br>Lorsque le menu OSD est activé, appuyez sur le bouton<br>Haut                                                   |
| 4 |          | Bouton Rapide pour HDR                          | a.<br>b.                                                                                                    | Appuyez sur le bouton sous le mode Rapide pour passer<br>en HDR et activer / désactiver le mode Signal<br>Lorsque le menu OSD est activé, appuyez sur le bouton<br>pour revenir au dernier menu / quitter le menu OSD |
| 5 |          | Marche/Arrêt                                    | Mettez sous / hors tension le moniteur. Le bleu indique que<br>l'appareil est sous tension.<br>Le voyant bleu clignotant indique que le moniteur est en mod<br>Veille. |                                                                                                    |

FreeSync

Passez en mode Jeu pour activer FreeSync + HDR

Cette fonction permet à la source graphique prenant ACTIVER charge FreeSync d'ajuster le taux de rafraîchissement de l'écran du moniteur de façon dynamique en fonction des fréquences d'images typiques des contenus économes en énergie. Cela permet presque d'empêcher totalement le déchirement de l'écran et les saccades de l'affichage.

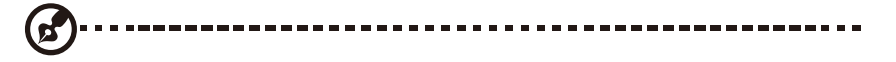

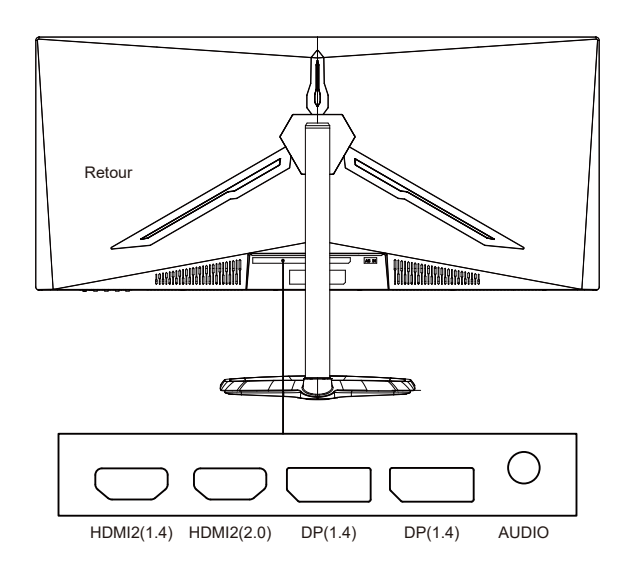

Remarques :

DP : 144Hz, Adaptive Sync pris en charge en 3440X1440 HDMI : 100Hz, Adaptive Sync pris en charge en 3440X1440

#### Présentation des fonctions OSD

| Level1                        | Level2                           | Level3         | Valeur par défaut |  |
|-------------------------------|----------------------------------|----------------|-------------------|--|
|                               | DP1                              |                |                   |  |
| Source d'antrée               | DP2                              |                |                   |  |
| Source à entrée               | HDMI1                            |                |                   |  |
|                               | HDMI2                            |                |                   |  |
|                               | Luminosité                       | 0~100          | 90                |  |
|                               | NiveauNoir                       | 0~100          | 50                |  |
| Luminosité / Contraste        | D.C.D.                           | Marche         | A                 |  |
|                               | DCR                              | Arrêt          | Arret             |  |
|                               | Contraste                        | 0~100          | 50                |  |
|                               |                                  | 1,8            |                   |  |
|                               |                                  | 2,0            | ]                 |  |
|                               | Gamma                            | 2,2            | 2,2               |  |
|                               |                                  | 2,4            | ,                 |  |
|                               |                                  | 2.6            |                   |  |
|                               |                                  | Standard       |                   |  |
|                               |                                  | Graphique      |                   |  |
|                               | Mode image                       | Film           | Standard          |  |
| Réglage des couleurs          |                                  | Jeu            |                   |  |
| heginge des contents          |                                  | Chaude         |                   |  |
|                               | Température de couleur           | Froide         | Chaude            |  |
|                               |                                  | PERSONNALISÉE  | Cildude           |  |
|                               | Faihle lumière bleue             | 0~100          | 0                 |  |
|                               | Teinte                           | 0~100          | 50                |  |
|                               | Saturation                       | 0~100          | 50                |  |
|                               |                                  | Limitée        | 50                |  |
|                               | Plage RVB                        | Complète       | Complète          |  |
|                               | Netteté                          | 0~100          | 50                |  |
|                               |                                  | Δrrêt          | Normal            |  |
|                               | Surpassement du temps de réponse | Le nlus ranide |                   |  |
|                               |                                  | Banide         |                   |  |
|                               |                                  | Normal         |                   |  |
|                               |                                  | Δrrêt          |                   |  |
|                               |                                  | Élevé          |                   |  |
| Réglago do la gualité d'imago | Super résolution                 | Moyon          | Arrêt             |  |
| Regiage de la quante d'image  |                                  | Eaible         |                   |  |
|                               |                                  | Marcho         |                   |  |
|                               | Contrôle lumineux dynamique      | Arrôt          | Arrêt             |  |
|                               |                                  | Arrôt          |                   |  |
|                               |                                  |                |                   |  |
|                               | MPRT                             | Danida         | Arrêt             |  |
|                               |                                  | Normal         |                   |  |
|                               |                                  | Écran Jargo    |                   |  |
|                               |                                  | 4.2            |                   |  |
|                               | Format d'image                   | 4.5            | Écran large       |  |
|                               |                                  | Automatique    |                   |  |
| Affichage                     |                                  | Normal         |                   |  |
|                               | Mode LED (arriàre)               | Arrôt          | Normal            |  |
|                               |                                  | Cointillomont  | NUTITAL           |  |
|                               | Transassas sétimula              | Scintiliement  | 0                 |  |
|                               | iransparence reticule            | 0-100          | U                 |  |

### Présentation des fonctions OSD

| Level1             | Level2                | Level3      | Valeur par défaut |
|--------------------|-----------------------|-------------|-------------------|
|                    | Must                  | Marche      | Arrôt             |
|                    | Muet                  | Arrêt       | Arret             |
|                    | Volume                | 0-100       | 50                |
| Audio              |                       | HDMI1       |                   |
|                    | Course and to         | HDMI2       |                   |
|                    | Source audio          | DP1         |                   |
|                    |                       | DP2         |                   |
|                    |                       | Arrêt       |                   |
|                    | Fenêtres multiples    | Mode PIP    | Arrêt             |
|                    |                       | PBP 2Win    |                   |
|                    |                       | DP1         |                   |
|                    |                       | DP2         |                   |
|                    | Entree Sub Win2       | HDMI1       |                   |
|                    |                       | HDMI2       |                   |
|                    |                       | Petite      |                   |
| Fenétres multiples | PIP Size (Taille PIP) | Moyenne     | Moyenne           |
|                    |                       | Grande      |                   |
|                    |                       | Haut-droite |                   |
|                    |                       | Haut-gauche |                   |
|                    | Position PIP          | Bas-droite  | Haut-droite       |
|                    |                       | Bas-gauche  |                   |
|                    | 4 .                   |             |                   |
|                    | Echanger              |             |                   |
|                    |                       | 中文          |                   |
|                    |                       | English     |                   |
|                    |                       | 한국의         |                   |
|                    |                       | РУССКИЙ     |                   |
|                    | Langue                | Español     | Anglais           |
|                    |                       | 日本語         |                   |
|                    |                       | Francais    |                   |
|                    |                       | 繁體中文        |                   |
| OSD                | Position OSDH         | 0-100       | 50                |
|                    | Position OSDV         | 0-100       | 50                |
|                    | Transparence OSD      | 0-100       | 50                |
|                    | Délai OSD             | 5-100       | 20                |
|                    |                       | Normal      |                   |
|                    |                       | 90          |                   |
|                    | Rotation OSD          | 180         | Normal            |
|                    |                       | 270         |                   |
|                    |                       | Marche      |                   |
|                    | FreeSync              | Arrêt       | Arrêt             |
| Autre(s)           |                       | Marche      |                   |
|                    | HDR                   | Arrêt       | Arrêt             |
|                    | Réinitialiser         |             |                   |
|                    |                       | 1           |                   |

#### Menu principal

[Entrée]

| DP1                     | Resol                                                         | ution: 3440x1440@144Hz                    |
|-------------------------|---------------------------------------------------------------|-------------------------------------------|
| Input Source            |                                                               |                                           |
| Brightness/Contrast     | DP2                                                           |                                           |
| Color Setting           | HDMI1                                                         |                                           |
| Picture Quality Setting | HDMI2                                                         |                                           |
| Display                 |                                                               |                                           |
| Audio                   |                                                               |                                           |
| Multi-window            |                                                               |                                           |
| OSD                     |                                                               |                                           |
| Other                   |                                                               |                                           |
|                         | Window 1:<br>Input Source: DP1<br>Resolution: 3440x1440@144Hz | Window 2:<br>Input Source:<br>Resolution: |
|                         |                                                               |                                           |
|                         | • •                                                           | <u>ل</u> ک                                |

Accédez au menu Entrée pour changer le signal d'entrée.

- DP : 144Hz, Adaptive Sync pris en charge en 3440X1440
- HDMI : 100Hz, Adaptive Sync pris en charge en 3440X1440

[Luminosité / Contraste]

| DP1                     | Resol                                                         | ution: 3440x1440@144Hz                    |
|-------------------------|---------------------------------------------------------------|-------------------------------------------|
|                         |                                                               |                                           |
| Brightness/Contrast     | Blacklevel                                                    | 50                                        |
| Color Setting           | DCR                                                           | Off                                       |
| Picture Quality Setting | Contrast                                                      |                                           |
| Display                 |                                                               |                                           |
| Audio                   |                                                               |                                           |
| Multi-window            |                                                               |                                           |
| OSD                     |                                                               |                                           |
| Other                   |                                                               |                                           |
|                         |                                                               |                                           |
|                         | Window 1:<br>Input Source: DP1<br>Resolution: 3440x1440@144Hz | Window 2:<br>Input Source:<br>Resolution: |
| <u>ہ</u>                | ( ) ·                                                         | <b>ა</b> ს                                |

Accédez au menu Luminosité / Contraste pour régler les fonctions de luminosité, de contraste et de contraste dynamique.

1.Luminosité : Pour régler la luminosité entre 0 et 100.

2.Contraste : Pour régler le contraste entre 0 et 100.

3. Contraste dynamique : Pour Activer ou Désactiver la fonction de contraste dynamique.

[Couleur]

| DP1                     | Resol                                                         | ution: 3440x1440@144Hz                    |
|-------------------------|---------------------------------------------------------------|-------------------------------------------|
|                         |                                                               |                                           |
| Brightness/Contrast     | Pictrue Mode                                                  | Standard                                  |
| Color Setting           | Color Temperature                                             | Warm                                      |
| Picture Quality Setting | Low Blue Light                                                | 0                                         |
| Display                 | Hue                                                           | 50                                        |
| Audio                   | Saturation                                                    | 50                                        |
| Multi-window            | RGB Range                                                     | Limited                                   |
| OSD                     |                                                               |                                           |
| Other                   |                                                               |                                           |
|                         | Window 1:<br>Input Source: DP1<br>Resolution: 3440x1440@144Hz | Window 2:<br>Input Source:<br>Resolution: |
| 命                       | ▲ ▶                                                           | <br>ک را                                  |

Accédez au menu Couleur pour régler les fonctions Gamma, Mode image, Température de couleur, Faible lumière bleue, Teinte et Saturation, etc.

1.Gamma : Pour régler le gamma entre 1,8 et 2,6.

2.Mode image : Pour régler entre différents scénarios d'utilisation, y compris Standard, Graphique, Film, Jeu, etc.

3.Température de couleur : Pour régler entre les paramètres Froide, Chaude et PERSONNAL-ISÉE.

4.Faible lumière bleue : Pour ajuster la valeur de réglage de faible lumière bleue entre 0 et 100.5.Teinte : Pour régler la teinte des trois couleurs rouge, vert et bleu.

6.Saturation : Pour régler la saturation des trois couleurs rouge, vert et bleu.

#### [Réglage de la qualité d'image]

| DP1                                                  | Resol                                                         | ution: 3440x1440@144Hz                    |
|------------------------------------------------------|---------------------------------------------------------------|-------------------------------------------|
| Input Source<br>Brightness/Contrast<br>Color Setting | Sharpness<br>Response Time Override<br>Super Resolution       | 50<br>Off<br>Off<br>Off                   |
| Display<br>Audio                                     | MPRT                                                          |                                           |
| OSD<br>Other                                         |                                                               |                                           |
|                                                      | Window 1:<br>Input Source: DP1<br>Resolution: 3440x1440@144Hz | Window 2:<br>Input Source:<br>Resolution: |
| <u>ہ</u>                                             | • •                                                           | ა ს                                       |

Accédez au menu de réglage de la qualité d'image pour régler les fonctions telles que la netteté, le surpassement du temps de réponse, la réduction du bruit, la super résolution et le contrôle dynamique de la lumière, etc.

1.Netteté : Pour régler la netteté entre 0 et 100.

2.Surpassement du temps de réponse : Activez cette option pour augmenter le temps de réponse du moniteur; il peut être réglé entre Le plus rapide, Rapide, Normal et Arrêt.

3.Super résolution : Activez ce réglage pour réduire le niveau de flou des contours des images et des textes; il peut être ajusté entre Haut, Moyen, Faible et Arrêt.

4. Contrôle lumineux dynamique : Activez ou désactivez la fonction de lumière dynamique.

#### [Affichage]

| DP1                     | Resol                                                         | ution: 3440x1440@144Hz                    |
|-------------------------|---------------------------------------------------------------|-------------------------------------------|
|                         |                                                               |                                           |
| Brightness/Contrast     | LED Mode                                                      | Normal                                    |
| Color Setting           | Crosshair Transparency                                        | 0                                         |
| Picture Quality Setting |                                                               |                                           |
| Display                 |                                                               |                                           |
| Audio                   |                                                               |                                           |
| Multi-window            |                                                               |                                           |
| OSD                     |                                                               |                                           |
| Other                   |                                                               |                                           |
|                         |                                                               |                                           |
|                         | Window 1:<br>Input Source: DP1<br>Resolution: 3440x1440@144Hz | Window 2:<br>Input Source:<br>Resolution: |
| 命                       | <b>∢ ▶</b> □                                                  | ა ს                                       |

Accédez au menu Affichage pour régler les fonctions dont le format d'image et le mode LED (arrière), etc.

1.Format d'image : Ceci peut être réglé sur Écran large, 4:3, 1:1 et Automatique. 2.Mode LED (arrière) : Ceci peut être réglé sur Normal, Arrêt ou Scintillement.

[Audio]

| DP1                     | Resol                                                         | ution: 3440x1440@144Hz                    |
|-------------------------|---------------------------------------------------------------|-------------------------------------------|
| Input Source            | Mute                                                          | Off                                       |
| Brightness/Contrast     | Volume                                                        | 50                                        |
| Color Setting           | Audio Source                                                  |                                           |
| Picture Quality Setting |                                                               |                                           |
| Display                 |                                                               |                                           |
| Audio                   |                                                               |                                           |
| Multi-window            |                                                               |                                           |
| OSD                     |                                                               |                                           |
| Other                   |                                                               |                                           |
|                         |                                                               |                                           |
|                         | Window 1:<br>Input Source: DP1<br>Resolution: 3440x1440@144Hz | Window 2:<br>Input Source:<br>Resolution: |
| â                       | • •                                                           | <b>)</b> U                                |

Accédez au menu Audio pour régler les fonctions dont la fonction Muet, le volume et la source audio, etc.

1.Muet : Active ou désactive la fonction Muet.

2.Volume : Pour régler le volume entre 0 et 100.

Source audio : Sélectionnez le port d'entrée de la source audio.

[PIP/PBP]

| DP1                     | Resol                                                         | ution: 3440x1440@144Hz                    |
|-------------------------|---------------------------------------------------------------|-------------------------------------------|
|                         |                                                               |                                           |
| Brightness/Contrast     | Sub Win2 Input                                                |                                           |
| Color Setting           | PIP Size                                                      | Medium                                    |
| Picture Quality Setting | PIP Position                                                  | TopRight                                  |
| Display                 | Swap                                                          |                                           |
| Audio                   |                                                               |                                           |
| Multi-window            |                                                               |                                           |
| OSD                     |                                                               |                                           |
| Other                   |                                                               |                                           |
|                         | Window 1:<br>Input Source: DP1<br>Resolution: 3440x1440@144Hz | Window 2:<br>Input Source:<br>Resolution: |

Entrez dans le menu PIP/PBP pour régler les fonctions dont le mode PIP/PBP, l'entrée Sub Win2, la taille PIP, la position PIP et Échanger, etc.

1.Mode PIP/PBP : Permet de régler entre PIP, PBP et Arrêt.

2.Entrée Sub Win2 : Permet de sélectionner le port de la source du signal d'entrée 2 de l'écran. 3.Taille PIP : Permet d'ajuster la taille d'affichage PIP entre Petite, Moyenne ou Grande.

4.Position PIP : Permet de régler la position d'affichage PIP en haut à droite, en haut à gauche, en bas à droite ou en bas à gauche.

5.Échanger : Activez ou désactivez la fonction d'échange d'écran.

[OSD]

| DP1                     | Resol                                                         | ution: 3440x1440@144Hz                    |
|-------------------------|---------------------------------------------------------------|-------------------------------------------|
| Input Source            |                                                               |                                           |
| Brightness/Contrast     | OSD H-Position                                                | 50                                        |
| Color Setting           | OSD V-Position                                                | 50                                        |
| Picture Quality Setting | OSD Transparency                                              | 50                                        |
| Display                 | OSD Time Out                                                  | 20                                        |
| Audio                   | OSD Rotation                                                  | Normal                                    |
| Multi-window            |                                                               |                                           |
| OSD                     |                                                               |                                           |
| Other                   |                                                               |                                           |
|                         |                                                               |                                           |
|                         | Window 1:<br>Input Source: DP1<br>Resolution: 3440x1440@144Hz | Window 2:<br>Input Source:<br>Resolution: |
| 命                       | 1 🕨                                                           | <b>ა</b> ს                                |

Accédez à l'OSD pour ajuster les fonctions dont la langue, la position OSDH, la position OSDV, la transparence OSD, le délai OSD et la rotation OSD, etc.

1.Langue : Ceci peut être ajusté entre anglais, chinois simplifié, coréen, russe, espagnol, japonais, français et chinois traditionnel.

2.Position OSDH : Permet d'ajuster la position horizontale de l'OSD entre 0 et 100.

3.Position OSDV : Permet d'ajuster la position verticale de l'OSD entre 0 et 100.

4. Transparence OSD : Permet d'ajuster la valeur de transparence de l'OSD entre 0 et 100.

5.Délai OSD : Permet d'ajuster la durée d'affichage de l'OSD entre 0 et 100.

6.Rotation OSD : Active la fonction de rotation OSD; ceci peut être réglé sur Normal, 90 degrés, 180 degrés et 270 degrés, etc.

#### [Autre]

| DP1                     | Resol                                                         | ution: 3440x1440@144Hz                    |
|-------------------------|---------------------------------------------------------------|-------------------------------------------|
|                         |                                                               |                                           |
| Brightness/Contrast     | HDR                                                           | Off                                       |
| Color Setting           | Framerate                                                     |                                           |
| Picture Quality Setting |                                                               |                                           |
| Display                 |                                                               |                                           |
| Audio                   |                                                               |                                           |
| Multi-window            |                                                               |                                           |
| OSD                     |                                                               |                                           |
| Other                   |                                                               |                                           |
|                         |                                                               |                                           |
|                         | Window 1:<br>Input Source: DP1<br>Resolution: 3440x1440@144Hz | Window 2:<br>Input Source:<br>Resolution: |
| A                       |                                                               | als all                                   |

Accédez à Autre pour régler les fonctions dont la Version DP, FreeSync (Adaptive Sync) et Réinitialiser tous les paramètres, etc.

1. FreeSync (Adaptive Sync) : Activez ou désactivez la fonction FreeSync (Adaptive Sync).

Veuillez noter que les situations suivantes peuvent survenir lorsque vous jouez à des jeux avec FreeSync (Adaptive Sync) activé :

• L'écran peut scintiller selon le type de carte vidéo, les paramètres de jeu et la vidéo en cours de lecture. Veuillez essayer de régler le mode FreeSync (Adaptive Sync) actuel sur « Arrêt » ou visiter le site officiel AND pour mettre à jour le pilote de la carte vidéo.

• L'écran peut scintiller en raison de la fréquence de sortie différente de la carte vidéo lors de l'utilisation de FreeSync (Adaptive Sync).

• Lorsque FreeSync (Adaptive Sync) est réglé sur « MARCHE », le fait de changer de résolution peut entraîner un déchirement de l'écran; il est recommandé de régler FreeSync (Adaptive Sync) sur « Arrêt » avant de changer de résolution.

• Si FreeSync (Adaptive Sync) est activé sous la fréquence de rafraîchissement de 144 Hz, cela peut conduire à des problèmes de scintillement ou à d'autres effets opposés dans certains modes de scénario.

3.Réinitialiser : La sélection de cette fonction permet de restaurer toutes les valeurs de réglage à leur état d'usine par défaut.

#### Caractéristiques

|                         | Système de pilotage           | LCD couleur TFT                            |
|-------------------------|-------------------------------|--------------------------------------------|
|                         | Taille                        | 34 po                                      |
|                         | Espacement pixel              | 0,23175 (H) - 0,23175 (V)                  |
|                         | Luminosité                    | 400 nits (Maxi.)                           |
| Dannaou I CD            | Contraste                     | 3000:1                                     |
| Panneau LCD             | Angles visibles               | 178° (Horizontal) 178° (Vertical)          |
|                         | Temps de réponse              | 1ms (MPRT) , OD 4ms (de gris à gris)       |
|                         | Type de panneau               | VA                                         |
|                         | Fréquence horizontale         | 71,52 - 214,56 KHz                         |
|                         | Fréquence verticales          | 48 - 144 Hz                                |
| Couleur                 | s d'affichage                 | 16,7 millions de couleurs                  |
| Pácoluti                | on maximalo                   | DP 1.4 : 3440 x 1440 144Hz                 |
| Resoluti                | Un maximale                   | HDMI 2.0 : 3440 x 1440 100Hz               |
| Concommation électrique | Puissance d'entrée secteur    | 54W Typiquement, 80W Maxi                  |
| consommation electrique | Puissance en veille (Maximum) | Veille ≤ 0,5W                              |
| Connect                 | our d'antrée                  | (DP) (modèles DP uniquement)               |
| Connect                 |                               | HDMI (modèles HDMI uniquement)             |
|                         |                               | Signal DP (modèles à entrée DP             |
| Signal vidéo d'entrée   |                               | uniquement)                                |
|                         |                               | Signal HDMI (modèles à entrée HDMI         |
|                         |                               | uniquement)                                |
| Haut-parleurs           |                               | 3W x 2                                     |
| Effot audio             |                               | Sortie audio (modèles avec sortie audio    |
| Elic                    |                               | uniquement)                                |
| Ada                     | aptateur                      | 100-240V CA, 50/60Hz 2A                    |
|                         |                               | Température de fonctionnement :            |
| Conditions er           | vironnementales               | 0ºC~40ºC                                   |
| conditions en           | Wi offici citales             | Température de stockage : -20ºC~60ºC       |
|                         |                               | Humidité de fonctionnement : 10~85% HR     |
| Dimension               | s de la machine               | 808,65 * 520,82 * 263,9 mm                 |
| Poids                   | (Net Poids)                   | 6,2 KG / Unité (Poids net)                 |
|                         |                               | Inclinaison : -5° à +15°                   |
|                         |                               | Rotation : Peut être pivoté vers la gauche |
| Caractéristiq           | ues de la machine             | ou vers la droite de 45 degrés             |
| caracteristiq           |                               | Ajustement en hauteur : Base de levage;    |
|                         |                               | course 0-100mm                             |
|                         |                               | Socle amovible : Oui                       |

Conformité réglementaire

RoHS C E Soc

HDMI, HDMI High-Definition multimedia Interface et le logo HDMI sont des marques de commerce ou des marques déposées de la HDMI Licensing Administrator Inc. aux États-Unis et dans d'autres pays.

Si vous rencontrez des problèmes d'utilisation, veuillez visiter : hps://www.coolermaster.com/warranty

#### Déclaration relative aux substances réglementées

| Nom de l'équipemen                                                                                                    | équipement : Moniteur LCD Désignation du type (Type) : GM34-CW |                                                         |                 |                                             |                                   |                                   |
|----------------------------------------------------------------------------------------------------|----------------------------------------------------------------|---------------------------------------------------------|-----------------|---------------------------------------------|-----------------------------------|-----------------------------------|
|                                                                                                    |                                                                | Substances soumises à restriction et symboles chimiques |                 |                                             |                                   |                                   |
| Unité                                                                                                    | Plomb<br>(Pb)                                                  | Mercure<br>(Hg)                                         | Cadmium<br>(Cd) | Chrome<br>hexavalent<br>(Cr <sup>+6</sup> ) | Biphényles<br>polybromés<br>(PBB) | Polybromodiphényléthers<br>(PBDE) |
| Boîtiers interne et<br>externe (boîtier<br>externe, boîtier,<br>support)                                                                                                    | 0                                                              | 0                                                       | 0               | 0                                           | 0                                 | 0                                 |
| Carte principale                                                                                                    | -                                                              | 0                                                       | 0               | 0                                           | 0                                 | 0                                 |
| Autres circuits<br>imprimés                                                                                                    | -                                                              | 0                                                       | 0               | 0                                           | 0                                 | 0                                 |
| Panneau<br>d'affichage LCD                                                                                                    | 0                                                              | 0                                                       | 0               | 0                                           | 0                                 | 0                                 |
| Haut-parleurs                                                                                                    | 0                                                              | 0                                                       | 0               | 0                                           | 0                                 | 0                                 |
| Socle                                                                                                    | 0                                                              | 0                                                       | 0               | 0                                           | 0                                 | 0                                 |
| Source<br>d'alimentation<br>(adaptateur<br>À commutation)                                                                                                    | _                                                              | 0                                                       | 0               | 0                                           | 0                                 | 0                                 |
| Accessoires (câble<br>d'alimentation,<br>câble de signal<br>HDMI)                                                                                                    | 0                                                              | 0                                                       | 0               | 0                                           | 0                                 | 0                                 |
| Autres composants<br>fixes (vis, pinces,<br>loquets)                                                                                                    | 0                                                              | 0                                                       | 0               | 0                                           | 0                                 | 0                                 |
| Remarque 1 : « Dépassant 0,1% en poids » et « Dépassant 0,01% en poids » indiquent que la teneur en pourcentage de la substance restreinte dépasse le pourcentage de référence de la condition de présence.<br>Remarque 2 : « O » indique que la teneur en pourcentage de la substance réglementée ne dépasse pas le pourcentage de la valeur de référence de présence. |                                                                |                                                         |                 |                                             |                                   |                                   |

Remarque 3 : Le «–» indique que la substance réglementée correspond à l'exemption.

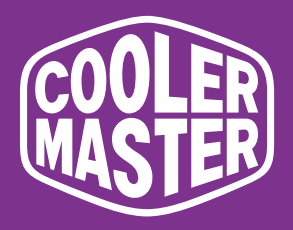

## GM34-CW Cooler Master gekrümmter 34-Zoll-Gaming-Monitor

# Bedienungsanleitung

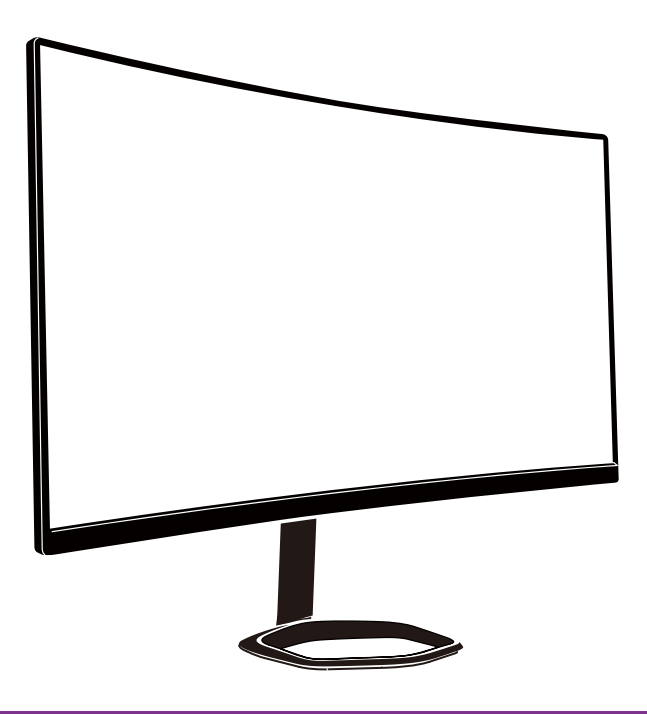

(German)

## Inhalt

| Wichtige Sicherheitshinweise                                    | 55 |
|-----------------------------------------------------------------|----|
| Monitor an Basis anschließen                                    | 56 |
| Installationsanweisungen zur Wandhalterung                      | 58 |
| Externe Steuertasten                                            | 59 |
| Vorstellung der OSD-Funktionen                                  | 61 |
| Hauptmenü                                                       | 63 |
| Farbeinstellungen                                               | 64 |
| Bildqualitätseinstellungen                                      | 64 |
| Anzeige                                                         | 65 |
| OSD                                                             | 66 |
| Sonstiges                                                       | 67 |
| Technische Daten                                                | 68 |
| Erklärung zur Beschränkung der Verwendung bestimmter Substanzen | 69 |

#### Wichtige Sicherheitshinweise

Bitte lesen Sie die folgenden Anweisungen aufmerksam.

1. So reinigen Sie den LCD-Bildschirm:

Schalten Sie den LCD-Monitor aus und ziehen Sie das Netzkabel. Sprühen Sie eine nicht-lösungsmittelbasierte Reinigungslösung auf ein Tuch und reinigen Sie den Bildschirm vorsichtig.

2. Stellen Sie den LCD-Monitor nicht in der Nähe eines Fensters auf. Wenn der Monitor Regen, Feuchtigkeit oder Sonnenlicht ausgesetzt wird, drohen schwere Schäden.

3. Üben Sie keinen Druck auf den LCD-Bildschirm aus. Übermäßiger Druck kann das Display dauerhaft beschädigen.

4. Entfernen Sie die Abdeckung nicht; versuchen Sie nicht, das Gerät eigenhändig zu reparieren.

Jegliche Reparaturen müssen von autorisierten Technikern durchgeführt werden.

5. Bewahren Sie den LCD-Monitor in einem Raum mit einer Temperatur von -20 bis 60 °C auf. Die Lagerung des LCD-Monitors außerhalb dieses Bereichs kann dauerhafte Schäden zur Folge haben.

6. Trennen Sie umgehend den Monitor vom Stromnetz und rufen Sie einen autorisierten Techniker an, wenn eine der folgenden Situationen auftritt:
•Monitor-zu-PC-Signalkabel ist ausgefranst oder beschädigt.

•Flüssigkeit wurde über dem LCD-Monitor verschüttet oder der Monitor war Regen ausgesetzt.

•Der LCD-Monitor oder das Gehäuse ist beschädigt.

#### Monitor an Basis anschließen

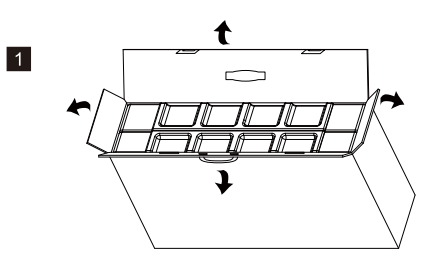

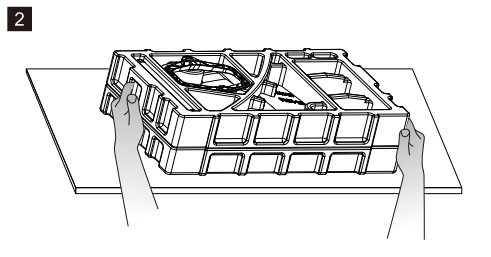

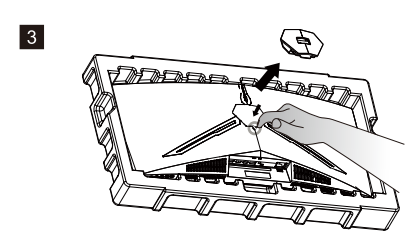

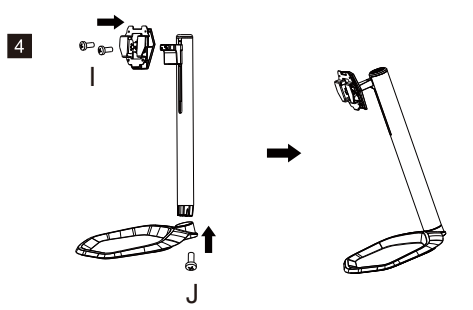

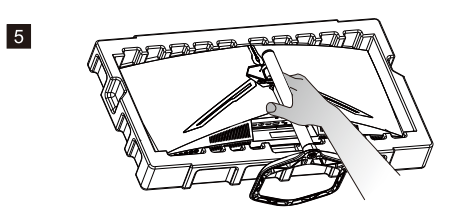

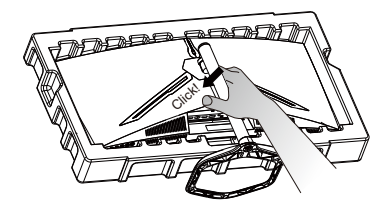

6

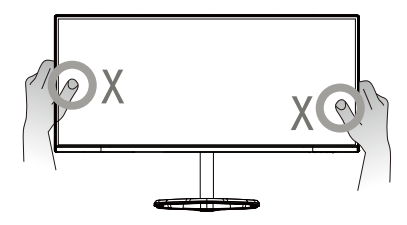

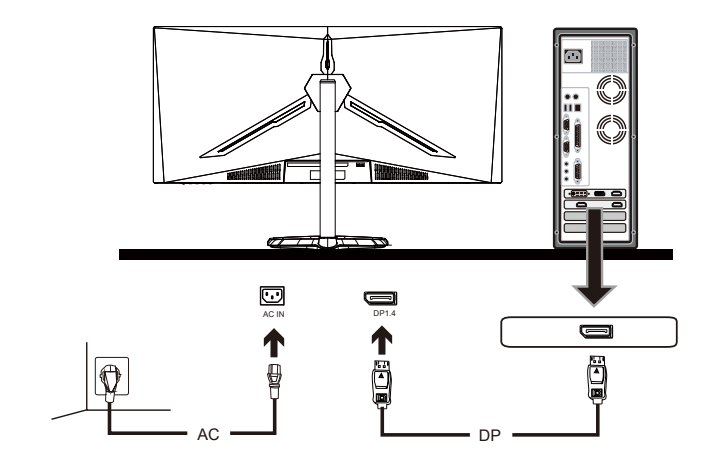

7

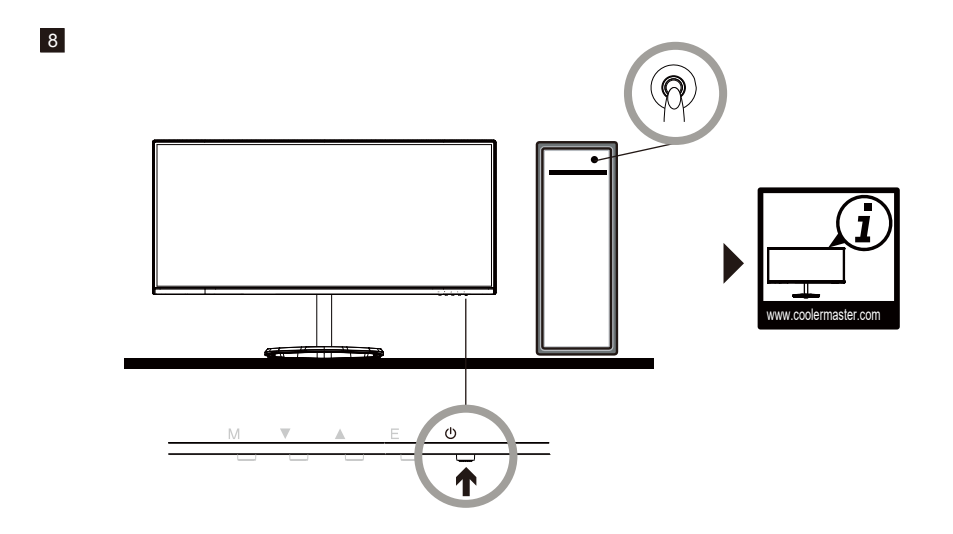

## Installationsanweisungen zur Wandhalterung

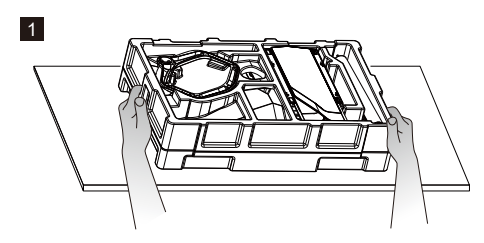

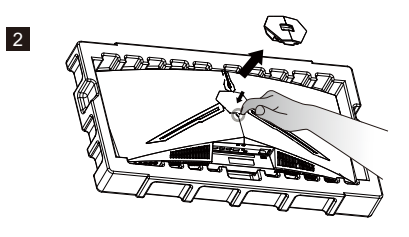

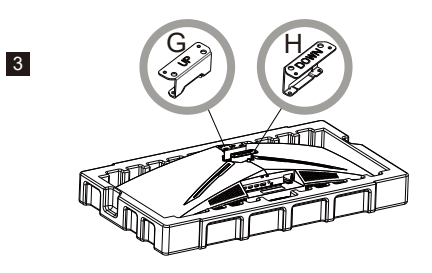

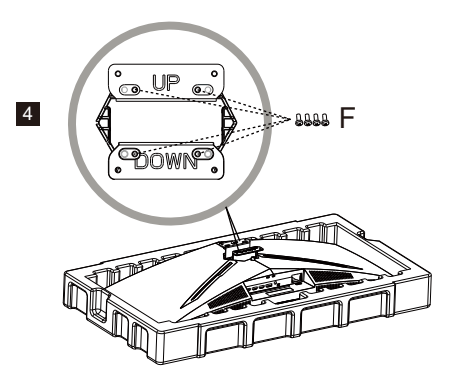

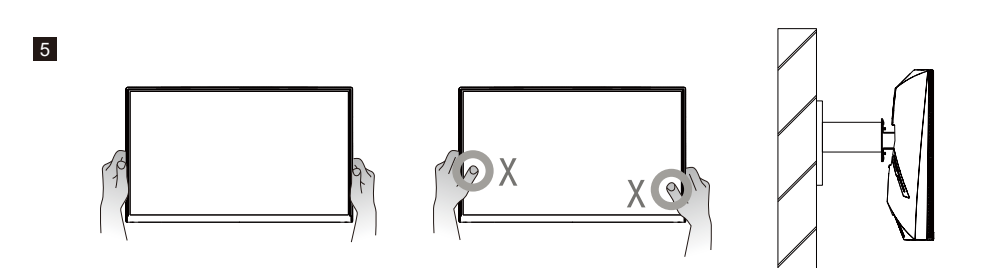

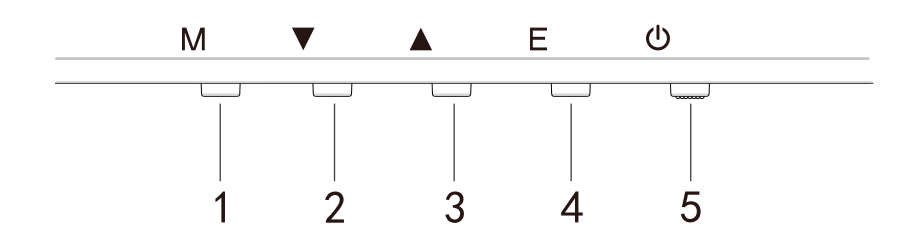

Drücken Sie eine der Tasten zum Aufrufen des Schnellnavigationsmenüs, z. B. zum Aktivieren des Schnellmodus.

| 1 | ŝ        | OSD-Menü                                   | a.<br>b.                                                                                                    | Drücken Sie die Taste zum Aufrufen des OSD-Menüs zur<br>Aktivierung des Schnellmodus.<br>Drücken Sie nach Aufrufen des OSD-Menüs die Taste zum<br>Aufrufen des Untermenüs.                                                         |
|---|----------|--------------------------------------------|----------------------------------------------------------------------------------------------------|----------------------------------------------------------------------------------------------------|
| 2 | $\oplus$ | Schnelltaste für Fadenk-<br>reuze im Spiel | a.<br>b.                                                                                                    | Drücken Sie die Taste im Schnellmodus zum Einschalten<br>von Fadenkreuzen im Spiel.<br>Wenn der OSD-Menü aktiviert ist, drücken Sie diese Taste<br>zur Abwärtsnavigation.                                                          |
| 3 | Ð        | Schnelltaste für<br>Szenenmodus            | a.<br>b.                                                                                                    | Drücken sie die Taste zum schnellen Umschalten<br>zwischen Spiel-, Grafik- und Standardszenenmodus.<br>Wenn der OSD-Menü aktiviert ist, drücken Sie diese Taste<br>zur Aufwärtsnavigation.                                         |
| 4 |          | Schnelltaste für HDR                       | a.<br>b.                                                                                                    | Drücken sie die Taste im Schnellmodus zum Umschalten<br>auf HDR zum Ein-/Ausschalten des Signalmodus.<br>Wenn das OSD-Menü aktiviert ist, drücken Sie zur<br>Rückkehr zum letzten Menü/zum Verlassen des<br>OSD-Menüs diese Taste. |
| 5 | ١        | Ein-/Austaste                              | Zum Ein-/Ausschalten des Monitors. Blaues Leuchten zeigt d<br>Betriebsmodus an.<br>Blaues Blinken zeigt an, dass sich der Monitor im Bereitschar<br>modus befindet. |                                                                                                    |

FreeSync

Wechseln Sie zum Aktivieren von FreeSync + HDR in den Spielmodus.

Diese Funktion aktiviert die Grafikquelle, die FreeSync unterstützt. Dadurch wird die Bildschirmbildwiederholfrequenz entsprechend den energiesparenden typischen Bildfrequenzen auf dynamische Weise angepasst. Sie können Anzeigeprobleme nahezu vollständig verhindern.

-----

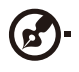

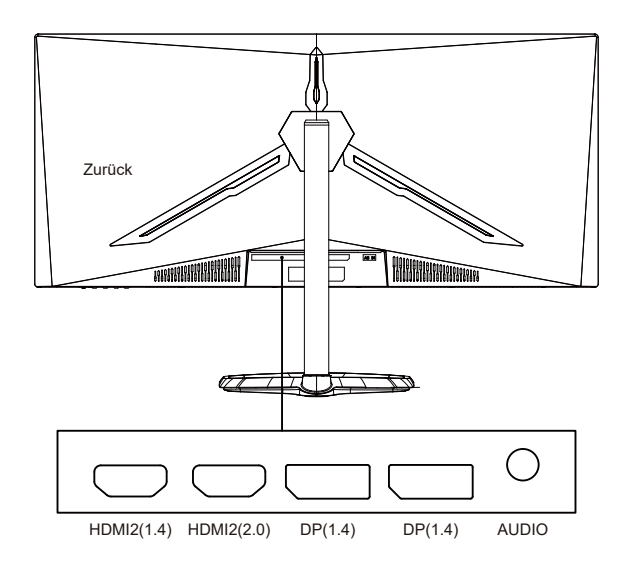

Hinweise:

DP: 144 Hz, Adaptive Sync wird bei 3440 x 1440 unterstützt. HDMI: 100 Hz, Adaptive Sync wird bei 3440 x 1440 unterstützt.

## Vorstellung der OSD-Funktionen

| Stufe 1                    | Stufe 2                     | Stufe 3         | Standardwert                                                                                                    |
|----------------------------|-----------------------------|-----------------|----------------------------------------------------------------------------------------------------|
| <b>5</b>                   | DP1                         |                 |                                                                                                    |
|                            | DP2                         |                 |                                                                                                    |
| Eingangsqueile             | HDMI1                       |                 |                                                                                                    |
|                            | HDMI2                       |                 |                                                                                                    |
|                            | Helligkeit                  | 0 bis 100       | 90                                                                                                    |
|                            | Schwarzpegel                | 0 bis 100       | 50                                                                                                    |
| Helligkeit/Kontrast        | DCB                         | Ein             | A                                                                                                    |
|                            | DCR                         | Aus             | Aus                                                                                                    |
|                            | Kontrast                    | 0 bis 100       | 50                                                                                                    |
|                            |                             | 1,8             |                                                                                                    |
|                            |                             | 2,0             |                                                                                                    |
|                            | Gamma                       | 2,2             | 2,2                                                                                                    |
|                            |                             | 2,4             |                                                                                                    |
|                            |                             | 2,6             |                                                                                                    |
|                            |                             | Standard        |                                                                                                    |
|                            | Distance                    | Grafik          | Characteria de la companya de la companya de |
|                            | Bildmodus                   | Film            | Standard                                                                                                    |
| Farbeinstellungen          |                             | Spiel           | 1                                                                                                    |
| _                          |                             | Warm            |                                                                                                    |
|                            | Farbtemperatur              | Kalt            | Warm                                                                                                    |
|                            |                             | Nutzer          |                                                                                                    |
|                            | Schwaches Blaulicht         | 0 bis 100       | 0                                                                                                    |
|                            | Farbton                     | 0 bis 100       | 50                                                                                                    |
|                            | Sättigung                   | 0 bis 100       | 50                                                                                                    |
|                            | RGB-Bereich                 | Beschränkt      | N/-11                                                                                                    |
|                            |                             | Voll            | Voll                                                                                                    |
|                            | Schärfe                     | 0 bis 100       | 50                                                                                                    |
|                            | Reaktionszeit überschreiben | Aus             |                                                                                                    |
|                            |                             | Am schnellsten  | 1                                                                                                    |
|                            |                             | Schnell         | Normai                                                                                                    |
|                            |                             | Normal          | ]                                                                                                    |
|                            |                             | Aus             |                                                                                                    |
|                            | C                           | Hoch            |                                                                                                    |
| Bildqualitätseinstellungen | Superautiosung              | Mittel          | Aus                                                                                                    |
|                            |                             | Gering          | ]                                                                                                    |
|                            | Dura misahaa Lavahtaa       | Ein             | A                                                                                                    |
|                            | Dynamisches Leuchten        | Aus             | Aus                                                                                                    |
|                            |                             | Aus             |                                                                                                    |
|                            | MORT                        | Am schnellsten  |                                                                                                    |
|                            | MPRI                        | Schnell         | Aus                                                                                                    |
|                            |                             | Normal          |                                                                                                    |
|                            |                             | Breitbildschirm |                                                                                                    |
|                            | Soitonvorhältnis            | 4:3             | Broithildschirm                                                                                                    |
|                            | Seitenverhältnis            | 1:1             | Breitblidschifth                                                                                                    |
| Annaire                    |                             | Auto            |                                                                                                    |
| Anzeige                    |                             | Normal          | ]                                                                                                    |
|                            | LED-Modus (Rückseite)       | Aus             | Normal                                                                                                    |
|                            |                             | Flimmern        |                                                                                                    |
|                            | Fadenkreuz-Transparenz      | 0 bis 100       | 0                                                                                                    |

## Vorstellung der OSD-Funktionen

| Stufe 1          | Stufe 2                | Stufe 3        | Standardwert |
|------------------|------------------------|----------------|--------------|
|                  | Stumm                  | Ein            | Δυς          |
|                  | Stamm                  | Aus            | Aus          |
|                  | Lautstärke             | 0 bis 100      | 50           |
| Audio            |                        | HDMI1          |              |
|                  | Audioqualla            | HDMI2          |              |
|                  | Audioquelle            | DP1            |              |
|                  |                        | DP2            |              |
|                  |                        | Aus            |              |
|                  | Mehrfach-Fenster       | BiB-Modus      | Aus          |
|                  |                        | BnB, 2-Fenster |              |
|                  |                        | DP1            |              |
|                  | Cub Fonstor 2 Fingens  | DP2            |              |
|                  | Sub-Fensier 2, Eingang | HDMI1          |              |
|                  |                        | HDMI2          |              |
| Mohrfach Fonstor |                        | Klein          |              |
| Mennach-Fenster  | BiB-Größe              | Mittel         | Mittel       |
|                  |                        | Groß           |              |
|                  |                        | Oben rechts    |              |
|                  | BiB-Position           | Oben links     | Ohan makta   |
|                  |                        | Unten rechts   | Oben rechts  |
|                  |                        | Unten links    |              |
|                  | Tauschon               |                |              |
|                  | lauschen               |                |              |
|                  |                        | 中文             |              |
|                  |                        | English        |              |
|                  |                        | 한국의            |              |
|                  | Sprache                | РУССКИЙ        | Englisch     |
|                  |                        | Español        | Lingilsen    |
|                  |                        | 日本語            |              |
|                  |                        | Francais       |              |
| 020              |                        | 繁體中文           |              |
| 030              | OSD-H-Position         | 0 bis 100      | 50           |
|                  | OSD-V-Position         | 0 bis 100      | 50           |
|                  | OSD-Transparenz        | 0 bis 100      | 50           |
|                  | OSD-Zeitüberschreitung | 5 bis 100      | 20           |
|                  |                        | Normal         |              |
|                  | OSD Drohung            | 90             | Normal       |
|                  | Usu-Dienung            | 180            | NUTITAL      |
|                  |                        | 270            |              |
|                  | ErocSupe               | Ein            | Auc          |
|                  | Freesync               | Aus            | Aus          |
| Sonstiges        |                        | Ein            | A            |
|                  | п <i>и</i> к           | Aus            | Aus          |
|                  | Rücksetzen             |                |              |

#### Hauptmenü

#### [Eingang]

| DP1                     | Resol                                                         | ution: 3440x1440@144Hz                    |
|-------------------------|---------------------------------------------------------------|-------------------------------------------|
| Input Source            |                                                               |                                           |
| Brightness/Contrast     | DP2                                                           |                                           |
| Color Setting           | HDMI1                                                         |                                           |
| Picture Quality Setting | HDMI2                                                         |                                           |
| Display                 |                                                               |                                           |
| Audio                   |                                                               |                                           |
| Multi-window            |                                                               |                                           |
| OSD                     |                                                               |                                           |
| Other                   |                                                               |                                           |
|                         |                                                               |                                           |
|                         | Window 1:<br>Input Source: DP1<br>Resolution: 3440x1440@144Hz | Window 2:<br>Input Source:<br>Resolution: |
|                         |                                                               |                                           |
| 命                       | <b>▲</b>                                                      | <u>ل</u> ل                                |

Rufen Sie zum Umschalten des Eingangssignals das Eingang-Menü auf.

- DP: 144 Hz, Adaptive Sync wird bei 3440 x 1440 unterstützt.
- HDMI: 100 Hz, Adaptive Sync wird bei 3440 x 1440 unterstützt.

[Helligkeit/Kontrast]

| DP1                     | Resol                                                         | ution: 3440x1440@144Hz                    |
|-------------------------|---------------------------------------------------------------|-------------------------------------------|
|                         |                                                               |                                           |
| Brightness/Contrast     | Blacklevel                                                    | 50                                        |
| Color Setting           | DCR                                                           | Off                                       |
| Picture Quality Setting | Contrast                                                      |                                           |
| Display                 |                                                               |                                           |
| Audio                   |                                                               |                                           |
| Multi-window            |                                                               |                                           |
| OSD                     |                                                               |                                           |
| Other                   |                                                               |                                           |
|                         |                                                               |                                           |
|                         | Window 1:<br>Input Source: DP1<br>Resolution: 3440x1440@144Hz | Window 2:<br>Input Source:<br>Resolution: |
| Ĝ                       | <b>∢ →</b> □                                                  | <b>}</b> U                                |

Rufen Sie zum Anpassen von Helligkeit, Kontrast und dynamischem Kontrast das Menü Helligkeit/Kontrast auf.

1.Helligkeit: Passen Sie die Helligkeit zwischen 0 und 100 an.

2.Kontrast: Passen Sie den Kontrast zwischen 0 und 100 an.

3. Dynamischer Kontrast: Zum De-/Aktivieren des dynamischen Kontrasts.

[Farbe]

| Input Source         Gamma         2.2           Brightness/Contrast         Pictue Mode         Standard           Color Setting         Color Temperature         Warm           Picture Quality Setting         Low Blue Light         0           Display         Hue         50           Audio         Saturation         50           Multi-window         RGB Range         Limited           Other         Easter Set Set Set Set Set Set Set Set Set Set                                                                                                    | 440@144Hz |
|----------------------------------------------------------------------------------------------------|-----------|
| Brightness/Contrast     Pictrue Mode     Standard       Color Setting     Color Temperature     Warm       Picture Quality Setting     Low Blue Light     0       Display     Hue     50       Audio     Saturation     50       Multi-window     RGB Range     Limited       OSD                                                                                                    |           |
| Color Setting         Color Temperature         Warm           Picture Quality Setting         Low Blue Light         0           Display         Hue         50           Audio         Saturation         50           Multi-window         RGB Range         Limited           OSD                                                                                                    |           |
| Picture Quality Setting     Low Blue Light     0       Display     Hue     50       Audio     Saturation     50       Multi-window     RGB Range     Limited       OSD     Other     Limited                                                                                                    |           |
| Display     Hue     50       Audio     Saturation     50       Multi-window     RGB Range     Limited       OSD         Other                                                                                                    |           |
| Audio     Saturation     50       Multi-window     RGB Range     Limited       OSD                                                                                                    |           |
| Multi-window RGB Range Limited OSD Other Other O |           |
| OSD Other                                                                                                    |           |
| Other                                                                                                    |           |
|                                                                                                    |           |
|                                                                                                    |           |
| Window 1: Window 2:<br>Input Source: DP1 Input Source:<br>Resolution: 3440x1440@144Hz Resolution:                                                                                                    |           |

Rufen Sie zum Anpassen von Gamma, Bildmodus, Farbtemperatur, Schwaches Blaulicht, Farbton, Sättigung usw. das Farbe-Menü auf.

1.Gamma: Passen Sie den Gamma-Wert zwischen 1,8 und 2,6 an.

2.Bildmodus: Passen Sie den Modus je nach Nutzungsszenario an, bspw. Auf Standard, Grafik, Film, Spiel usw.

3.Farbtemperatur: Wählen Sie zwischen Kalt, Warm und Nutzer.

4.Schwaches Blaulicht: Passen Sie die Einstellung Schwaches Blaulicht zwischen 0 und 100 an. 5.Farbton: Passen Sie den Farbton für die drei Farben Rot, Grün und Blau an.

6.Sättigung: Passen Sie die Sättigung für die drei Farben Rot, Grün und Blau an.

[Bildqualitätseinstellungen]

| DP1                     | Resol                                                         | ution: 3440x1440@144Hz                    |
|-------------------------|---------------------------------------------------------------|-------------------------------------------|
| Input Source            | Sharnness                                                     | 50                                        |
| Brightness/Contrast     | Response Time Override                                        | <br>Off                                   |
| Color Setting           | Super Resolution                                              | Off                                       |
| Picture Quality Setting | Dynamic Luminous Control                                      | Off                                       |
| Display                 | MPRT                                                          | Off                                       |
| Audio                   |                                                               |                                           |
| Multi-window            |                                                               |                                           |
| OSD                     |                                                               |                                           |
| Other                   |                                                               |                                           |
|                         |                                                               |                                           |
|                         | Window 1:<br>Input Source: DP1<br>Resolution: 3440x1440@144Hz | Window 2:<br>Input Source:<br>Resolution: |
| Ĝ                       | € ► :                                                         | ა ს                                       |

Rufen Sie zum Anpassen von Funktionen wie Schärfe, Reaktionszeit überschreiben, Geräuschunterdrückung, Superauflösung, Dynamisches Leuchten usw. das Bildqualitätseinstellungen-Menü auf.

1.Schärfe: Passen Sie die Schärfe zwischen 0 und 100 an.

2.Reaktionszeit überschreiben: Aktivieren Sie dies zum Erhöhen der Reaktionszeit des Monitors; dies kann zwischen Am schnellsten, Schnell, Normal und Aus angepasst werden.

3.Superauflösung: Aktivieren Sie dies zur Reduzierung der Unschärfe an Rändern von Bildern und Texten. Kann auf Hoch, Mittel, Gering oder Aus eingestellt werden.

4. Dynamisches Leuchten: Schaltet die Funktion Dynamisches Leuchten ein oder aus.

#### [Anzeige]

| DP1                     | Resol                                                         | ution: 3440x1440@144Hz                    |
|-------------------------|---------------------------------------------------------------|-------------------------------------------|
|                         |                                                               |                                           |
| Brightness/Contrast     | LED Mode                                                      | Normal                                    |
| Color Setting           | Crosshair Transparency                                        | 0                                         |
| Picture Quality Setting |                                                               |                                           |
| Display                 |                                                               |                                           |
| Audio                   |                                                               |                                           |
| Multi-window            |                                                               |                                           |
| OSD                     |                                                               |                                           |
| Other                   |                                                               |                                           |
|                         |                                                               |                                           |
|                         | Window 1:<br>Input Source: DP1<br>Resolution: 3440x1440@144Hz | Window 2:<br>Input Source:<br>Resolution: |
|                         | < >                                                           | <b>ა</b> ს                                |

Rufen Sie zur Anpassung von Funktionen, wie Seitenverhältnis, LED-Modus (Rückseite) usw. das Anzeige-Menü auf.

1. Seitenverhältnis: Dies kann auf Breitbildschirm, 4:3, 1:1 und Auto eingestellt werden.

2. LED-Modus (Rückseite):: Dies kann auf Normal, Aus oder Flimmern eingestellt werden.

[Audio]

| DP1                                                                                        | Resolution: 3440x1440@144Hz                                   |                                           |  |  |  |
|--------------------------------------------------------------------------------------------|---------------------------------------------------------------|-------------------------------------------|--|--|--|
| Input Source<br>Brightness/Contrast<br>Color Setting<br>Picture Quality Setting<br>Disnlay | Mute<br>Volume<br>Audio Source                                | Off<br>50                                 |  |  |  |
| Audio<br>Multi-window<br>OSD<br>Other                                                      |                                                               |                                           |  |  |  |
|                                                                                            | Window 1:<br>Input Source: DP1<br>Resolution: 3440x1440@144Hz | Window 2:<br>Input Source:<br>Resolution: |  |  |  |
| <br>                                                                                       |                                                               | <b>უ</b> ტ                                |  |  |  |

Rufen Sie das Audio-Menü zum Anpassen von Funktionen wie Stummschaltung, Lautstärke, Audioquelle usw. auf.

1.Stummschaltung: Aktiviert oder deaktiviert die Stummschaltung.

2.Lautstärke: Passen Sie die Lautstärke zwischen 0 und 100 an.

Audioquelle: Wählen Sie den Eingang der Audioquelle.

[BiB/BnB]

| DP1                     | Resol                                                         | Resolution: 3440x1440@144Hz               |  |  |
|-------------------------|---------------------------------------------------------------|-------------------------------------------|--|--|
|                         |                                                               |                                           |  |  |
| Brightness/Contrast     | Sub Win2 Input                                                |                                           |  |  |
| Color Setting           | PIP Size                                                      | Medium                                    |  |  |
| Picture Quality Setting | PIP Position                                                  | TopRight                                  |  |  |
| Display                 | Swap                                                          |                                           |  |  |
| Audio                   |                                                               |                                           |  |  |
| Multi-window            |                                                               |                                           |  |  |
| OSD                     |                                                               |                                           |  |  |
| Other                   |                                                               |                                           |  |  |
|                         |                                                               |                                           |  |  |
|                         | Window 1:<br>Input Source: DP1<br>Resolution: 3440x1440@144Hz | Window 2:<br>Input Source:<br>Resolution: |  |  |

Rufen Sie zur Anpassung von Funktionen, einschließlich BiB/BnB-Modus, Sub-Fenster 2, Eingang, BiB-Größe, BiB-Position, Tauschen usw. das BiB/BnB-Menü auf.

1.BiB/BnB-Modus: Wählen Sie zwischen BiB, BnB und Aus.

2.Sub-Fenster 2, Eingang: Ermöglicht die Auswahl der Eingangssignalquelle der 2 Bildschirme.
3.BiB-Größe: Ermöglicht die Anpassung der BiB-Anzeigegröße auf Klein, Mittel oder Groß.
4.BiB-Position: Ermöglicht die Anpassung der BiB-Anzeigeposition auf Oben rechts, Oben links,

Unten rechts oder Unten links.

Tauschen: Schaltet die Funktion Tauschen Leuchten ein oder aus.

[OSD]

| DP1                     | Resolution: 3440x1440@144Hz                                   |                                           |  |  |  |
|-------------------------|---------------------------------------------------------------|-------------------------------------------|--|--|--|
|                         |                                                               |                                           |  |  |  |
| Brightness/Contrast     | OSD H-Position                                                | 50                                        |  |  |  |
| Color Setting           | OSD V-Position                                                | 50                                        |  |  |  |
| Picture Quality Setting | OSD Transparency                                              | 50                                        |  |  |  |
| Display                 | OSD Time Out                                                  | 20                                        |  |  |  |
| Audio                   | OSD Rotation                                                  | Normal                                    |  |  |  |
| Multi-window            |                                                               |                                           |  |  |  |
| OSD                     |                                                               |                                           |  |  |  |
| Other                   |                                                               |                                           |  |  |  |
|                         |                                                               |                                           |  |  |  |
|                         | Window 1:<br>Input Source: DP1<br>Resolution: 3440x1440@144Hz | Window 2:<br>Input Source:<br>Resolution: |  |  |  |
| <del>ش</del>            | ▲ ▶                                                           | <del>ک</del> ل                            |  |  |  |

Rufen Sie zur Anpassung von Funktionen wie Sprache, OSD-H-Position, OSD-V-Position,

OSD-Transparenz, OSD-Zeitüberschreitung, OSD-Drehung usw. das OSD auf.

1.Sprache: Dies kann auf Englisch, Vereinfachtes Chinesisch, Koreanisch, Russisch, Spanisch, Japanisch, Französisch oder Traditionelles Chinesisch eingestellt werden.

2.OSD-H-Position: Passen Sie die horizontale Position des OSD zwischen 0 und 100 an.

3.OSD-V-Position: Passen Sie die vertikale Position des OSD zwischen 0 und 100 an.

4.OSD-Transparenz: Passen Sie den Transparenzwert des OSD zwischen 0 und 100 an.

5.OSD-Zeitüberschreitung: Stellen Sie die Anzeigezeit des OSD zwischen 0 und 100 ein. 6.OSD-Drehung: Aktiviert die OSD-Drehung. Sie kann auf Normal, 90 Grad, 180 Grad , 270 Grad usw. eingestellt werden.

#### [Sonstiges]

| DP1                     | Resolu                                                        | Resolution: 3440x1440@144Hz               |  |  |
|-------------------------|---------------------------------------------------------------|-------------------------------------------|--|--|
|                         |                                                               |                                           |  |  |
| Brightness/Contrast     | HDR                                                           | Off                                       |  |  |
| Color Setting           | Framerate                                                     |                                           |  |  |
| Picture Quality Setting |                                                               |                                           |  |  |
| Display                 |                                                               |                                           |  |  |
| Audio                   |                                                               |                                           |  |  |
| Multi-window            |                                                               |                                           |  |  |
| OSD                     |                                                               |                                           |  |  |
| Other                   |                                                               |                                           |  |  |
|                         |                                                               |                                           |  |  |
|                         | Window 1:<br>Input Source: DP1<br>Resolution: 3440x1440@144Hz | Window 2:<br>Input Source:<br>Resolution: |  |  |
|                         |                                                               |                                           |  |  |

Rufen Sie zur Anpassung weiterer Funktionen wie DP-Version und FreeSync (Adaptive Sync) sowie zur Rücksetzung aller Einstellungen usw. Sonstiges auf.

1. FreeSync (Adaptive Sync): Schaltet die Funktion FreeSync (Adaptive Sync) ein oder aus.

Bitte beachten Sie, dass die folgenden Situationen beim Spielen auftreten können, wenn FreeSync (Adaptive Sync) eingeschaltet ist:

• Der Bildschirm könnte in Abhängigkeit von Grafikkartentyp, Spieleinstellungen und Inhalten flimmern. Bitte versuchen Sie, den aktuellen Modus FreeSync (Adaptive Sync): auf "Aus" einzustellen oder besuchen Sie zum Aktualisieren des Grafikkartentreibers die offizielle AND-Webseite.

• Der Bildschirm könnte aufgrund verschiedener Ausgabefrequenzen der Grafikkarte bei Verwendung von FreeSync (Adaptive Sync) flimmern.

• Wenn FreeSync (Adaptive Sync) auf "Ein" gesetzt ist, kann die Änderung der Auflösung zu Anzeigeproblemen führen; sie sollten FreeSync (Adaptive Sync) vor Änderung der Auflösung auf "Aus" setzen.

• Wenn FreeSync (Adaptive Sync) bei einer Aktualisierungsfrequenz von 144 Hz eingeschaltet ist, kann dies zu Flimmern oder anderen nachteiligen Effekten unter bestimmten Szenarien führen.

3.Rücksetzen. Durch Auswahl können Sie alle Einstellungswerte auf die werkseitigen Standardwerte zurücksetzen.

#### Technische Daten

|                             | Antriebssystem       | TFT-Farb-LCD                                      |  |  |
|-----------------------------|----------------------|---------------------------------------------------|--|--|
| LCD-Bildschirm              | Größe                | 34 Zoll                                           |  |  |
|                             | Pixelabstand         | 0,23175 (H) bis 0,23175 (V)                       |  |  |
|                             | Helligkeit           | 400 Nits (Max.)                                   |  |  |
|                             | Kontrast 3000:1      |                                                   |  |  |
|                             | Sichtbarer Winkel    | 178° (horizontal), 178° (vertikal)                |  |  |
|                             | Reaktionszeit        | 1 ms (MPRT), Außendurchmesser 4 ms (G zu G)       |  |  |
|                             | Bildschirmtyp VA     |                                                   |  |  |
|                             | Horizontale Frequenz | 71,52 bis 214,56 KHz                              |  |  |
|                             | Vertikale Frequenz   | 48 bis 144 Hz                                     |  |  |
| Anzeigefarben               |                      | 16,7 Millionen Farben                             |  |  |
| Maximala Auflösung          |                      | DP 1.4: 3440 x 1440, 144 Hz                       |  |  |
| Maximale Autosung           |                      | HDMI 2.0: 3440 x 1440, 100 Hz                     |  |  |
|                             | Netzeingang          | 54 W typisch, 80 W maximal                        |  |  |
| Stromverbrauch              | Stromverbrauch im    |                                                   |  |  |
| Stroniverbraden             | Bereitschaftsmodus   | Bereitschaftsmodus ≤ 0,5 W                        |  |  |
|                             | (maximal)            |                                                   |  |  |
| Fingänge                    |                      | DP (nur DP-Modelle)                               |  |  |
| Embange                     |                      | HDMI (nur HDMI-Modelle)                           |  |  |
| Eingangsvideosignal         |                      | DP-Signal (nur Modelle mit DP-Eingang)            |  |  |
|                             |                      | HDMI-Signal (nur Modelle mit HDMI-Eingang)        |  |  |
| Lautsprecher                |                      | 3 W x 2                                           |  |  |
| Audioeffekt                 |                      | Audioausgabe (nur Modelle mit Audioausgang)       |  |  |
| Netzteil                    |                      | 100 bis 240 V Wechselspannung, 50/60 Hz, 2 A      |  |  |
|                             |                      | Betriebstemperatur: 0 bis 40 °C                   |  |  |
| Umgebungsbedingunge         | en                   | Lagerungstemperatur: -20 bis 60 °C                |  |  |
|                             |                      | Betriebsfeuchte: 10 bis 85 % relative Luftfeuchte |  |  |
| Abmessungen des Gerätes     |                      | 808,65 x 520,82 x 263,9 mm                        |  |  |
| Gewicht (Nettogewicht)      |                      | 6,2 kg / Einheit (Nettogewicht)                   |  |  |
|                             |                      | Neigung: -5 bis +15°                              |  |  |
| Spezifikationen des Gerätes |                      | Drehung: Kann um 45 Grad nach links oder          |  |  |
|                             |                      | rechts gedreht werden                             |  |  |
|                             |                      | Höheneinstellung: Verstellbare Basis; Hub von 0   |  |  |
|                             |                      | bis 100 mm                                        |  |  |
|                             |                      | Abnehmbarer Ständer: Ja                           |  |  |

Regulatorische Konformität

FIGHERENTION MULTIMEDIA MTERFACE HDMI, HDMI High Definition Multimedia Interface und das HDMI-Logo sind Marken oder eingetragene Marken von HDMI Licensing Administrator, Inc. in den Vereinigten Staaten

und anderen Ländern.

Falls Probleme mit der Nutzung auftreten, besuchen Sie bittet: https://www.coolermaster.com/warranty

# Erklärung zur Beschränkung der Verwendung bestimmter Substanzen

| Gerätebezeichnung: LCD-Monitor                                                                                                    |                                                                        |                      | Zuweisung des Typs (Typ): GM34-CW |                                            |                                     |                                          |
|----------------------------------------------------------------------------------------------------|------------------------------------------------------------------------|----------------------|-----------------------------------|--------------------------------------------|-------------------------------------|------------------------------------------|
|                                                                                                    | Substanzen mit Beschränkung der Verwendung und deren chemische Symbole |                      |                                   |                                            |                                     |                                          |
| Gerät                                                                                                    | Blei<br>(Pb)                                                           | Quecksilbe<br>r (Hg) | Cadmium<br>(Cd)                   | Sechswertiger<br>Chrom (Cr <sup>+6</sup> ) | Polybromierte<br>Biphenyle<br>(PBB) | Polybromierte<br>Diphenylether<br>(PBDE) |
| Interne und externe<br>Gehäuse (externes<br>Gehäuse, Gehäuse,<br>Stütze)                                                                                                    | 0                                                                      | 0                    | 0                                 | 0                                          | 0                                   | 0                                        |
| Mainboard                                                                                                    | -                                                                      | 0                    | 0                                 | 0                                          | 0                                   | 0                                        |
| Andere Leiterplatten                                                                                                    | -                                                                      | 0                    | 0                                 | 0                                          | 0                                   | 0                                        |
| LCD-Bildschirm                                                                                                    | 0                                                                      | 0                    | 0                                 | 0                                          | 0                                   | 0                                        |
| Lautsprecher                                                                                                    | 0                                                                      | 0                    | 0                                 | 0                                          | 0                                   | 0                                        |
| Basis                                                                                                    | 0                                                                      | 0                    | 0                                 | 0                                          | 0                                   | 0                                        |
| Netzteil<br>(Umschaltadapter)                                                                                                    | -                                                                      | 0                    | 0                                 | 0                                          | 0                                   | 0                                        |
| Zubehör (Netzkabel,<br>HDMI-Signalkabel)                                                                                                    | 0                                                                      | 0                    | 0                                 | 0                                          | 0                                   | 0                                        |
| Andere fixierte<br>Komponenten<br>(Schrauben,<br>Klemmen, Riegel)                                                                                                    | 0                                                                      | 0                    | 0                                 | 0                                          | 0                                   | 0                                        |
| Hinweis 1: "Überschreitet 0,1 Gewichtsprozent" und "überschreitet 0,01 Gewichtsprozent" zeigen an, dass<br>der prozentuale Anteil der Substanz mit Beschränkung der Verwendung den Referenzprozentwert<br>überschreitet. |                                                                        |                      |                                   | zeigen an, dass<br>renzprozentwert         |                                     |                                          |
| Hinweis 2: "o" zeigt an, dass der prozentuale Anteil der Substanz mit Beschränkung der Verwendung nicht                                                                                                    |                                                                        |                      |                                   |                                            |                                     |                                          |

den Referenzprozentwert überschreitet.

Hinweis 3: "-" zeigt an, dass die Substanz mit Beschränkung der Verwendung der Ausnahme entspricht.

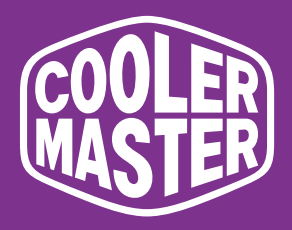

# GM34-CW Monitor curvo da gaming Cooler Master 34"

# Manuale d'uso

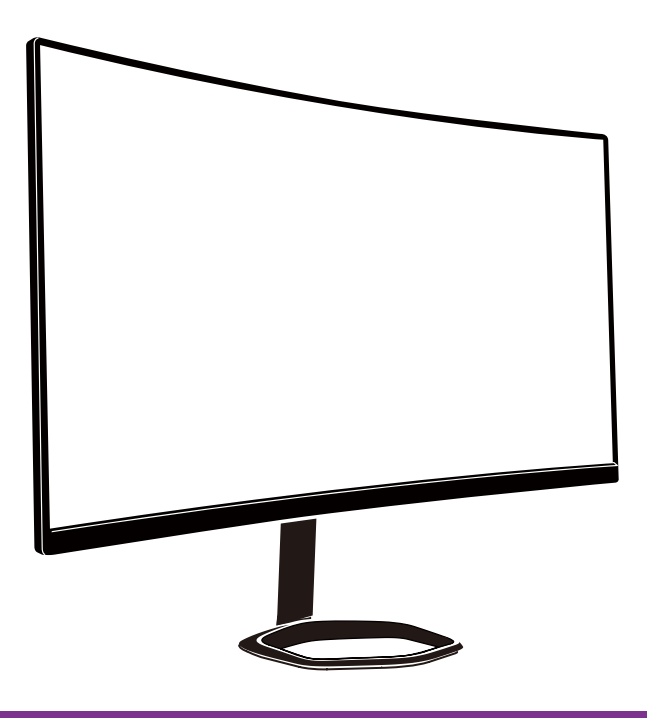

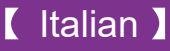

#### Indice

| Importanti istruzioni per la sicurezza              | 72 |
|-----------------------------------------------------|----|
| Collegamento del monitor alla base                  | 73 |
| Istruzioni di installazione del supporto a parete   | 75 |
| Tasti di controllo esterno                          | 76 |
| Introduzione alle funzioni dell'OSD                 | 78 |
| Menu principale                                     | 80 |
| Impostazione colore                                 | 81 |
| Impostazione qualità immagine                       | 81 |
| Display                                             | 82 |
| OSD                                                 | 83 |
| Altro                                               | 84 |
| Specifiche                                          | 85 |
| Dichiarazione sulle sostanze soggette a restrizioni | 86 |

#### Importanti istruzioni per la sicurezza

Leggere attentamente le seguenti istruzioni.

1. Per pulire lo schermo del monitor LCD:

Spegnere il monitor LCD e disinserire il cavo di alimentazione. Spruzzare una soluzione non solvente su un panno e pulire con cura lo schermo.

2. Non collocare il monitor LCD in prossimità di una finestra. Esponendo il monitor a pioggia, umidità o luce solare lo si può danneggiare.

3. Non esercitare pressione sullo schermo LCD. Una eccessiva pressione potrebbe danneggiare permanentemente lo schermo.

4. Non rimuovere la struttura o tentare di eseguire la manutenzione da soli. La manutenzione deve essere eseguita da un tecnico autorizzato.

5. Immagazzinare il monitor LCD in una stanza con temperatura compresa tra -20° e 60° C (-4° e 140° F). Al di fuori di questa gamma, il monitor LCD potrebbe danneggiarsi permanentemente.

6. Nel caso si verifichino le seguenti condizioni, disinserire immediatamente il monitor e contattare un tecnico autorizzato:

• Il cavo del segnale monitor-PC è sfilacciato o danneggiato.

• Sono penetrati dei liquidi all'interno del monitor LCD oppure è stato esposto a pioggia.

• Il monitor LCD o la sua struttura sono danneggiati.
# Collegamento del monitor alla base

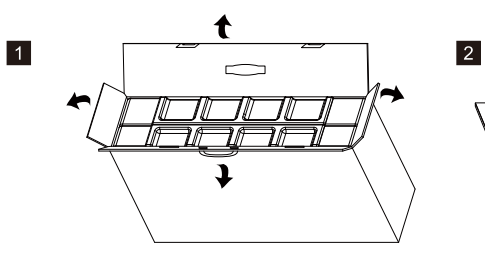

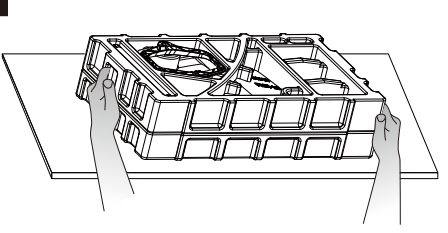

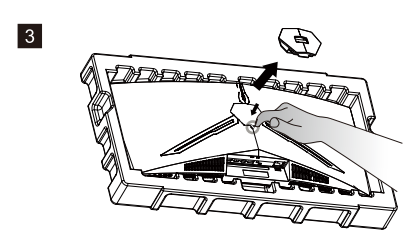

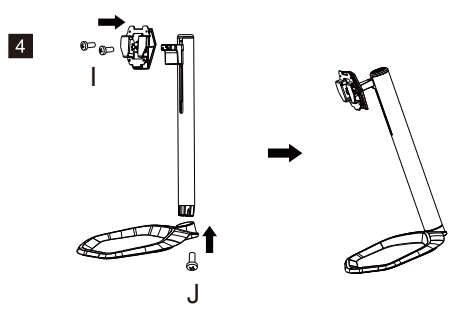

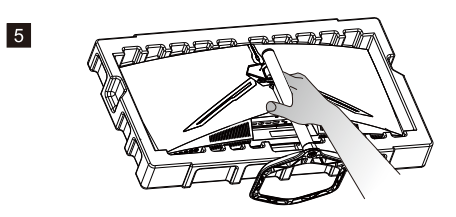

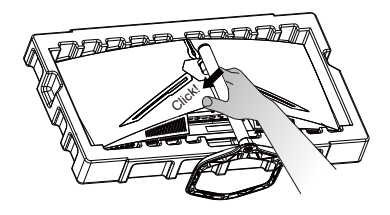

6

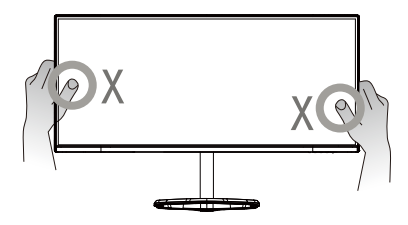

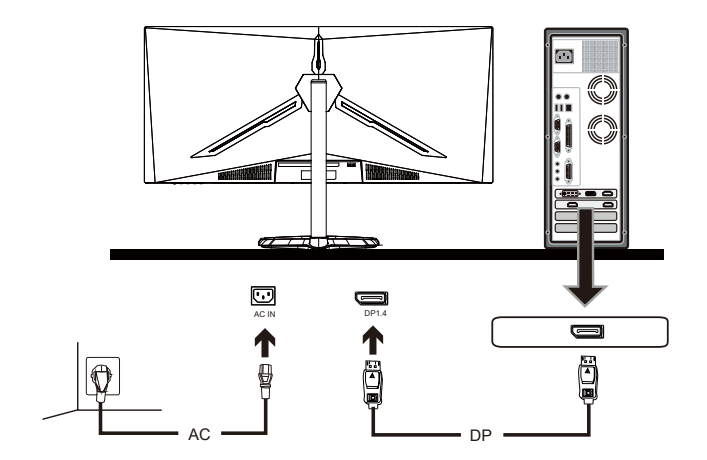

7

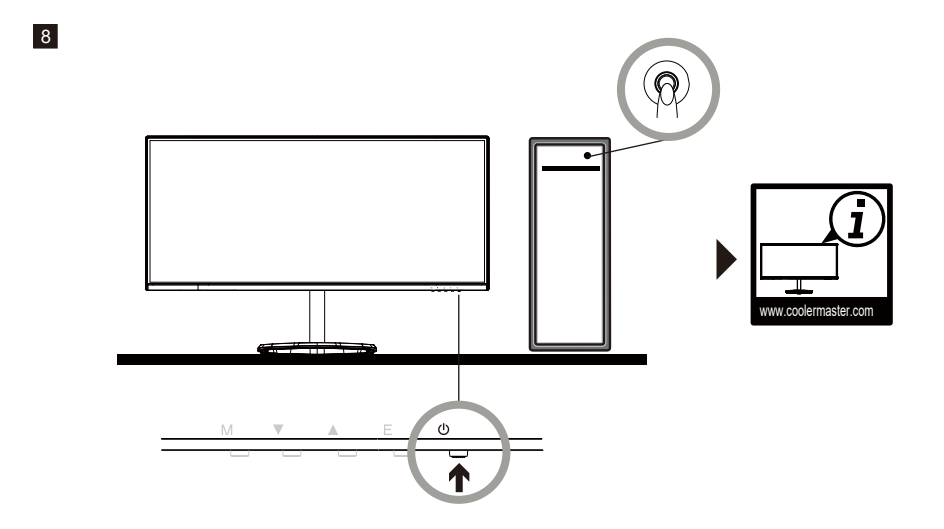

## Istruzioni di installazione del supporto a parete

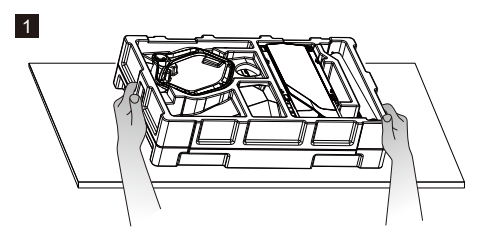

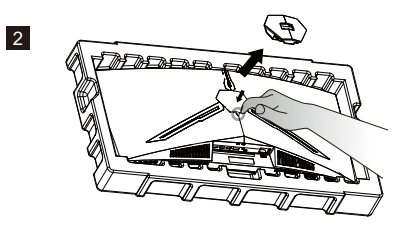

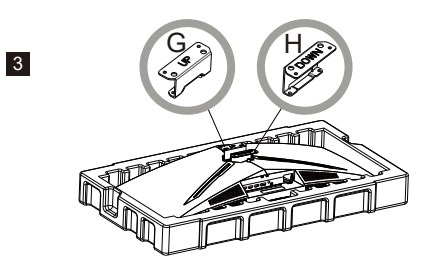

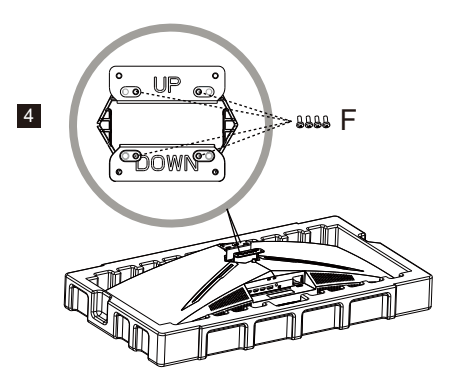

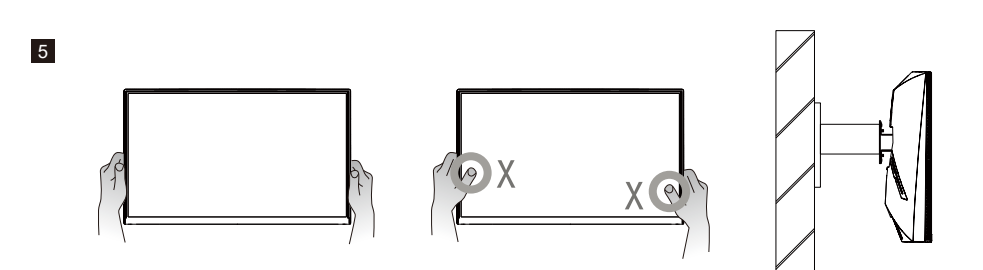

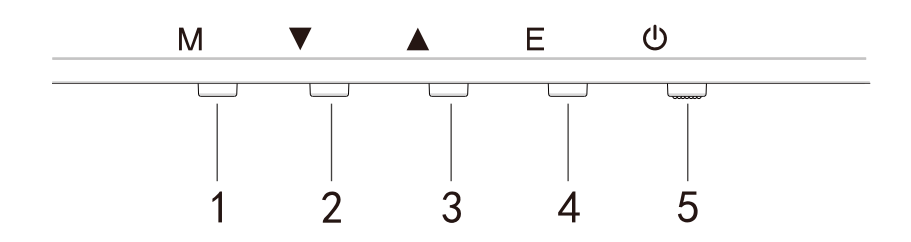

Premere uno dei tasti per accedere al menu di navigazione rapida, ovvero per attivare Modalità rapida

| 1 | ß           | Menu OSD                              | a.<br>b.               | Premere il tasto per accedere al menu OSD per attivare<br>Modalità rapida.<br>Una volta effettuato l'accesso al menu OSD, premere il<br>tasto per accedere al menu secondario.                                      |
|---|-------------|---------------------------------------|------------------------|----------------------------------------------------------------------------------------------------|
| 2 | $\bigoplus$ | Tasti rapidi per mirini<br>gioco      | a.<br>b.               | Premere il tasto in Modalità rapida per attivare i mirini<br>gioco.<br>Quando si attiva il menu OSD, premere il tasto Giù.                                                                                          |
| 3 | Ð           | Tasto rapido per<br>Modalità Scenario | a.<br>b.               | Premere il tasto per passare rapidamente tra Gioco,<br>Grafica e Modalità Scenario standard.<br>Quando si attiva il menu OSD, premere il tasto Su.                                                                  |
| 4 | □∎∎<br>HDR  | Tasto rapido per HDR                  | a.<br>b.               | Premere il tasto in Modalità rapida per passare a HDR per<br>attivare/disattivare la modalità Luce blu bassa.<br>Quando si attiva il menu OSD, premere il tasto per tornare<br>all'ultimo menu/uscire dal menu OSD. |
| 5 | U           | Tasto di alimentazione                | Co<br>aco<br>La<br>Sta | nsente di accendere/spegnere il monitor. Blu indica che è<br>ceso.<br>spia blu lampeggiante indica che il monitor è in modalità<br>andby.                                                                           |

#### FreeSync

Consente di passare alla modalità Gioco per attivare FreeSync+HDR

Questa funzione consente alla sorgente grafica che supporta FreeSync di regolare la frequenza di aggiornamento dello schermo del monitor in modo dinamico in base ai frame rate dei contenuti tipici per risparmio energetico. È quasi in grado di prevenire completamente artefatti e scatti dello schermo.

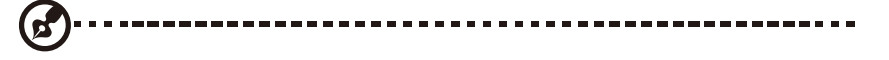

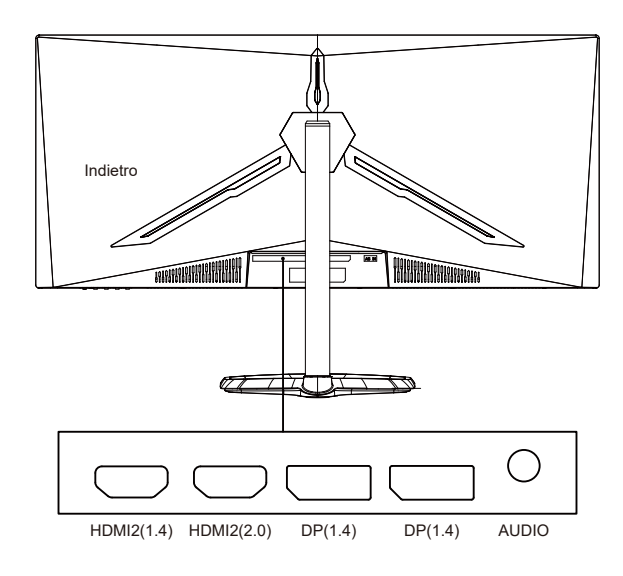

Note:

DP: 144Hz, Sincr. adattativa supportato in 3440X1440 HDMI: 100Hz, Sincr. adattativa supportato in 3440X1440

## Introduzione alle funzioni dell'OSD

| Livello 1                   | Livello 2                           | Livello 3  | Valore predefinito |  |
|-----------------------------|-------------------------------------|------------|--------------------|--|
|                             | DP1                                 |            |                    |  |
| Sorgonto ingrosso           | DP2                                 |            |                    |  |
| Sorgente ingresso           | HDMI1                               |            |                    |  |
|                             | HDMI2                               |            |                    |  |
|                             | Luminosità                          | 0-100      | 90                 |  |
|                             | Livello del nero                    | 0-100      | 50                 |  |
| Luminosità/Contrasto        | DCD                                 | On         | 0"                 |  |
|                             | DCR                                 | Off        | UI                 |  |
|                             | Contrasto                           | 0-100      | 50                 |  |
|                             |                                     | 1,8        |                    |  |
|                             |                                     | 2,0        |                    |  |
|                             | Gamma                               | 2,2        | 2,2                |  |
|                             |                                     | 2,4        |                    |  |
|                             |                                     | 2,6        |                    |  |
|                             |                                     | Standard   |                    |  |
|                             |                                     | Grafico    | Characterial       |  |
|                             | Nodalita immagine                   | Film       | Standard           |  |
| Color Setting (Impostazione |                                     | Gioco      | 1                  |  |
| colore)                     |                                     | Caldo      |                    |  |
|                             | Temperatura colore                  | Freddo     | Caldo              |  |
|                             |                                     | UTENTE     |                    |  |
|                             | Luce blu bassa                      | 0-100      | 0                  |  |
|                             | Tonalità                            | 0-100      | 50                 |  |
|                             | Saturazione                         | 0-100      | 50                 |  |
|                             |                                     | Limitato   |                    |  |
|                             | Gamma RGB                           | Intero     | Intero             |  |
|                             | Nitidezza                           | 0-100      | 50                 |  |
|                             |                                     | Off        |                    |  |
|                             |                                     | Più veloce | Normale            |  |
|                             | Esclusione tempo di risposta        | Veloce     |                    |  |
|                             |                                     | Normale    |                    |  |
|                             |                                     | Off        |                    |  |
|                             |                                     | Alto       | - "                |  |
| Impostazione qualità        | Super risoluzione                   | Medio      | - 0#               |  |
| immagine                    |                                     | Basso      |                    |  |
|                             |                                     | On         | - 11               |  |
|                             | Controllo dinamico della luminosita | Off        | Off                |  |
|                             |                                     | Off        |                    |  |
|                             |                                     | Più veloce |                    |  |
|                             | MPRI                                | Veloce     | Off                |  |
|                             |                                     | Normale    |                    |  |
|                             |                                     | Widescreen |                    |  |
|                             |                                     | 4:3        | 1                  |  |
|                             | Proporzioni                         | 1:1        | Widescreen         |  |
|                             |                                     | Automatico |                    |  |
| Display                     |                                     | Normale    |                    |  |
|                             | Modalità LED (posteriore)           | Off        | Normale            |  |
|                             |                                     | Sfarfallio |                    |  |
|                             | Trasparenza mirino                  | 0-100      | 0                  |  |
|                             |                                     |            |                    |  |

## Introduzione alle funzioni dell'OSD

| Livello 1      | Livello 2                    | Livello 3           | Valore predefinito |  |
|----------------|------------------------------|---------------------|--------------------|--|
|                | Disattiva audio              | On                  | Off                |  |
|                |                              | Off                 | OII                |  |
|                | Volume                       | 0-100               | 50                 |  |
| Audio          |                              | HDMI1               |                    |  |
|                | Audio Source (Origina audio) | HDMI2               |                    |  |
|                | Addio Source (Origine addio) | DP1                 |                    |  |
|                |                              | DP2                 |                    |  |
|                |                              | Off                 |                    |  |
|                | Multifinestra                | Modalità PIP        | Off                |  |
|                |                              | PBP 2Win            |                    |  |
|                |                              | DP1                 |                    |  |
|                |                              | DP2                 |                    |  |
|                | Ingr. winz sec               | HDMI1               |                    |  |
|                |                              | HDMI2               |                    |  |
| Multificantero |                              | Piccolo             |                    |  |
| Wultifinestra  | Dimensioni PIP               | Medio               | Medio              |  |
|                |                              | Grande              |                    |  |
|                |                              | In alto a destra    |                    |  |
|                |                              | In alto a sinistra  |                    |  |
|                | Posizione PIP                | In basso a destra   | In alto a destra   |  |
|                |                              | In basso a sinistra |                    |  |
|                |                              |                     |                    |  |
|                | Scambia                      |                     |                    |  |
|                |                              | 中文                  |                    |  |
|                |                              | English             | Inglese            |  |
|                |                              | 한국의                 |                    |  |
|                |                              | РУССКИЙ             |                    |  |
|                | Lingua                       | Español             |                    |  |
|                |                              | 日本語                 |                    |  |
|                |                              | Francais            | -                  |  |
|                |                              | 繁體中文                |                    |  |
| USD            | Posizione OSDH               | 0-100               | 50                 |  |
|                | Posizione OSDV               | 0-100               | 50                 |  |
|                | Trasparenza OSD              | 0-100               | 50                 |  |
|                | Timeout OSD                  | 5-100               | 20                 |  |
|                |                              | Normale             |                    |  |
|                |                              | 90                  | Normale            |  |
|                | Rotazione OSD                | 180                 |                    |  |
|                |                              | 270                 |                    |  |
|                | 5 6                          | On                  | 0.11               |  |
|                | Freesync                     | Off                 | Off                |  |
| Altro          |                              | On                  | 0."                |  |
|                | HDR                          | Off                 | Off                |  |
|                | Ripristina                   |                     |                    |  |

## Menu principale

### [Ingresso]

| DP1                     | Resol                                                         | ution: 3440x1440@144Hz                    |
|-------------------------|---------------------------------------------------------------|-------------------------------------------|
| Input Source            |                                                               |                                           |
| Brightness/Contrast     | <br>DP2                                                       |                                           |
| Color Setting           | HDMI1                                                         |                                           |
| Picture Quality Setting | HDMI2                                                         |                                           |
| Display                 |                                                               |                                           |
| Audio                   |                                                               |                                           |
| Multi-window            |                                                               |                                           |
| OSD                     |                                                               |                                           |
| Other                   |                                                               |                                           |
|                         |                                                               |                                           |
|                         | Window 1:<br>Input Source: DP1<br>Resolution: 3440x1440@144Hz | Window 2:<br>Input Source:<br>Resolution: |
|                         |                                                               |                                           |
| <del>ہ</del>            | • •                                                           | <del>ک</del> ل                            |

Accedere al menu Ingresso per cambiare il segnale di ingresso.

- DP: 144 Hz, Sincr. adattativa supportato in 3440X1440
- HDMI: 100 Hz, Sincr. adattativa supportato in 3440X1440

[Luminosità/Contrasto]

| DP1                     | Resolution: 3440x1440@144Hz                                   |                                           |  |
|-------------------------|---------------------------------------------------------------|-------------------------------------------|--|
|                         |                                                               |                                           |  |
| Brightness/Contrast     | Blacklevel                                                    | 50                                        |  |
| Color Setting           | DCR                                                           | Off                                       |  |
| Picture Quality Setting |                                                               |                                           |  |
| Display                 |                                                               |                                           |  |
| Audio                   |                                                               |                                           |  |
| Multi-window            |                                                               |                                           |  |
| OSD                     |                                                               |                                           |  |
| Other                   |                                                               |                                           |  |
|                         |                                                               |                                           |  |
|                         | Window 1:<br>Input Source: DP1<br>Resolution: 3440x1440@144Hz | Window 2:<br>Input Source:<br>Resolution: |  |
| â                       | <b>I</b>                                                      | <del>ک</del> را                           |  |

Accedere al menu Luminosità/Contrasto per regolare le funzioni di luminosità, contrasto e contrasto dinamico.

1.Luminositá: Regolare la luminosità tra 0 e 100.

- 2.Contrasto: Regolare il contrasto tra 0 e 100.
- 3.Contrasto dinamico: Abilitare o disabilitare la funzione Contrasto dinamico.

[Colore]

| DP1                     | Resol                                                         | ution: 3440x1440@144Hz                    |
|-------------------------|---------------------------------------------------------------|-------------------------------------------|
|                         |                                                               |                                           |
| Brightness/Contrast     | Pictrue Mode                                                  | Standard                                  |
| Color Setting           | Color Temperature                                             | Warm                                      |
| Picture Quality Setting | Low Blue Light                                                | 0                                         |
| Display                 | Hue                                                           | 50                                        |
| Audio                   | Saturation                                                    | 50                                        |
| Multi-window            | RGB Range                                                     | Limited                                   |
| OSD                     |                                                               |                                           |
| Other                   |                                                               |                                           |
|                         | Window 1:<br>Input Source: DP1<br>Resolution: 3440x1440@144Hz | Window 2:<br>Input Source:<br>Resolution: |

Accedere al menu Colore per regolare le funzioni Gamma, Modalità immagine, Temperatura colore, Luce blu bassa, Tonalità e Saturazione ecc.

1.Gamma: Regolare il contrasto tra 1,8 e 2,6.

2.Modalità immagine: Regolare tra diversi scenari di utilizzo tra cui Standard, Grafica, Film, Gioco ecc.

3. Temperatura colore: Regolare tra le impostazioni Freddo, Caldo e UTENTE.

4.Luce blu bassa: Regolare il valore di impostazione della luce blu bassa tra 0 e 100.

5.Tonalità: Regolare la tonalità per i tre colori rosso, verde e blu.

6.Saturazione: Regolare la saturazione per i tre colori rosso, verde e blu.

#### [Impostazione qualità immagine]

| DP1                                | Resol                                                         | ution: 3440x1440@144Hz                    |
|------------------------------------|---------------------------------------------------------------|-------------------------------------------|
| Input Source                       | Sharpness                                                     | 50                                        |
| Color Setting                      | Super Resolution                                              | Off                                       |
| Picture Quality Setting<br>Display | Dynamic Luminous Control<br>MPRT                              | Off<br>Off                                |
| Audio                              |                                                               |                                           |
| OSD                                |                                                               |                                           |
| Other                              |                                                               |                                           |
|                                    | Window 1:<br>Input Source: DP1<br>Resolution: 3440x1440@144Hz | Window 2:<br>Input Source:<br>Resolution: |
| <u>ہ</u>                           | • •                                                           | <b>ა</b> ს                                |

Accedere al menu di impostazione della qualità dell'immagine per regolare le funzioni tra cui Nitidezza, Esclusione tempo di risposta, Riduzione disturbi, Super risoluzione e Controllo dinamico della luminosità ecc.

1.Nitidezza: Regolare la nitidezza tra 0 e 100.

2.Esclusione tempo di risposta: Abilitare per aumentare il tempo di risposta del monitor; può essere regolato tra Più veloce, Veloce, Normale e Off.

3.Super risoluzione: Abilitare per ridurre il livello di sfocatura dei bordi di immagini e testi; può essere regolato tra Alto, Medio, Basso e Off.

4.Controllo dinamico della luminosità: Attiva o disattiva la funzione di controllo dinamico della luminosità.

### [Display]

| DP1                     | Resol                                                         | ution: 3440x1440@144Hz                    |
|-------------------------|---------------------------------------------------------------|-------------------------------------------|
|                         |                                                               |                                           |
| Brightness/Contrast     | LED Mode                                                      | Normal                                    |
| Color Setting           | Crosshair Transparency                                        | 0                                         |
| Picture Quality Setting |                                                               |                                           |
| Display                 |                                                               |                                           |
| Audio                   |                                                               |                                           |
| Multi-window            |                                                               |                                           |
| OSD                     |                                                               |                                           |
| Other                   |                                                               |                                           |
|                         |                                                               |                                           |
|                         | Window 1:<br>Input Source: DP1<br>Resolution: 3440x1440@144Hz | Window 2:<br>Input Source:<br>Resolution: |
| 命                       | <b>∢</b> ► :                                                  | ა ს                                       |

Accedere al menu Display per regolare le funzioni tra cui Proporzioni e Modalità LED (posteriore) ecc.

1.Formato Può essere impostato su Widescreen, 4:3, 1:1 e Auto.

2.Modalità LED (posteriore): Può essere impostato come Normale, Off o Sfarfallio.

[Audio]

| DP1                                                                                                    | Resolu                                                        | ution: 3440x1440@144Hz                    |
|----------------------------------------------------------------------------------------------------|---------------------------------------------------------------|-------------------------------------------|
| Input Source<br>Brightness/Contrast<br>Color Setting<br>Picture Quality Setting<br>Display<br>Audio<br>Multi-window<br>OSD | Mute<br>Volume<br>Audio Source                                | Off<br>50<br>                             |
| G Conte                                                                                                    | Window 1:<br>Input Source: DP1<br>Resolution: 3440x1440@144Hz | Window 2:<br>Input Source:<br>Resolution: |

Accedere al menu Audio per regolare le funzioni tra cui la funzione Disattivazione audio, Volume e Sorgente audio ecc.

1. Disattivazione audio: Abilita o disabilita la funzione Disattivazione audio.

2.Volume: Regolare il valore del volume tra 0 e 100.

Sorgente audio: Selezionare la porta di ingresso della sorgente audio.

[PIP/PBP]

| DP1                     | Resol                                                         | ution: 3440x1440@144Hz                    |
|-------------------------|---------------------------------------------------------------|-------------------------------------------|
|                         |                                                               |                                           |
| Brightness/Contrast     | Sub Win2 Input                                                |                                           |
| Color Setting           | PIP Size                                                      | Medium                                    |
| Picture Quality Setting | PIP Position                                                  | TopRight                                  |
| Display                 | Swap                                                          |                                           |
| Audio                   |                                                               |                                           |
| Multi-window            |                                                               |                                           |
| OSD                     |                                                               |                                           |
| Other                   |                                                               |                                           |
|                         |                                                               |                                           |
|                         | Window 1:<br>Input Source: DP1<br>Resolution: 3440x1440@144Hz | Window 2:<br>Input Source:<br>Resolution: |

Accedere al menu PIP/PBP per regolare le funzioni tra cui Mod. PIP/PBP, Ingr. Win2 sec, Formato PIP, Posizione PIP e Scambia ecc.

1.Mod. PIP/PBP: Regolare tra PIP, PBP e Off.

2.lngr. Win2 sec: Consente la selezione della porta della sorgente del segnale di ingresso dello schermo 2.

3.Formato PIP: Consente la regolazione delle dimensioni di visualizzazione PIP come Piccolo, Medio o Grande.

4.Posizione PIP: Consente la regolazione della posizione di visualizzazione PIP In alto a destra, In alto a sinistra, In basso a destra o In basso a sinistra.

5.Scambia: Attiva o disattiva la funzione di cambio schermo.

[OSD]

| DP1                     | Resolu                                                        | ution: 3440x1440@144Hz                    |
|-------------------------|---------------------------------------------------------------|-------------------------------------------|
|                         |                                                               |                                           |
| Brightness/Contrast     | OSD H-Position                                                | 50                                        |
| Color Setting           | OSD V-Position                                                | 50                                        |
| Picture Quality Setting | OSD Transparency                                              | 50                                        |
| Display                 | OSD Time Out                                                  | 20                                        |
| Audio                   | OSD Rotation                                                  | Normal                                    |
| Multi-window            |                                                               |                                           |
| OSD                     |                                                               |                                           |
| Other                   |                                                               |                                           |
|                         |                                                               |                                           |
|                         | Window 1:<br>Input Source: DP1<br>Resolution: 3440x1440@144Hz | Window 2:<br>Input Source:<br>Resolution: |
| <u>ش</u>                | <b>I Þ</b>                                                    | <b>ა</b> ს                                |

Accedere al menu OSD per regolare le funzioni tra cui Lingua, Posizione OSDH, Posizione OSDV, Trasparenza OSD, Timeout OSD e Rotazione OSD ecc.

1.Lingua: Può essere regolato su Inglese, Cinese semplificato, Coreano, Russo, Spagnolo, Giapponese, Francese o Cinese tradizionale.

2.Posizione OSDH: Regolare la posizione orizzontale del menu OSD tra 0 e 100.

3. Posizione OSDV: Regolare la posizione verticale del menu OSD tra 0 e 100.

4. Trasparenza OSD: Regolare il valore di trasparenza del menu OSD tra 0 e 100.

5. Timeout OSD: Regolare il tempo di visualizzazione del menu OSD tra 0 e 100.

6.Rotazione OSD: Abilita la funzione di rotazione OSD; può essere regolato su Normale, 90 gradi, 180 gradi e 270 gradi ecc.

### [Altro]

| DP1                     | Resol                                                         | ution: 3440x1440@144Hz                    |
|-------------------------|---------------------------------------------------------------|-------------------------------------------|
|                         |                                                               |                                           |
| Brightness/Contrast     | HDR                                                           | Off                                       |
| Color Setting           | Framerate                                                     |                                           |
| Picture Quality Setting |                                                               |                                           |
| Display                 |                                                               |                                           |
| Audio                   |                                                               |                                           |
| Multi-window            |                                                               |                                           |
| OSD                     |                                                               |                                           |
| Other                   |                                                               |                                           |
|                         |                                                               |                                           |
|                         | Window 1:<br>Input Source: DP1<br>Resolution: 3440x1440@144Hz | Window 2:<br>Input Source:<br>Resolution: |
|                         |                                                               |                                           |

Accedere ad Altro per regolare le funzioni tra cui Versione DP, FreeSync (Sincr. adattativa) e ripristinare tutte le impostazioni ecc.

1. FreeSync (Sincr. adattativa): Attiva/disattiva la funzione FreeSync (Sincr. adattativa).

Potrebbero verificarsi le seguenti situazioni quando si gioca con FreeSync (Sincr. adattativa) attivato:

• Lo schermo potrebbe presentare sfarfallio in base al tipo di scheda video, alle impostazioni di gioco e al video che si sta attualmente riproducendo. Provare a impostare la modalità FreeSync (Sincr. adattativa) attuale su "Off" o visitare il sito web AND ufficiale per aggiornare il driver della scheda video.

• Lo schermo potrebbe presentare sfarfallio a causa della diversa frequenza di uscita della scheda video quando si utilizza FreeSync (Sincr. Adattativa).

• Quando FreeSync (Sincr. adattativa) è impostato su "ON", la modifica della risoluzione potrebbe causare lo strappo dello schermo; si consiglia di impostare FreeSync (Sincr. adattativa) su "Off" prima di modificare la risoluzione.

• Se FreeSync (Sincr. adattativa) è attivato con la frequenza di aggiornamento di 144 Hz, potrebbero verificarsi problemi di sfarfallio o altri effetti contrari in determinate modalità scenario.

3.Reset: Selezionando questa opzione è possibile ripristinare tutti i valori di impostazioni allo stato predefinito.

### Specifiche

|                    | Sistema di azionamento          | LCD TFT a colori                             |  |
|--------------------|---------------------------------|----------------------------------------------|--|
|                    | Dimensioni                      | 34"                                          |  |
|                    | Pixel pitch                     | 0,23175 (O) - 0,23175 (V)                    |  |
|                    | Luminosità                      | 400 nit (max.)                               |  |
| Calculation (CD)   | Contrasto                       | 3000:1                                       |  |
| Schermo LCD        | Angolo visibile                 | 178° (orizzontale), 178° (verticale)         |  |
|                    | Tempo di risposta               | 1 ms (MPRT) , OD 4 ms (G to G)               |  |
|                    | Tipo di schermo                 | VA                                           |  |
|                    | Frequenza orizzontale           | 71,52 - 214,56 KHz                           |  |
|                    | Frequenza verticale             | 48 - 144 Hz                                  |  |
| Cole               | ore del display                 | 16,7 milioni di colori                       |  |
| Disal              |                                 | DP 1.4: 3440 x 1440 144 Hz                   |  |
| RISOI              | uzione massima                  | HDMI 2.0: 3440 x 1440 100 Hz                 |  |
| Consume energation | Potenza di ingresso CA          | 54 W tipico, 80 W max.                       |  |
| consumo energetico | Alimentazione in standby (max.) | Standby≤0,5 W                                |  |
| Conne              | ttoro di ingrosso               | (DP) (solo modelli DP)                       |  |
| Conne              |                                 | HDMI (solo modelli HDMI)                     |  |
|                    |                                 | Segnale DP (solo modelli con ingresso DP)    |  |
| Segnale            | e video di ingresso             | Segnale HDMI (solo modelli con ingresso      |  |
|                    |                                 | HDMI)                                        |  |
| Altoparlanti       |                                 | 3 W x 2                                      |  |
| Effetto audio      |                                 | Uscita audio (solo modelli con uscita audio) |  |
| Adattatore         |                                 | 100-240 V CA, 50/60 Hz 2 A                   |  |
|                    |                                 | Temperatura operativa: 0ºC~40ºC              |  |
| Condi              | zioni ambientali                | Temperatura di conservazione: -20ºC~60ºC     |  |
| Conta              |                                 | Umidità di esercizio: 10~85% di umidità      |  |
|                    |                                 | relativa                                     |  |
| Dimensi            | oni della macchina              | 808,65*520,82*263,9mm                        |  |
| Pes                | o (peso netto)                  | 6,2 KG/unità (peso netto)                    |  |
|                    |                                 | Inclinazione: da -5° a +15°                  |  |
|                    |                                 | Rotazione: Può essere ruotato a sinistra o a |  |
| Specific           | he della macchina               | destra di 45 gradi                           |  |
| Specific           |                                 | Regolazione dell'altezza: Base di            |  |
|                    |                                 | sollevamento; corsa 0-100 mm                 |  |
|                    |                                 | Supporto rimovibile: Sì                      |  |
|                    |                                 |                                              |  |

Conformità normativa Conformità normativa 

In caso di problemi di utilizzo, visitare il sito: https://www.coolermaster.com/warranty

### Dichiarazione sulle sostanze soggette a restrizioni

| Nome dell'apparecchiatura: Monitor LCD                     |                                                            |                  |                | Designazione del tipo (tipo): GM34-CW      |                                    |                                                 |
|------------------------------------------------------------|------------------------------------------------------------|------------------|----------------|--------------------------------------------|------------------------------------|-------------------------------------------------|
|                                                            | Sostanze soggette a restrizioni e relativi simboli chimici |                  |                |                                            |                                    |                                                 |
| Unità                                                      | Piombo<br>(Pb)                                             | Mercurio<br>(Hg) | Cadmio<br>(Cd) | Cromo<br>esavalente<br>(Cr <sup>+6</sup> ) | Difenile<br>polibromurato<br>(PBB) | Etere di<br>difenile<br>polibromurato<br>(PBDE) |
| Case interni ed esterni                                    |                                                            |                  |                |                                            |                                    |                                                 |
| (case esterno, case,                                       | 0                                                          | 0                | 0              | 0                                          | 0                                  | 0                                               |
| supporto)                                                  |                                                            |                  |                |                                            |                                    |                                                 |
| Scheda principale                                          | -                                                          | 0                | 0              | 0                                          | 0                                  | 0                                               |
| Altre schede di circuiti                                   | -                                                          | 0                | 0              | 0                                          | 0                                  | 0                                               |
| Pannello del display LCD                                   | 0                                                          | 0                | 0              | 0                                          | 0                                  | 0                                               |
| Altoparlanti                                               | 0                                                          | 0                | 0              | 0                                          | 0                                  | 0                                               |
| Base                                                       | 0                                                          | 0                | 0              | 0                                          | 0                                  | 0                                               |
| Alimentatore (adattatore<br>di<br>commutazione)            | -                                                          | 0                | 0              | 0                                          | 0                                  | 0                                               |
| Accessori (cavo di<br>alimentazione, cavo<br>segnale HDMI) | 0                                                          | 0                | 0              | 0                                          | 0                                  | 0                                               |
| Altri componenti fissi (viti,<br>fascette, fermi)          | ( in poso" o                                               | O                | 0              |                                            | O                                  | 0                                               |

Nota 1: "Superiore allo 0,1% in peso" e "superiore allo 0,01% in peso" indicano che il contenuto percentuale della sostanza soggetta a restrizioni supera il valore percentuale di riferimento della condizione di presenza.

Nota 2: "o" indica che il contenuto percentuale della sostanza proibita non supera la percentuale del valore di riferimento di presenza.

Nota 3: "-" indica che la sostanza soggetta a restrizioni corrisponde all'esenzione.

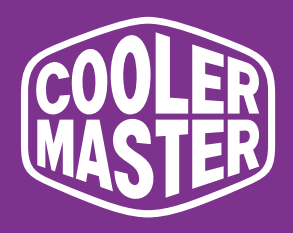

# GM34-CW 34" zakrzywiony monitor do gier Cooler Master

# Podręcznik użytkownika

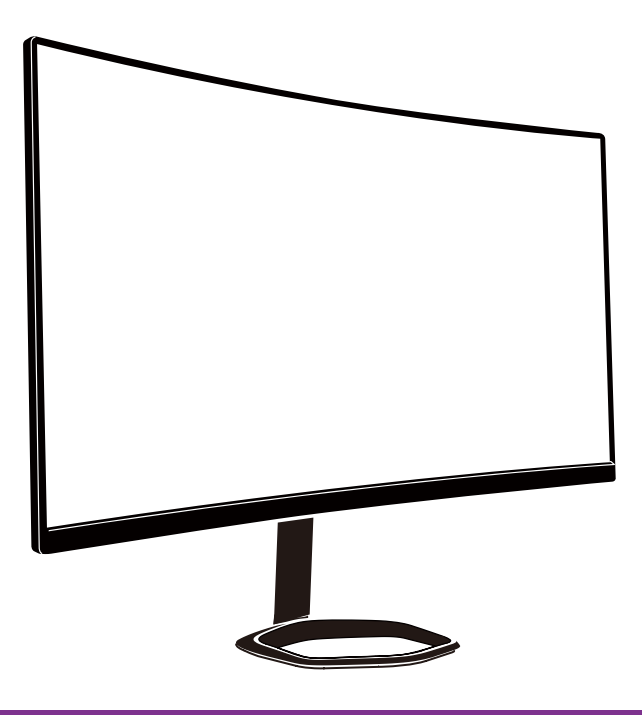

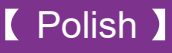

## Spis treści

| Ważne instrukcje bezpieczeństwa                         | 89  |
|---------------------------------------------------------|-----|
| Podłączenie monitora do podstawy                        | 90  |
| Instrukcje instalacji podczas montażu na ścianie        | 92  |
| Zewnętrzne przyciski sterowania                         | 93  |
| Prezentacja funkcji OSD                                 | 95  |
| Menu główne                                             | 97  |
| Ustawienie koloru                                       | 98  |
| Ustawienie jakości obrazu                               | 98  |
| Wyświetlacz                                             | 99  |
| OSD                                                     | 100 |
| Inne                                                    | 101 |
| Specyfikacje                                            | 102 |
| Deklaracja dotycząca substancji objętych ograniczeniami | 103 |

### Ważne instrukcje bezpieczeństwa

Należy uważnie przeczytać następujące instrukcje.

 Aby oczyścić ekran monitora LCD: Wyłącz monitor LCD i odłącz przewód zasilający. Spryskaj szmatkę środkiem do czyszczenia bez rozpuszczalnika i delikatnie oczyść ekran.

2. Monitora LCD nie należy umieszczać w pobliżu okna. Narażenie monitora na oddziaływanie deszczu, wilgoci albo słońca, może spowodować jego poważne uszkodzenie.

3. Nie należy naciskać ekranu LCD. Nadmierny nacisk może spowodować trwałe uszkodzenie wyświetlacza.

4. Nie należy zdejmować pokrywy lub próbować naprawiać tego urządzenia samemu.

Wszelkie naprawy powinien wykonać autoryzowany technik

5. Monitor LCD należy przechowywać w pokoju o temperaturze -20° do 60° C (-4° do 140° F). Przechowywanie monitora LCD w temperaturze poza tym zakresem, może spowodować trwałe uszkodzenie.

6. Odłącz natychmiast swój monitor i zadzwoń do autoryzowanego technika, jeśli wystąpią jakiekolwiek następujące okoliczności:

- Przetarty lub uszkodzony kabel sygnałowy Monitor -do-PC.
- Na monitor LCD został wylany płyn lub monitor jest wystawiony na deszcz.
- Uszkodzony monitor LCD lub obudowa.

## Podłączenie monitora do podstawy

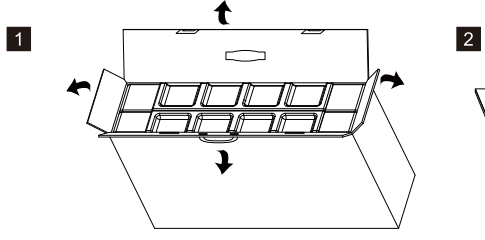

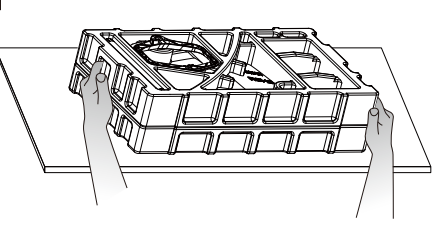

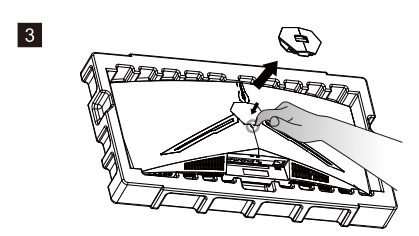

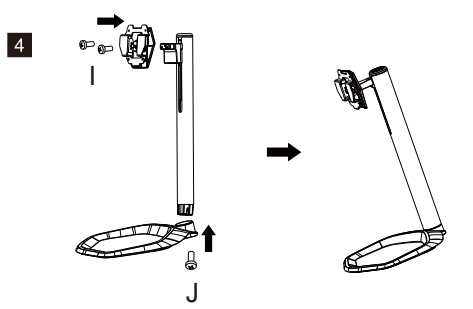

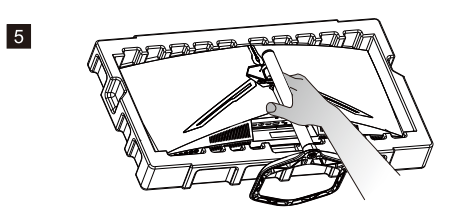

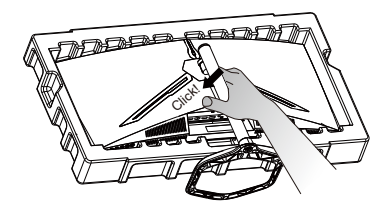

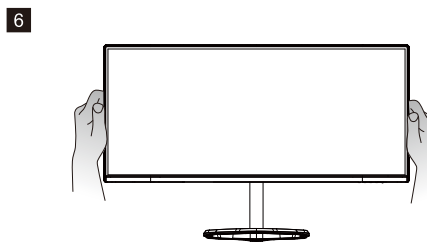

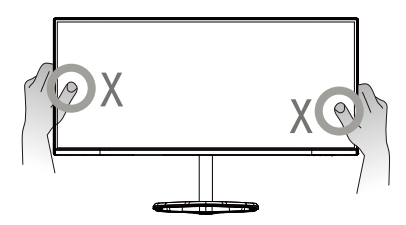

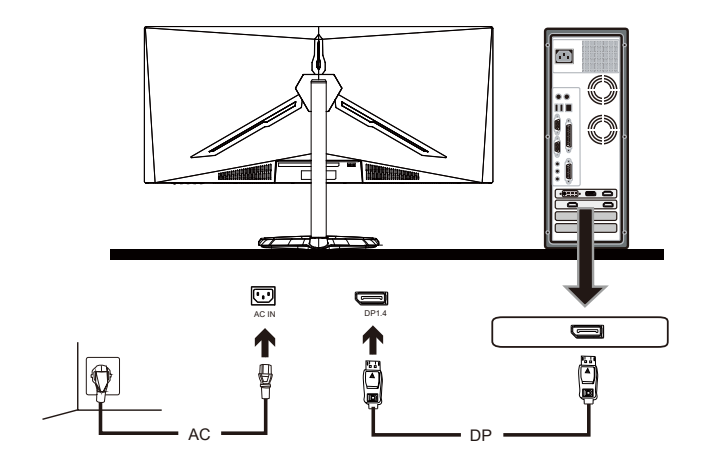

7

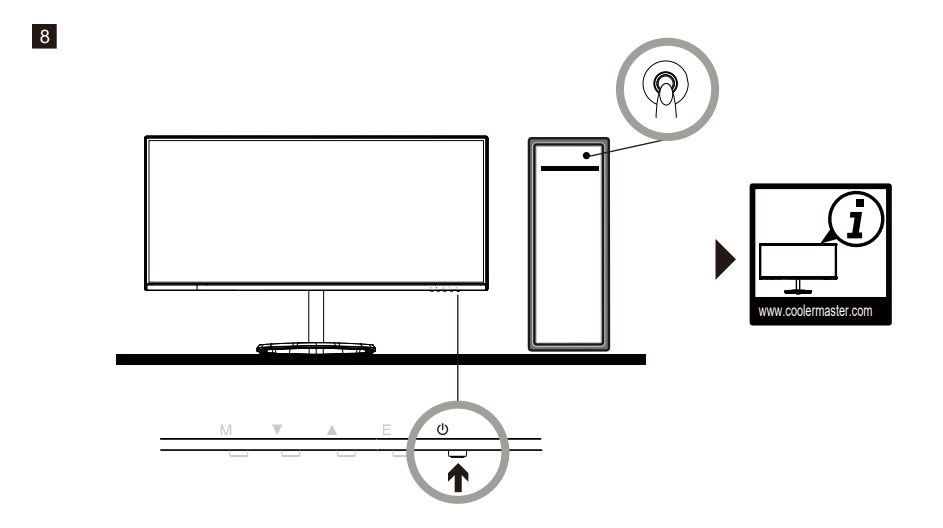

# Polish

# Instrukcje instalacji podczas montażu na ścianie

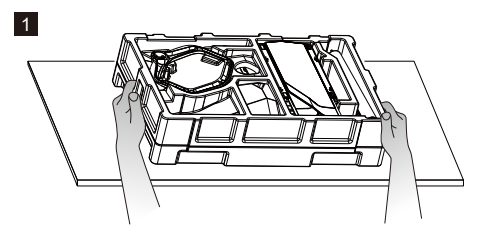

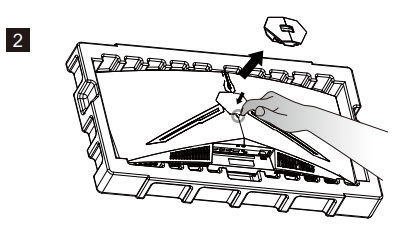

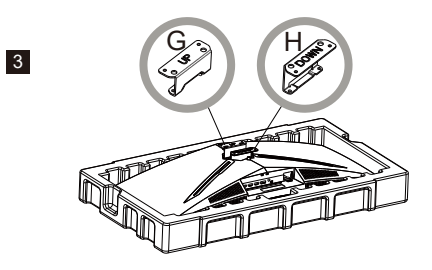

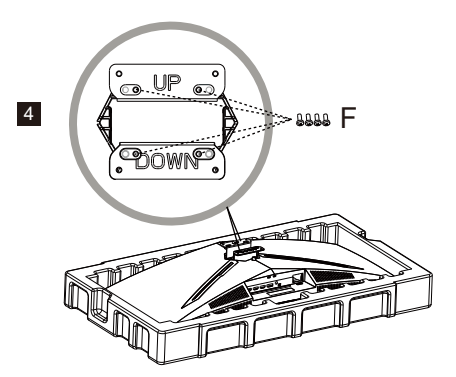

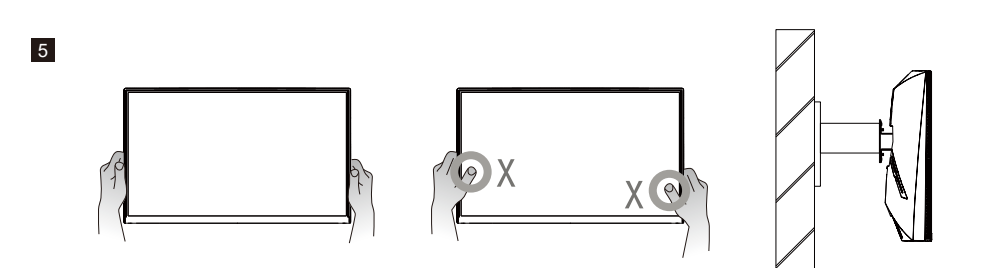

### Zewnętrzne przyciski sterowania

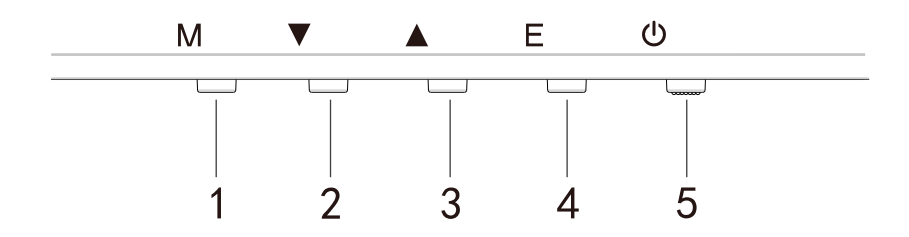

Naciśnij dowolne przyciski w celu przejścia do menu szybkiej nawigacji, tzn., aby uaktywnić Tryb szybki

| 1 | ŝ        | Menu OSD                                              | <ul> <li>a. Naciśnij przycisk w celu przejścia do menu OSD, aby<br/>uaktywnić Tryb szybki.</li> <li>b. Po przejściu do menu OSD, naciśnij przycisk, aby przejść<br/>do podmenu.</li> </ul>                                        |
|---|----------|-------------------------------------------------------|----------------------------------------------------------------------------------------------------|
| 2 | $\oplus$ | Szybki przycisk do<br>celowników podczas gry          | <ul> <li>a. Naciśnij przycisk w Trybie szybkim w celu włączenia celowników podczas gry.</li> <li>b. Przy uaktywnionym menu OSD, naciśnij przycisk w celu przesunięcia W dół.</li> </ul>                                           |
| 3 | Ð        | Przycisk szybkiego<br>przełączania dla Trybu<br>sceny | <ul> <li>a. Naciśnij przycisk w celu szybkiego przełączenia pomiędzy trybami sceny Gra, Grafika i Standardowy.</li> <li>b. Przy uaktywnionym menu OSD, naciśnij przycisk w celu przesunięcia W górę.</li> </ul>                   |
| 4 |          | Szybki przycisk dla HDR                               | <ul> <li>a. Naciśnij przycisk pod Tryb szybki, aby przełączyć na HDR, aby włączyć/wyłączyć Tryb sygnału.</li> <li>b. Po uaktywnieniu menu OSD, naciśnij przycisk w celu powrotu do ostatniego menu/wyjścia z menu OSD.</li> </ul> |
| 5 |          | Przycisk zasilania                                    | Włączenie/wyłączenie monitora. Niebieskie światło wskazuje<br>włączenie zasilania.<br>Migające niebieskie światło wskazuje, że monitor znajduje się w<br>Trybie gotowości.                                                        |

FreeSync

Przełącz na Tryb gry, aby uaktywnić FreeSync+HDR

Ta funkcja włącza źródło grafiki z obsługą FreeSync w celu regulacji częstotliwości odświeżania ekranu monitora w dynamiczny sposób w oparciu o typowe, oszczędne energetycznie częstotliwości odświeżania treści. Funkcja ta umożliwia prawie całkowite zabezpieczenie przed zużyciem ekranu i zacinaniem obrazu wyświetlacza.

----

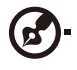

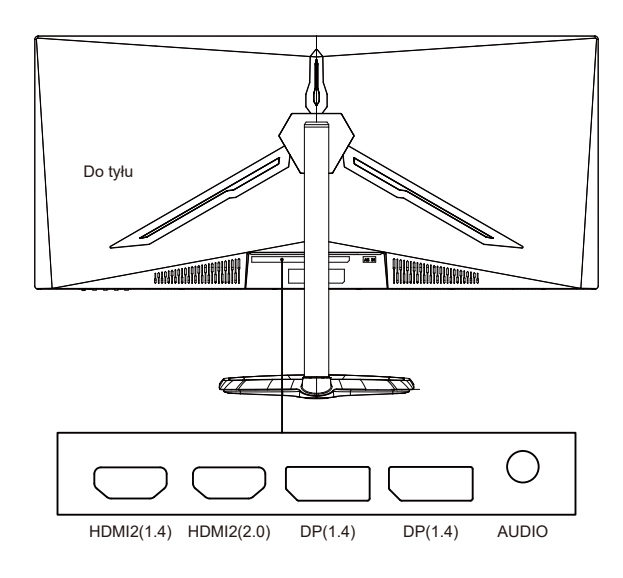

Uwagi:

DP: 144Hz, funkcja Adaptive Sync jest obsługiwana w trybie 3440 x 1440 HDMI: 100Hz, funkcja Adaptive Sync jest obsługiwana w trybie 3440 x 1440

# Prezentacja funkcji OSD

| Level1                    | Level2                    | Level3        | Wartość domyślna |
|---------------------------|---------------------------|---------------|------------------|
|                           | DP1                       |               |                  |
| Źródła ważósia            | DP2                       |               |                  |
| 2rodio wejscia            | HDMI1                     |               |                  |
|                           | HDMI2                     |               |                  |
|                           | Jasność                   | 0~100         | 90               |
|                           | Poziom czerni             | 0~100         | 50               |
| Jasność/Kontrast          | DCD                       | Wł.           | 146.4            |
|                           | DCR                       | Wył.          | vvyi.            |
|                           | Kontrast                  | 0~100         | 50               |
|                           |                           | 1,8           |                  |
|                           |                           | 2,0           |                  |
|                           | Gamma                     | 2,2           | 2,2              |
|                           |                           | 2,4           |                  |
|                           |                           | 2,6           |                  |
|                           |                           | Standardowy   |                  |
|                           | Task absence              | Grafika       | Chandenderry     |
|                           | Tryb obrazu               | Film          | Standardowy      |
| the second states and     |                           | Gra           |                  |
| Ustawienie koloru         |                           | Ciepłe        |                  |
|                           | Temperatura barwowa       | Zimne         | Ciepłe           |
|                           |                           | UŻYTKOWNIKA   |                  |
|                           | Niski poziom niebieskiego | 0             |                  |
|                           | światła                   | 0~100         | 0                |
|                           | Odcień                    | 0~100         | 50               |
|                           | Nasycenie                 | 0~100         | 50               |
|                           | Zakres RGB                | Ograniczony   | Pełny            |
|                           |                           | Pełny         |                  |
|                           | Ostrość                   | 0~100         | 50               |
|                           | Ręczne sterowanie czasem  | Wył.          | Normalny         |
|                           |                           | Najszybszy    |                  |
|                           | odpowiedzi                | Szybki        | Normanry         |
|                           |                           | Normalny      |                  |
|                           |                           | Wył.          |                  |
|                           | Super rozdzielczość       | Wysoka        | W/vł             |
| Ustawienie jakości obrazu | Super rozuzielezose       | Średnia       |                  |
|                           |                           | Niska         |                  |
|                           | Dynamiczna kontrola       | Wł.           | 10/1/            |
|                           | luminancji                | Wył.          |                  |
|                           |                           | Wył.          |                  |
|                           | MDRT                      | Najszybszy    | 10/1/            |
|                           |                           | Szybki        | vv yi.           |
|                           |                           | Normalny      |                  |
| W/v/wietlacz              |                           | Szeroki ekran |                  |
|                           | Współczynnik proporcij    | 4:3           | Szeroki ekran    |
|                           |                           | 1:1           | Szerőki ektali   |
|                           |                           | Automatyczny  |                  |
| wyswietlacz               |                           | Normalny      |                  |
|                           | Tryb LED (Tył)            | Wył.          | Normalny         |
|                           |                           | Miganie       |                  |
|                           | Przezroczystość celownika | 0-100         | 0                |

# Prezentacja funkcji OSD

| Wyciszenie         Wr.<br>Wyl.         Wyl.           Głośność         0-100         50           Audio         HDM11         HDM2           Żródło audio         DP1         DP2           DP2         Wyl.         Myl.           Wiele okien         Tryb PIP         Wyl.           Wejście Sub Win2         DP1         DP2           HDM11         HDM2         DP1           HDM12         DP1         DP2           Wejście Sub Win2         DP1         DP2           HDM11         HDM12         DP1           DP2         DP1         DP2           Wiele okien         Sredni         DD2           Pozycja PIP         Mały         Sredni           Duży         Górny, prawy         Górny, prawy           Górny, lewy         Dolny, rewy         Dolny, rewy           Dolny, rewy         Dolny, rewy         Górny, prawy           Górny, prawy         Górny, prawy         Górny, prawy           Górny, prawy         Górny, prawy         Górny, prawy           Język         English         English           Francis         Stedni         Dycckul/           Pozioma pozycja OSD         0-100                                                                                                    | Level1      | Level2              | Level3       | Wartość domyślna |
|----------------------------------------------------------------------------------------------------|-------------|---------------------|--------------|------------------|
| Wyl.szenie         Wyl.         Wyl.           Głośność         0-100         50           Żródło audio         HDM12         DP1           DP1         DP1         DP1           DP2         Wyl.         Wyl.           Wiele okien         Tryb PIP         Wyl.           Wejście Sub Win2         DP1         DP2           Mejście Sub Win2         DP1         DP2           Mely         Sredni         Sredni           Mały         Sredni         Sredni           Pozycja PIP         Górny, prawy         Górny, prawy           Górny, lewy         Dolny, prawy         Górny, prawy           Jezyk         English         Erglish           Yezyk         English         Erglish           Jezyk         Sredni         Francais           Jezyk         Erglish         Erglish           Prezroma pozycja OSD         0-100         50           Prezrostytość OSD         0-100         50           Prezrostytość OSD         0-100         50           Prezrostytość OSD         0-100         50           Prezrostytość OSD         0-100         50           Prezrostytość OSD         0-100                                                                                                    |             | Wyciszonio          | Wł.          |                  |
| Głośność         0-100         50           Audio         HDMI1         HDMI2           DP1         DP1         DP2           Wyl.         PP2         Myl.           Wyl.         PP2         PP2           Wejście Sub Win2         DP2         PP2           Wejście Sub Win2         DP2         PP2           HDMI1         HDMI2         PP2           Wejście Sub Win2         Mały         Sredni           Pozycja PIP         Górny, prawy         Górny, prawy           Górny, prawy         Górny, prawy         Górny, prawy           Pozycja PIP         Dolny, rawy         Górny, prawy           Jązyk         English         English           Jązyk         English         Francais           Jązyk         English         English           Jązyk         English         English           Jązyk         Sredni         Sredni           Jązyk         Sredni         Sredni           Jązyk         English         English           Jązyk         Sredni         Sredni           Jązyk         Sredni         Sredni           Jązyk         Sredni         Sredni <tr< td=""><td>wyciszenie</td><td>Wył.</td><td>vvy1.</td></tr<>                                                                                                    |             | wyciszenie          | Wył.         | vvy1.            |
| Audio         HDM11<br>(PR)<br>DP1           2ródło audio         PH           DP2         DP2           Wiele okien         Tryb PIP         Wył.           PBP 2Win         PBP 2Win           PBP 2Win         DP1           Wejście Sub Win2         DP2           Mały         DP2           Wejście Sub Win2         Mały           Mały         Górny, prawy           Górny, prawy         Górny, prawy           Górny, prawy         Górny, prawy           Górny, prawy         Górny, prawy           Dolny, prawy         Dolny, prawy           Dolny, prawy         Dolny, prawy           Górny, prawy         Górny, prawy           Górny, prawy         Górny, prawy           Dolny, prawy         Dolny, prawy           Dolny, prawy         Górny, prawy           Jązyk         English                                                                                                    |             | Głośność            | 0-100        | 50               |
| źródło audio         HDM12<br>DP1<br>DP2           Wiele okien         Wył.<br>Typ PP         Wył.           Wiele okien         Typ PP         Wył.           Wejście Sub Win2         DP1         DP2           HDM11         HDM12         HDM14           HDM12         Mały         Sredni           Kozmiar PIP         Górny, prawy         Górny, prawy           Górny, lewy         Dolny, rawy         Górny, prawy           Dolny, lewy         Dolny, lewy         Górny, prawy           Zamień             Jązyk         English         Żżi Si           Pozycja PIP         Dolny, lewy         Górny, prawy           Jolny, lewy         Dolny, lewy         Górny, prawy           Jązyk         English         Żżi Si           Pozocyta PIP         Śłata         Angielski           Jązyk         English         Żżi Si           Pozocyta SD         0-100         50           Practivi         50         50           Procowa pozycja OSD         0-100         50           Przezorozystość OSD         0-100         50           Przezorozystość OSD         0-100         50           Przezorozystość                                                                                                    | Audio       |                     | HDMI1        |                  |
| Del Del Del Del Del Del Del Del Del Del                                                                                                    |             | Źródło pudio        | HDMI2        |                  |
| Image: brack matrix in the section of the section of the                                 |             | 210010 a0010        | DP1          |                  |
| Wiele okien         Wył.<br>Tyb PIP         Wył.           Wiele okien         DP1         DP2           Wejście Sub Win2         DP1         DP2           HDM11         HDM12         DP2           HDM12         Mały         Sredni           Mały         Sredni         Sredni           Diży         Ośrow, prawy         Górny, prawy           Górny, prawy         Górny, prawy         Górny, prawy           Dolny, rewy         Dolny, prawy         Górny, prawy           Jazyk         English         Prezycia PIP           Jązyk         English         Prezycia PIP           Jązyk         English         Prezycia PIP           Jązyk         English         Prezycia PIP           Jązyk         English         Prezycia PIP           Jązyk         English         Prezycia PIP           Jązyk         English         Prezycia PIP           Jązyk         English         Prezycia PIP           Jązyk         English         Prezycia PIP           Jązyk         English         Prezycia PIP           Jązyk         English         Prezycia PIP           Jązyk         English         Prezycia PIP                                                                                                    |             |                     | DP2          |                  |
| Wiele okien         Tryb PIP         Wył.           PBP 2Win         PD1         DP2           DP2         DP2         DP1           Maly         DP2         DP2           HDMI1         DP2         DP1           Wejście Sub Win2         Mały         DP2           Mały         Mały         Mały           Rozmiar PIP         Średni         Sredni           Duły         Górny, Jrawy         Górny, prawy           Górny, Jrawy         Dolny, Jrawy         Górny, prawy           Dolny, Jewy         Dolny, Jrawy         Johny           Jamień             Zamień             Jązyk         English            Español             H>XE         Francais            Jązyk         Español            Español             H>XE         Francais            Jazyk         Prozora pozycja OSD         0-100         50           Prozora pozycja OSD         0-100         50            Pracaza zhońzenia oSD         5-100         20 <tr< td=""><td></td><td></td><td>Wył.</td><td></td></tr<>                                                                                                    |             |                     | Wył.         |                  |
| PBP 2Win         PP           Wejście Sub Win2         DP1           HDM11         HDM12           HDM12         HDM12           Rozmiar PIP         Średni         Sredni           Duży         Górny, prawy         Górny, prawy           Pozycja PIP         Górny, prawy         Górny, prawy           Dolny, lewy         Dolny, lewy         Górny, prawy           Zamień             Język         English            English             Pozocckuń         Español            Inne         Pozioma pozycja OSD         0-100         50           Przezroczystość OSD         0-100         50            Przezroczystość OSD         0-100         50            Obrót OSD         5-100         20            Normalny         90         20            Normalny         90         180             Inne         HDR         Wit.         Wyt.         Wyt.                                                                                                    |             | Wiele okien         | Tryb PIP     | Wył.             |
| Wejście Sub Win2         DP1<br>DP2           HDM11         HDM12           HDM12         Mały           Rozmiar PIP         Średni           Górny, prawy         Górny, prawy           Górny, prawy         Górny, prawy           Górny, prawy         Górny, prawy           Dolny, prawy         Dolny, prawy           Jamień            Zamień            Język         English           한국익            PYCCKI/Й         Angielski           Español            Itakia            Prozioma pozycja OSD         0-100         50           Prozora pozycja OSD         0-100         50           Prozorazytsóć OSD         0-100         50           Prozorzytsóć OSD         0-100         50           Prozorzytsóć OSD         0-100         50           Prozorzytsóć OSD         0-100         50           Prozorzytsóć OSD         0-100         50           Prozorzytsóć OSD         0-100         50           Prozorzytsóć OSD         0-100         50           Otrót OSD         5-100         20           Wit         W                                                                                                    |             |                     | PBP 2Win     |                  |
| Wejście Sub Win2         DP2<br>HDM11           Wiele okien         Mały           Rozmiar PIP         Średni           Óśrwy, prawy         Średni           Pozycja PIP         Górny, lewy           Dolny, prawy         Górny, prawy           Dolny, lewy         Dolny, prawy           Zamień            Język         PozCK/UЙ           Español            Inne         Przerozytość OSD           Prionowa pozycja OSD         0-100           So         So           Prionowa pozycja OSD         0-100           Obrót OSD         5-100           Obrót OSD         5-100           Prezeroczystóść OSD         5-100           Normalny         90           Obrót OSD         Francais           FreeSync         Wi.           Wył.         Wył.           HDR         Wi.           Wył.         Wył.                                                                                                    |             |                     | DP1          |                  |
| Wejscie Sub Win2 HDM11<br>HDM12<br>Maty Analy Sredni<br>Duży Górny, prawy Górny, prawy Górny, prawy Dolny, prawy Dol |             |                     | DP2          |                  |
| Wiele okien         HDMl2           Rozmiar PIP         Mały         Sredni           Duży         Górny, prawy         Górny, prawy           Pozycja PIP         Górny, prawy         Górny, prawy           Dolny, prawy         Dolny, prawy         Górny, prawy           Dolny, lewy         Dolny, lewy         Górny, prawy           Dolny, lewy         Dolny, lewy         Górny, prawy           Dolny, lewy         Dolny, lewy         Górny, prawy           Dolny, lewy         Dolny, lewy         Górny, prawy           Jamień         English         HDK           Język         PycCKuli         Angielski           Język         Español         HDK           Język         0.100         50           Przezroczystość OSD         0.100         50           Przezroczystość OSD         0.100         50           Przezroczystość OSD         0.100         50           Czas zakończenia<br>wyświetlania OSD         5.100         20           Obrót OSD         180         270           Inne         FreeSync         Wit.         Wyt.           Wł.         Wyt.         Wyt.                                                                                                    |             | Wejscie Sub Win2    | HDMI1        |                  |
| Wiele okien         Mały         Sredni         Średni           Rozmiar PIP         Średni         Średni         Średni           Pozycja PIP         Górny, prawy         Górny, prawy         Górny, prawy           Dolny, prawy         Dolny, prawy         Górny, prawy         Górny, prawy           Zamień              Jązyk         Feglish             Jązyk         English             Jązyk         Francais             Stedni pozycja OSD         0-100         50            Prizezroczystość OSD         0-100         50             Obrót OSD         5-100         20              Inne         FreeSync         Wit.         Wyt.             HDR         Wit.         Wyt.         Wyt.                                                                                                    |             |                     | HDMI2        |                  |
| Wiele öklen         Rozmiar PIP         Średni<br>Duży         Średni           Pozycja PIP         Górny, prawy         Górny, prawy         Górny, prawy           Dolny, Iewy         Dolny, Jewy         Górny, prawy           Zamień             Jązyk         English            Jązyk         English            Jązyk         English            Pozioma pozycja OSD         0-100         50           Przezrozzystość OSD         0-100         50           Przezrozzystość OSD         0-100         50           Obrót OSD         5-100         20           Wistielania OSD         180         270           Inne         FreeSync         Wit.         Wyl.           HDR         Wit.         Wyl.                                                                                                    |             |                     | Mały         |                  |
| Duży           Pozycja PIP         Górny, prawy         Górny, prawy           Dolny, lewy         Dolny, rawy         Górny, prawy           Dolny, lewy         Dolny, lewy         Górny, prawy           Dolny, lewy         Dolny, lewy         Górny, prawy           Jązyk                                                                                                    | Wiele okien | Rozmiar PIP         | Średni       | Średni           |
| Górny, prawy         Górny, prawy           Pozycja PIP         Górny, lewy         Górny, prawy           Dolny, prawy         Dolny, prawy         Górny, prawy           Dolny, lewy         Dolny, lewy         Górny, prawy           Zamień             Język                                                                                                    |             |                     | Duży         |                  |
| Bozycja PIP         Górny, lewy<br>Dolny, prawy<br>Dolny, lewy         Górny, prawy           Zamień                                                                                                    |             |                     | Górny, prawy |                  |
| Pozycja PIP         Dolny, prawy<br>Dolny, lewy         Gorny, prawy           Zamień                                                                                                    |             |                     | Górny, lewy  |                  |
| Doiny, lewy           Zamień         Doiny, lewy           Zamień         中文           Important         Important           Important         Important           Important <td></td> <td>Pozycja PIP</td> <td>Dolny, prawy</td> <td>Górny, prawy</td>                                                                                                    |             | Pozycja PIP         | Dolny, prawy | Górny, prawy     |
| Zamień         中文           Image: Product of the system of the system of the sys                                                                     |             |                     | Dolny, lewy  |                  |
| Zamien         中文           Pickup         Figlish           한국의         PYCCKИЙ           Español         日本語           Francais         繁體中文           OSD         Pozioma pozycja OSD         0-100           Pionowa pozycja OSD         0-100         50           Przezroczystość OSD         0-100         50           Przezroczystość OSD         0-100         50           Czas zakończenia<br>wyświetlania OSD         5-100         20           Obrót OSD         5-100         20           Normalny         90         20           180         270         Normalny           PreeSync         Wł.         Wył.           HDR         Wł.         Wył.           Wył.         Wył.         Wył.                                                                                                    |             |                     |              |                  |
| 비文         English                                                                                                    |             | Zamień              |              |                  |
| Image: Base of the sector of the sector of the                                  |             | Język               | 中文           | Angielski        |
| 한국의           PVCCKUЙ         Español           日本語         Francais           Francais         繁體中文           OSD         Pozioma pozycja OSD         0-100           Pionowa pozycja OSD         0-100         50           Przezroczystość OSD         0-100         50           Przezroczystość OSD         0-100         50           Przezroczystość OSD         0-100         50           Czas zakończenia<br>wyświetlania OSD         5-100         20           Obrót OSD         5-100         20           Normalny         90         180           270         180         270           Inne         FreeSync         Wł.         Wyt.           HDR         Wyt.         Wyt.           Wyt.         Wyt.         Wyt.                                                                                                    |             |                     | English      |                  |
| P2CKNЙ         P9CKNЙ         Angielski           Español         日本語         日本語           Francais         第億中文         0           OSD         Pozioma pozycja OSD         0-100         50           Pionowa pozycja OSD         0-100         50           Przezroczystość OSD         0-100         50           Przezroczystość OSD         0-100         50           Casa zakończenia<br>wyświetlania OSD         5-100         20           Obrót OSD         5-100         20           180         270         Normalny           90         180         270           Inne         FreeSync         Wł.         Wyt.           HDR         Wyt.         Wyt.           Wyt.         Wyt.         Wyt.                                                                                                    |             |                     | 한국의          |                  |
| Jężyk         Español         Angreiski           日本語         Francais            Francais         繁體中文            Pozioma pozycja OSD         0-100         50           Pionowa pozycja OSD         0-100         50           Przezrozystość OSD         0-100         50           Przezrozystość OSD         0-100         50           Czas zakończenia<br>wyświetlania OSD         5-100         20           Obrót OSD         90         20           180         270         Normalny           PreeSync         Wł.         Wył.           HDR         Wł.         Wył.           Wyt.         Wył.         Wył.                                                                                                    |             |                     | РУССКИЙ      |                  |
| 日本語           Francais           繁體中文           Pozioma pozycja OSD         0-100           Pionowa pozycja OSD         0-100           Pionowa pozycja OSD         0-100           Przezrozystość OSD         0-100           Przezrozystość OSD         0-100           Przezrozystość OSD         0-100           Czas zakończenia<br>wyświetlania OSD         5-100           Obrót OSD         90           180         270           Inne         FreeSync           HDR         Wł.           Wyt.         Wyt.           Wyt.         Wyt.                                                                                                    |             |                     | Español      |                  |
| Francais         繁體中文           OSD         Pozioma pozycja OSD         0-100         50           Pionowa pozycja OSD         0-100         50           Pionowa pozycja OSD         0-100         50           Przezroczystość OSD         0-100         50           Czas zakończenia<br>wyświetlania OSD         5-100         20           Obrót OSD         90         20           180         270         Normalny           FreeSync         Wł.         Wył.           HDR         Wł.         Wył.           Wył.         Wył.         Wył.                                                                                                    |             |                     | 日本語          |                  |
| Sige中文         繁體中文           Pozioma pozycja OSD         0-100         50           Pionowa pozycja OSD         0-100         50           Przezroczystość OSD         0-100         50           Przezroczystość OSD         0-100         50           Czas zakończenia<br>wyświetlania OSD         5-100         20           Obrót OSD         90         20           180         270         270           FreeSync         Wł.         Wył.           HDR         Wł.         Wył.           Wył.         Wył.         Wył.                                                                                                    |             |                     | Francais     |                  |
| OSD         Pozioma pozycja OSD         0-100         50           Pionowa pozycja OSD         0-100         50           Przezroczystość OSD         0-100         50           Czas zakończenia<br>wyświetlania OSD         5-100         20           Mormalny         90         200           Obrót OSD         180         270           Inne         FreeSync         Wł.         Wył.           HDR         Wł.         Wył.           Wył.         Wył.         Wył.                                                                                                    |             |                     | 繁體中文         |                  |
| Pionowa pozycja OSD         0-100         50           Przezroczystość OSD         0-100         50           Czas zakończenia<br>wyświetlania OSD         5-100         20           Mormalny         90         20           Obrót OSD         180         270           Inne         FreeSync         Wł.         Wył.           HDR         Wł.         Wył.           Wył.         Wył.         Wył.                                                                                                    | OSD         | Pozioma pozycja OSD | 0-100        | 50               |
| Przezroczystość OSD         0-100         50           Czas zakończenia<br>wyświetlania OSD         5-100         20           Obrót OSD         90         20           180         270         20           FreeSync         Wł.         Wył.           HDR         Wł.         Wył.           Wył.         Wył.         Wył.                                                                                                    |             | Pionowa pozycja OSD | 0-100        | 50               |
| Czas zakończenia<br>wyświetlania OSD         5-100         20           Obrót OSD         90         Normalny           90         180         270           Z70         Wł.         Wył.           HDR         Wł.         Wył.           Wył.         Wył.         Wył.                                                                                                    |             | Przezroczystość OSD | 0-100        | 50               |
| wyświetlania OSD         5-100         20           wyświetlania OSD         Normalny         90         Normalny           90         180         270         Normalny           Inne         FreeSync         Wł.         Wył.         Wył.           HDR         Wł.         Wył.         Wył.         Wył.                                                                                                    |             | Czas zakończenia    | 5 400        | 20               |
| Normalny         90         Normalny           90         180         270           270         Wł.         Wył.           HDR         Wł.         Wył.           Wł.         Wył.         Wył.                                                                                                    |             | wyświetlania OSD    | 5-100        | 20               |
| Obrót OSD         90         Normalny           180         270         Wt.           270         Wt.         Wyt.           HDR         Wt.         Wyt.           Wt.         Wyt.         Wyt.                                                                                                    |             |                     | Normalny     |                  |
| Image: Inne         FreeSync         Iso         Normainy           Inne         FreeSync         Wt.         Wyt.           HDR         Wt.         Wyt.           Wyt.         Wyt.         Wyt.                                                                                                    |             | Obrét OSD           | 90           | Nermelau         |
| Inne         FreeSync         Wit.         Wyt.           HDR         Wit.         Wyt.         Wyt.                                                                                                    |             |                     | 180          | Normainy         |
| FreeSync         Wt.         Wyt.           HDR         Wt.         Wyt.           Recetui         Wyt.         Wyt.                                                                                                    |             |                     | 270          |                  |
| Inne HDR Wł. Wył. Wył.                                                                                                    |             | Encolour a          | Wł.          |                  |
| Inne HDR Wł. Wył. Wył.                                                                                                    |             | FreeSync            | Wył.         | Wył.             |
| HDR Wył. Wył.                                                                                                    | Inne        |                     | Wł.          | ,                |
| Posotui                                                                                                    |             | ник                 | Wył.         | Wył.             |
| nesetuj                                                                                                    |             | Resetuj             |              |                  |

### Menu główne

[Wejście]

| DP1 Resolut             |                                | ution: 3440x1440@144Hz     |  |
|-------------------------|--------------------------------|----------------------------|--|
| Input Source            |                                |                            |  |
| Brightness/Contrast     | <br>DP2                        |                            |  |
| Color Setting           | HDMI1                          |                            |  |
| Picture Quality Setting | HDMI2                          |                            |  |
| Display                 |                                |                            |  |
| Audio                   |                                |                            |  |
| Multi-window            |                                |                            |  |
| OSD                     |                                |                            |  |
| Other                   |                                |                            |  |
|                         | Window 1:<br>Input Source: DP1 | Window 2:<br>Input Source: |  |

Przejdź do menu wejścia, aby przełączyć sygnał wejścia.

•DP: 144Hz, funkcja Adaptive Sync jest obsługiwana w trybie 3440 x 1440 •HDMI: 100Hz, funkcja Adaptive Sync jest obsługiwana w trybie 3440 x 1440

[Jasność/Kontrast]

| DP1                     | Resolu                                                        | ution: 3440x1440@144Hz                    |
|-------------------------|---------------------------------------------------------------|-------------------------------------------|
| Input Source            |                                                               |                                           |
| Brightness/Contrast     | Blacklevel                                                    | 50                                        |
| Color Setting           | DCR                                                           | Off                                       |
| Picture Quality Setting | Contrast                                                      |                                           |
| Display                 |                                                               |                                           |
| Audio                   |                                                               |                                           |
| Multi-window            |                                                               |                                           |
| OSD                     |                                                               |                                           |
| Other                   |                                                               |                                           |
|                         |                                                               |                                           |
|                         | Window 1:<br>Input Source: DP1<br>Resolution: 3440x1440@144Hz | Window 2:<br>Input Source:<br>Resolution: |
| â                       | <b>I →</b> :                                                  | <b>ა</b> ი                                |

Przejdź do menu Jasność/Kontrast w celu regulacji funkcji jasności, kontrastu i kontrastu dynamicznego.

1. Jasność: Regulacja jasności w zakresie 0 do 100.

2.Kontrast: Regulacja kontrastu w zakresie 0 do 100.

Kontrast dynamiczny: Włączenie lub wyłączenie funkcji kontrastu dynamicznego.

[Kolor]

| DP1                     | Resol                                                         | ution: 3440x1440@144Hz                    |
|-------------------------|---------------------------------------------------------------|-------------------------------------------|
|                         |                                                               |                                           |
| Brightness/Contrast     | Pictrue Mode                                                  | Standard                                  |
| Color Setting           | Color Temperature                                             | Warm                                      |
| Picture Quality Setting | Low Blue Light                                                | 0                                         |
| Display                 | Hue                                                           | 50                                        |
| Audio                   | Saturation                                                    | 50                                        |
| Multi-window            | RGB Range                                                     | Limited                                   |
| OSD                     |                                                               |                                           |
| Other                   |                                                               |                                           |
|                         | Window 1:<br>Input Source: DP1<br>Resolution: 3440x1440@144Hz | Window 2:<br>Input Source:<br>Resolution: |

Przejdź do menu Kolor w celu regulacji funkcji Gamma, Tryb obrazu, Temperatura barwowa, Niski poziom niebieskiego światła, Odcień, Nasycenie, itd.

1.Gamma: Regulacja gamma w zakresie 1,8 do 2,6.

2. Tryb obrazu: Regulacja pomiędzy różnymi scenariuszami używania, włącznie ze Standardowy, Grafika, Film, Gra, itd.

3. Temperatura barwowa: Regulacja pomiędzy ustawieniami Zimne, Ciepłe i UŻYTKOWNIKA.

4.Niski poziom niebieskiego światła: Regulacja wartości ustawienia niskiego poziomu niebieskiego światła w zakresie 0 do 100.

5.Odcień: Regulacja odcienia dla trzech kolorów czerwonego, zielonego i niebieskiego.

6.Nasycenie: Regulacja nasycenia dla trzech kolorów czerwonego, zielonego i niebieskiego.

[Ustawienie jakości obrazu]

| DP1                     | Resolution: 3440x1440@144Hz                                   |                                           |  |
|-------------------------|---------------------------------------------------------------|-------------------------------------------|--|
| Input Source            | Sharpness                                                     | 50                                        |  |
| Brightness/Contrast     | Response Time Override                                        |                                           |  |
| Color Setting           | Super Resolution                                              | 0ff                                       |  |
| Picture Quality Setting | Dynamic Luminous Control                                      | Off                                       |  |
| Display                 | MPRT                                                          |                                           |  |
| Audio                   |                                                               |                                           |  |
| Multi-window            |                                                               |                                           |  |
|                         |                                                               |                                           |  |
| Other                   |                                                               |                                           |  |
|                         |                                                               |                                           |  |
|                         | Window 1:<br>Input Source: DP1<br>Resolution: 3440x1440@144Hz | Window 2:<br>Input Source:<br>Resolution: |  |
| 命                       | <b>∢ ▶</b> :                                                  | <b>ა</b> ს                                |  |

Przejście do menu Ustawienie jakości obrazu w celu regulacji funkcji włącznie z Ostrość, Ręczne sterowanie czasem odpowiedzi, Redukcja zakłóceń, Super rozdzielczość, Dynamiczna kontrola luminancji, itd.

1.Ostrość: Regulacja ostrości w zakresie 0 do 100.

2.Ręczne sterowanie czasem odpowiedzi: Włącz tę funkcję w celu zwiększenia czasu odpowiedzi monitora; regulację można wykonać pomiędzy Najszybszy, Szybki, Normalny i Wył.

3.Super rozdzielczość: Włącz tę funkcję w celu zmniejszenia poziomu braku ostrości krawędzi obrazów i tekstów; regulację można wykonać pomiędzy Wysoka, Średnia, Niska i Wył.

4. Dynamiczna kontrola luminancji: Ustawienie funkcji dynamicznej luminancji na Wł. lub Wył.

#### [Wyświetlacz]

| DP1                     | Resol                                                         | ution: 3440x1440@144Hz                    |
|-------------------------|---------------------------------------------------------------|-------------------------------------------|
| Input Source            |                                                               | Wide Screen                               |
| Brightness/Contrast     | LED Mode                                                      | Normal                                    |
| Color Setting           | Crosshair Transparency                                        |                                           |
| Picture Quality Setting |                                                               |                                           |
| Display                 |                                                               |                                           |
| Audio                   |                                                               |                                           |
| Multi-window            |                                                               |                                           |
| OSD                     |                                                               |                                           |
| Other                   |                                                               |                                           |
|                         |                                                               |                                           |
|                         | Window 1:<br>Input Source: DP1<br>Resolution: 3440x1440@144Hz | Window 2:<br>Input Source:<br>Resolution: |
| <b>6</b>                | ▶ :                                                           | <b>ა</b> ს                                |

Przejście do menu Wyświetlacz w celu regulacji funkcji włącznie z Współczynnik proporcji, Tryb LED (Tył), itd.

1.Współczynnik proporcji: Można to ustawić na Szeroki ekran, 4:3, 1:1 i Automatyczny. 2.Tryb LED (Tył): Można to ustawić na Normalny, Wył. lub Miganie.

| DP1 Resolution: 3440x1440@144H |                                                                                                    |                                                                                                    |
|--------------------------------|----------------------------------------------------------------------------------------------------|----------------------------------------------------------------------------------------------------|
| Input Source                   |                                                                                                    |                                                                                                    |
| Brightness/Contrast            | Volume                                                                                                    | 50                                                                                                    |
| Color Setting                  | Audio Source                                                                                                    |                                                                                                    |
| Picture Quality Setting        |                                                                                                    |                                                                                                    |
| Display                        |                                                                                                    |                                                                                                    |
| Audio                          |                                                                                                    |                                                                                                    |
| Multi-window                   |                                                                                                    |                                                                                                    |
| OSD                            |                                                                                                    |                                                                                                    |
| Other                          |                                                                                                    |                                                                                                    |
| -                              |                                                                                                    |                                                                                                    |
|                                | Window 1:<br>Input Source: DP1<br>Resolution: 3440x1440@144Hz                                                                       | Window 2:<br>Input Source:<br>Resolution:                                                                                                    |
|                                | Input Source<br>Brightness/Contrast<br>Color Setting<br>Picture Quality Setting<br>Display<br>Audio<br>Multi-window<br>OSD<br>Other | Input Source         Mute           Brightness/Contrast         Volume           Color Setting         Audio Source           Picture Quality Setting         Audio Source           Display |

Przejdź do menu Audio w celu regulacji funkcji włącznie z funkcją Wyciszenie, Głośność, Źródło audio, itd.

1.Wyciszenie: Włączanie lub wyłączanie funkcji wyciszenia.

2.Głośność: Regulacja głośności w zakresie 0 do 100.

Źródło audio: Wybór portu wejścia źródła audio.

[PIP/PBP]

| DP1                     | Resolution: 3440x1440@144Hz                                   |                                           |  |
|-------------------------|---------------------------------------------------------------|-------------------------------------------|--|
|                         |                                                               |                                           |  |
| Brightness/Contrast     | Sub Win2 Input                                                |                                           |  |
| Color Setting           | PIP Size                                                      | Medium                                    |  |
| Picture Quality Setting | PIP Position                                                  | TopRight                                  |  |
| Display                 | Swap                                                          |                                           |  |
| Audio                   |                                                               |                                           |  |
| Multi-window            |                                                               |                                           |  |
| OSD                     |                                                               |                                           |  |
| Other                   |                                                               |                                           |  |
|                         |                                                               |                                           |  |
|                         | Window 1:<br>Input Source: DP1<br>Resolution: 3440x1440@144Hz | Window 2:<br>Input Source:<br>Resolution: |  |

Przejdź do menu PIP/PBP w celu regulacji funkcji włącznie z trybem PIP/PBP, Wejście Sub Win2, Rozmiar PIP, Pozycja PIP, Zamień, itd.

1.Tryb PIP/PBP: Regulacja pomiędzy PIP, PBP i Wył.

2.Wejście Sub Win2: Umożliwia wybór portu źródła sygnału ekranu 2.

3.Rozmiar PIP: Umożliwia wybór rozmiaru wyświetlacza PIP, jako Mały, Średni lub Duży.

4.Pozycja PIP: Umożliwia regulację pozycji wyświetlacza PIP, jako Górny prawy, Górny lewy, Dolny prawy lub Dolny lewy.

5.Zamień: Ustawienie funkcji zamiany ekranu na Wł. lub Wył.

[OSD]

| DP1                     | Resolution: 3440x1440@144Hz                                   |                                           |  |  |
|-------------------------|---------------------------------------------------------------|-------------------------------------------|--|--|
|                         |                                                               |                                           |  |  |
| Brightness/Contrast     | OSD H-Position                                                | 50                                        |  |  |
| Color Setting           | OSD V-Position                                                | 50                                        |  |  |
| Picture Quality Setting | OSD Transparency                                              | 50                                        |  |  |
| Display                 | OSD Time Out                                                  | 20                                        |  |  |
| Audio                   | OSD Rotation                                                  | Normal                                    |  |  |
| Multi-window            |                                                               |                                           |  |  |
| OSD                     |                                                               |                                           |  |  |
| Other                   |                                                               |                                           |  |  |
|                         |                                                               |                                           |  |  |
|                         | Window 1:<br>Input Source: DP1<br>Resolution: 3440x1440@144Hz | Window 2:<br>Input Source:<br>Resolution: |  |  |
| <b>a</b>                | • •                                                           | <b>უ</b> ტ                                |  |  |

Przejście do OSD w celu regulacji funkcji włącznie z Język, Pozioma pozycja OSD, Pionowa pozycja OSD, Przezroczystość OSD, Czas zakończenia wyświetlania OSD, Obrót OSD, itd. 1.Język: Możliwe ustawienia to Angielski, Uproszczony Chiński, Koreański, Rosyjski, Hiszpański, Japoński, Francuski lub Tradycyjny Chiński.

2.Pozioma pozycja OSD: Regulacja poziomej pozycji OSD w zakresie 0 do 100.

3. Pionowa pozycja OSD: Regulacja pionowej pozycji OSD w zakresie 0 do 100.

4. Przezroczystość OSD: Regulacja wartości przezroczystości OSD w zakresie 0 do 100.

5.Czas zakończenia wyświetlania OSD: Ustawienie czasu wyświetlania OSD w zakresie 0 do 100. 6.Obrót OSD: Włączanie funkcji obrotu OSD; możliwe ustawienia to Normalne, 90 stopni, 180 stopni, 270 stopni, itd.

#### [Inne]

| DP1                     | Resolu                                                        | Resolution: 3440x1440@144Hz               |  |  |
|-------------------------|---------------------------------------------------------------|-------------------------------------------|--|--|
|                         |                                                               |                                           |  |  |
| Brightness/Contrast     | HDR                                                           | Off                                       |  |  |
| Color Setting           | Framerate                                                     |                                           |  |  |
| Picture Quality Setting |                                                               |                                           |  |  |
| Display                 |                                                               |                                           |  |  |
| Audio                   |                                                               |                                           |  |  |
| Multi-window            |                                                               |                                           |  |  |
| OSD                     |                                                               |                                           |  |  |
| Other                   |                                                               |                                           |  |  |
|                         |                                                               |                                           |  |  |
|                         | Window 1:<br>Input Source: DP1<br>Resolution: 3440x1440@144Hz | Window 2:<br>Input Source:<br>Resolution: |  |  |

Przejdź do Inne w celu regulacji funkcji, włącznie z Wersja DP, FreeSync (Adaptive Sync), zresetowania wszystkich ustawień, itd.

1.FreeSync (Adaptive Sync): Ustawienie funkcji FreeSync (Adaptive Sync) na Wł. lub Wył.

Należy pamiętać, że podczas gier, przy włączonej funkcji FreeSync (Adaptive Sync), mogą wystąpić następujące sytuacje:

• W zależności od typu karty wideo, ustawień gry i aktualnie odtwarzanego wideo, ekran może migać. Należy spróbować ustawić bieżący tryb FreeSync (Adaptive Sync) na "Wył." lub odwiedzić oficjalną stronę AND i zaktualizować sterownik karty wideo.

 Podczas używania FreeSync (Adaptive Sync), ekran może migać z powodu różnych częstotliwości wyjścia karty wideo.

 Przy ustawieniu FreeSync (Adaptive Sync) na "WŁ.", zmiana rozdzielczości może spowodować zużywanie ekranu; zaleca się ustawienie FreeSync (Adaptive Sync) na "Wył.", przed zmianą rozdzielczości.

• Ustawienie FreeSync (Adaptive Sync) na Wł. przy częstotliwości odświeżania 144Hz w niektórych trybach scenariusza, może to spowodować problemy związane z miganiem albo inne niepożądane efekty.

3.Resetuj: Wybranie tego ustawienia umożliwia przywrócenie wszystkich wartości ustawień z domyślnych ustawień fabrycznych.

### Specyfikacje

|                          | System działania                    | Kolorowy wyświetlacz LCD TFT               |  |  |
|--------------------------|-------------------------------------|--------------------------------------------|--|--|
| -                        | Rozmiar                             | 34"                                        |  |  |
|                          | Podziałka pikseli                   | 0,23175 (w poziomie) - 0,23175 (w pionie)  |  |  |
| Panel LCD                | Jasność                             | 400 nitów (Maks.)                          |  |  |
|                          | Kontrast                            | 3000:1                                     |  |  |
|                          | Kąt widzenia                        | 178° (w poziomie) 178° (w pionie)          |  |  |
|                          | Czas odpowiedzi                     | 1ms (MPRT), OD 4ms (G to G)                |  |  |
|                          | Typ panela                          | VA                                         |  |  |
|                          | Częstotliwość pozioma               | 71,52 - 214,56 kHz                         |  |  |
|                          | Częstotliwość pionowa               | 48 - 144 Hz                                |  |  |
|                          | Kolory wyświetlacza                 | 16,7 miliona kolorów                       |  |  |
| Makovmalna rozdzielozoćć |                                     | DP 1.4: 3440 x 1440 144Hz                  |  |  |
|                          |                                     | HDMI 2.0: 3440 x 1440 100Hz                |  |  |
|                          | Moc wejścia prądu zmiennego         | 54W Typowa, Maks. 80W                      |  |  |
| Zuzycie energii          | Moc w trybie gotowości (Maksymalna) | Gotowość ≤ 0,5W                            |  |  |
|                          | Złacze wejścia                      | (DP) (Wyłącznie modele DP)                 |  |  |
|                          |                                     | HDMI (Wyłącznie modele HDMI)               |  |  |
|                          |                                     | Sygnał DP (Wyłącznie modele z wejściem DP) |  |  |
|                          | Sygnał wejścia wideo                | Sygnał HDMI (Wyłącznie modele z wejściem   |  |  |
|                          |                                     | HDMI)                                      |  |  |
| Głośniki                 |                                     | 3W x 2                                     |  |  |
| Efekt audio              |                                     | Wyjście audio (Wyłącznie modele z wyjścien |  |  |
|                          |                                     | audio)                                     |  |  |
|                          | Zasilacz                            | Prąd zmienny 100-240V, 50/60Hz 2A          |  |  |
|                          |                                     | Temperatura działania: 0ºC ~ 40ºC          |  |  |
|                          | Warunki środowiskowe                | Temperatura przechowywania: -20ºC ~ 60ºC   |  |  |
|                          | Wilgotność działania: 10 ~ 85% R    |                                            |  |  |
|                          | Wymiary urządzenia                  | 808,65 * 520,82 * 263,9mm                  |  |  |
|                          | Waga (Waga netto)                   | 6,2 kg / Urządzenie (Waga netto)           |  |  |
|                          |                                     | Nachylanie: -5° do +15°                    |  |  |
| Specyfikacje urządzenia  |                                     | Obrót: Obracać można w lewo lub w prawo o  |  |  |
|                          |                                     | kąt 45 stopni                              |  |  |
|                          |                                     | Regulacja wysokości: Podnoszona podstawa;  |  |  |
|                          |                                     | przesuw 0-100mm                            |  |  |
|                          |                                     | Zdejmowany wspornik: Tak                   |  |  |
|                          |                                     |                                            |  |  |

Zgodność z przepisami

FIGHERENTICA MULTIMEDIA NTERFACE HDMI, HDMI high definition multimedia interface i logo HDMI logo, to znaki towarowe lub

zastrzeżone znaki towarowe HDMI Licensing Administrator, Inc. w USA i w innych krajach.

W przypadku jakichkolwiek problemów dotyczących używania, należy odwiedzić stronę internetową:

hps://www.coolermaster.com/warranty

## Deklaracja dotycząca substancji objętych ograniczeniami

| Nazwa urządzenia: Monitor LCD                                                               |                                                          |              |              | Opis typu (Typ): GM34-CW                            |                                     |                                                 |
|---------------------------------------------------------------------------------------------|----------------------------------------------------------|--------------|--------------|-----------------------------------------------------|-------------------------------------|-------------------------------------------------|
|                                                                                             | Substancje objęte ograniczeniami i ich symbole chemiczne |              |              |                                                     |                                     |                                                 |
| Moduł                                                                                       | Ołów<br>(Pb)                                             | Rtęć<br>(Hg) | Kadm<br>(Cd) | Sześciowartośc<br>iowy chrom<br>(Cr <sup>+6</sup> ) | Polibromowan<br>e bifenyle<br>(PBB) | Polibromow<br>ane etery<br>difenylowe<br>(PBDE) |
| Obudowy wewnętrzne i<br>zewnętrzne (Obudowa<br>zewnętrzna, obudowa,<br>wspornik)            | 0                                                        | 0            | 0            | 0                                                   | 0                                   | 0                                               |
| Płyta główna                                                                                | -                                                        | 0            | 0            | 0                                                   | 0                                   | 0                                               |
| Inne płyty obwodów                                                                          | -                                                        | 0            | 0            | 0                                                   | 0                                   | 0                                               |
| Panel wyświetlacza LCD                                                                      | 0                                                        | 0            | 0            | 0                                                   | 0                                   | 0                                               |
| Głośniki                                                                                    | 0                                                        | 0            | 0            | 0                                                   | 0                                   | 0                                               |
| Podstawa                                                                                    | 0                                                        | 0            | 0            | 0                                                   | 0                                   | 0                                               |
| Zasilacz (Adapter<br>przełączania)                                                          | -                                                        | 0            | 0            | 0                                                   | 0                                   | 0                                               |
| Akcesoria (Kabel zasilający, kabel sygnałowy HDMI)                                          | 0                                                        | 0            | 0            | 0                                                   | 0                                   | 0                                               |
| Inne elementy mocowania<br>(Śruby, zaciski, zatrzaski)                                      | 0                                                        | 0            | 0            | 0                                                   | 0                                   | 0                                               |
| Uwaga 1: "Przekroczenie o 0,1 % wagowego" i "przekroczenie o 0,01 % wagowego", wskazuje, że |                                                          |              |              |                                                     |                                     |                                                 |

Uwaga 1: "Przekroczenie o 0,1 % wagowego" i "przekroczenie o 0,01 % wagowego", wskazuje, że procentowa zawartość substancji objętej ograniczeniami, przekracza procentową wartość odniesienia warunku obecności.

Uwaga 2: " $\bigcirc$ " wskazuje, że procentowa zawartość substancji objętej ograniczeniami nie przekracza wartości odniesienia warunku obecności.

Uwaga 3: "-" wskazuje, że zawartość substancji objętej ograniczeniami odpowiada warunkowi odstąpienia.

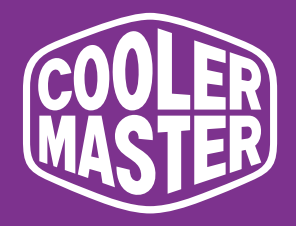

# GM34-CW

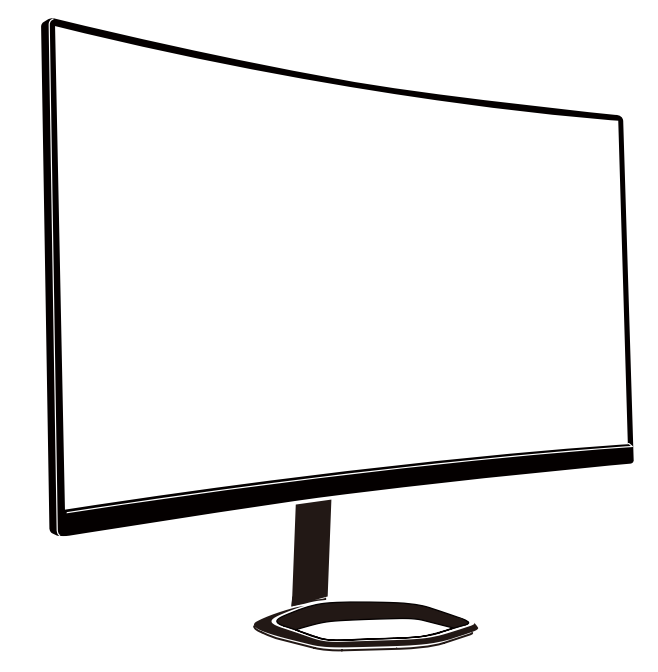

[Русский]

# Руководство по эксплуатации

Изогнутый игровой монитор 34 дюймов Cooler Master

# Содержание

| Важные инструкции по технике безопасности       | 106 |
|-------------------------------------------------|-----|
| Установка монитора на основание                 | 107 |
| Инструкции по установке настенного крепления    | 109 |
| Внешние кнопки управления                       | 110 |
| Функции экранного меню                          | 112 |
| Главное меню                                    | 114 |
| Настройка цвета                                 | 115 |
| Настройка качества изображения                  | 116 |
| Дисплей                                         | 116 |
| Экранное меню                                   | 118 |
| Другое                                          | 119 |
| Технические характеристики                      | 120 |
| Декларация об ограничении использования веществ | 121 |

### Важные инструкции по технике безопасности

Внимательно прочтите приведенные ниже инструкции.

Выполнение очистки экрана ЖК-монитора:
 Выключите ЖК-монитор и отключите шнур питания от розетки.
 Распылите нерастворимое чистящее средство на ткань и аккуратно протрите экран.

2. Не ставьте ЖК-монитор возле окна. Воздействие дождя, влаги и солнечных лучей способно вызвать серьезные повреждения.

3. Не давите на ЖК-экран. Сильное давление может вызвать серьезные повреждения монитора.

Не снимайте крышку и не пытайтесь самостоятельно выполнять обслуживание устройства.
 Обслуживание любого характера должно выполняться уполномоченным техническим специалистом.

5. Храните ЖК-монитор в помещении с температурой воздуха от -20 до 60° С (от -4 до 140° F). Хранение ЖК-монитора с нарушением указанного температурного режима может привести к серьезным повреждениям.

6. При возникновении любого из перечисленных ниже обстоятельств немедленно отключите монитор от электросети и обратитесь к уполномоченному техническому специалисту.

- Износ или повреждение сигнального кабеля для подключения монитора к ПК.
- Попадание на ЖК-монитор жидкости или дождевой воды.
- Повреждение ЖК-монитора или корпуса.

### Установка монитора на основание

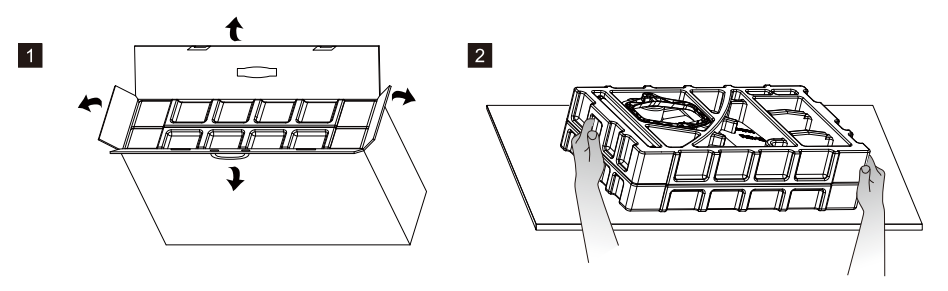

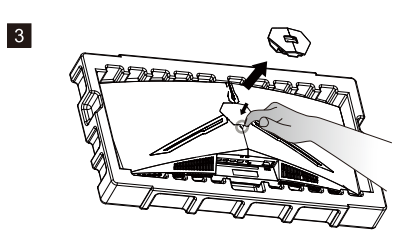

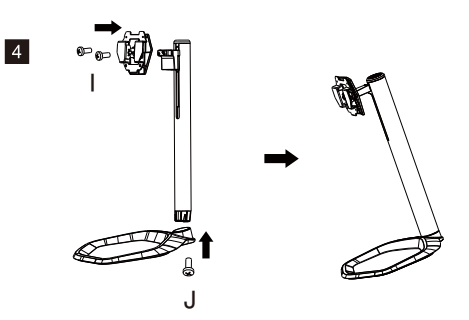

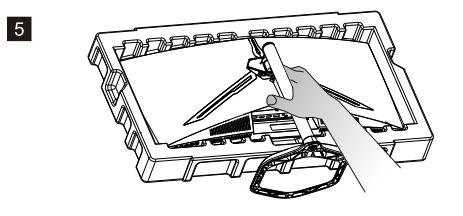

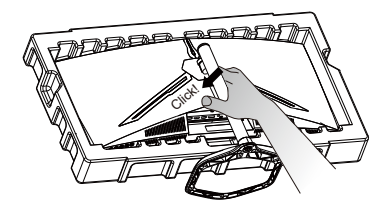

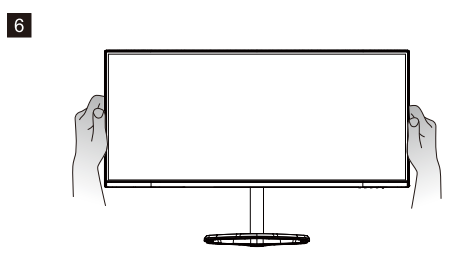

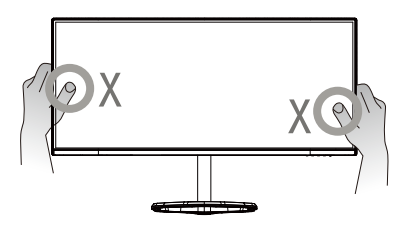

РУССКИЙ

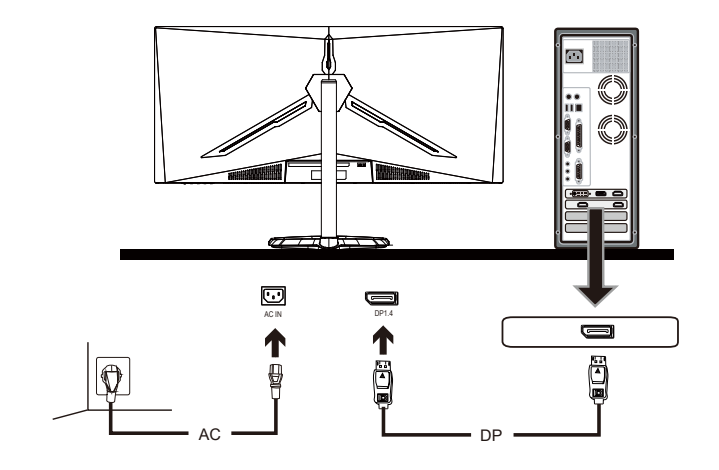

7

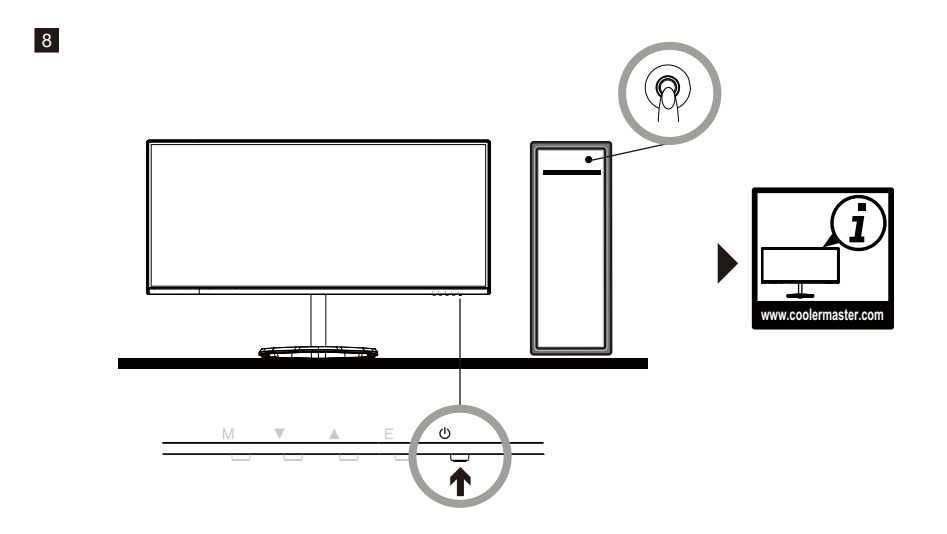
#### Инструкции по установке настенного крепления

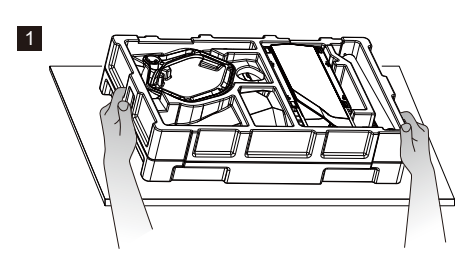

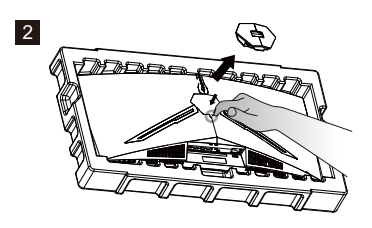

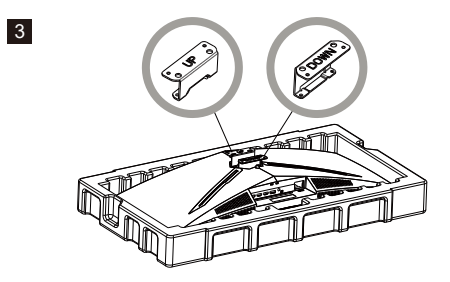

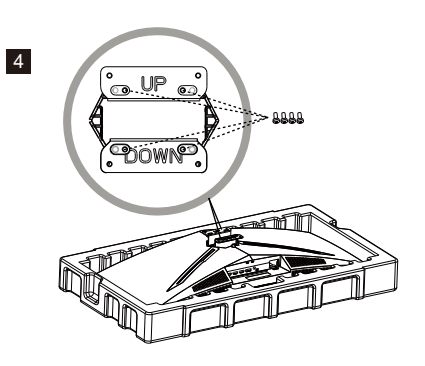

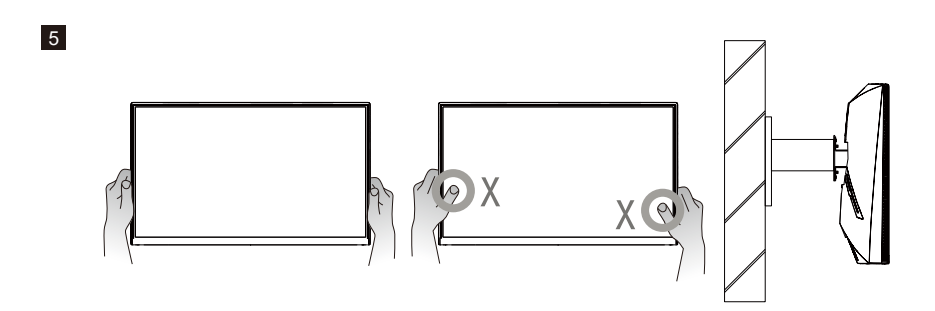

#### Внешние кнопки управления

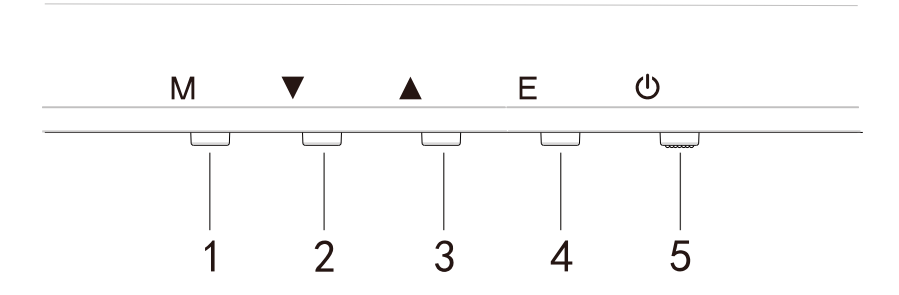

# Нажмите на любую кнопку для входа в контекстное меню, т.е. для активации режима Quick (Быстрый)

| 1 | ŝ        | Экранное меню                                     | a<br>b | Нажмите на любую кнопку для входа в экранное<br>меню и активации режима Quick (Быстрый)<br>Войдя в экранное меню, нажмите на кнопку для<br>входа в подменю                                                                                  |
|---|----------|---------------------------------------------------|--------|----------------------------------------------------------------------------------------------------|
| 2 | $\oplus$ | Кнопка быстрого<br>вызова перекрестий в<br>игре   | a<br>b | Нажмите на кнопку в режиме Quick (Быстрый) для<br>включения перекрестий в игре<br>В открытом экранном меню нажмите на кнопку<br>Down (Вниз)                                                                                                 |
| 3 | ▣        | Кнопка быстрого<br>вызова режима Scene<br>(Сцена) | a<br>b | Нажмите на кнопку для быстрого переключения<br>режимов Game (Игра), Graphic (Графика) и Standard<br>Scene (Обычная сцена)<br>В открытом экранном меню нажмите на кнопку Up<br>(Вверх)                                                       |
| 4 |          | Кнопка быстрого<br>вызова режима HDR              | a<br>b | Нажмите на кнопку в режиме Quick (Быстрый) для<br>переключения в режим HDR и включения или<br>выключения режима Signal (Сигнал)<br>В открытом экранном меню нажмите на кнопку<br>для возврата в последнее меню/ выхода из<br>экранного меню |
| 5 |          | Кнопка питания                                    |        | Включение и выключение монитора. Синий означает<br>что питание включено.<br>Мигающий синий означает, что монитор находится в<br>режиме Standby (Ожидание)                                                                                   |

#### FreeSync

Для активации FreeSync+HDR переключите монитор в режим Game (Игра) Эта функция позволяет источнику графики с поддержкой FreeSync динамически настраивать частоту обновления экрана монитора в зависимости от энергосберегающих типовых значений частоты кадров содержимого. Она способна практически полностью устранить разрывы изображения и дрожание экрана.

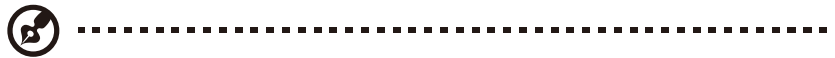

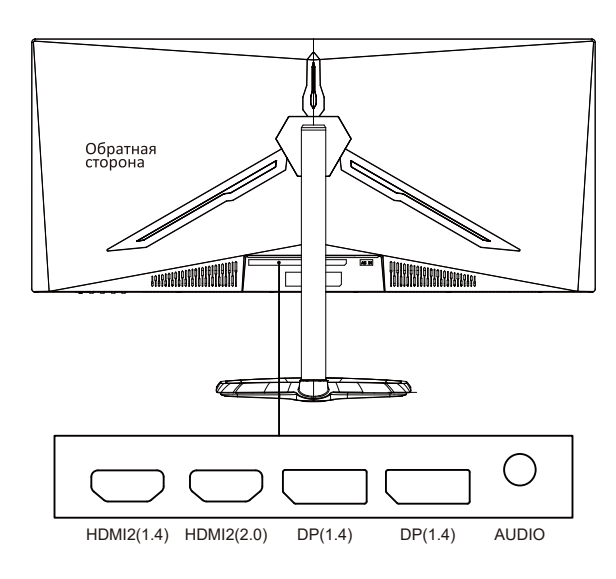

#### Примечания.

DP: 144 Гц, поддержка Adaptive Sync при 3440X1440

HDMI: 100 Гц, поддержка Adaptive Sync при 3440X1440

РУССКИЙ

#### Функции экранного меню

| Уровень1               | Уровень2                    | Уровень3         | Значение по умолчанию |  |
|------------------------|-----------------------------|------------------|-----------------------|--|
|                        | DP1                         |                  |                       |  |
| Источник входного      | DP2                         |                  |                       |  |
| сигнала                | HDMI1                       |                  |                       |  |
|                        | HDMI2                       | 0                |                       |  |
|                        | Яркость                     | 0~100            | 90                    |  |
|                        | Уровень черного             | 0~100            | 50                    |  |
| Яркость/ Контрастность | DCR                         | Вкл.             | Выкл.                 |  |
|                        | 1/                          | Выкл.            | 50                    |  |
|                        | контрастность               | 0-100            | 50                    |  |
|                        |                             | 1,8              | -                     |  |
|                        | Ганиа                       | 2,0              | 2.2                   |  |
|                        | Tamma                       | 2,2              | 2,2                   |  |
|                        |                             | 2,4              |                       |  |
|                        |                             | 2,0<br>Обышный   |                       |  |
|                        |                             | Графика          | -                     |  |
|                        | Режим изображения           | трафика<br>Фильм | Обычный               |  |
| Настройка цвета        |                             | Филым<br>Игра    |                       |  |
| пастроика цвета        |                             | Теплый           |                       |  |
|                        | Пветовая температура        | Холодный         | Теплый                |  |
|                        | цветовал температура        | ПОЛЬЗОВАТЕЛЬСКИЙ |                       |  |
|                        | Фильтр синего света         | 0~100            | 0                     |  |
|                        | Оттенок                     | 0~100            | 50                    |  |
|                        | Насыщенность                | 0~100            | 50                    |  |
|                        | Диапазон RGB                | Ограниченный     | Полный                |  |
|                        |                             | Полный           |                       |  |
|                        | Резкость                    | 0~100            | 50                    |  |
|                        |                             | Выкл.            |                       |  |
|                        | Переопределение             | Самый быстрый    | Нормальный            |  |
|                        | времени отклика             | Быстрый          |                       |  |
|                        |                             | Нормальный       |                       |  |
|                        |                             | Выкл.            |                       |  |
|                        | Сверхвысокое                | Высокий          | Выкл                  |  |
| Настройка качества     | разрешение                  | Средний          | DDINI.                |  |
| изображения            |                             | Низкий           |                       |  |
|                        | Управление                  | Вкл.             |                       |  |
|                        | динамической                | Выкл.            | Выкл.                 |  |
|                        | освещенностью               | Выкл.            |                       |  |
|                        |                             | Самый быстрый    | _                     |  |
|                        | MPRI                        | Быстрый          | Выкл.                 |  |
|                        |                             | Нормальный       |                       |  |
|                        |                             | Широкий экран    |                       |  |
|                        |                             | 4:3              | ไปเมืองหม่นี้ อมู่กอน |  |
|                        | соотношение сторон          | 1:1              | широкий экран         |  |
|                        |                             | Авто             |                       |  |
| Дисплей                |                             | Нормальный       |                       |  |
|                        | Режим LED (Задний)          | Выкл.            | Нормальный            |  |
|                        |                             | Фликер           |                       |  |
|                        | Прозрачность<br>перекрестья | 0-100            | 0                     |  |

#### Функции экранного меню

| Уровень1      | Уровень2           | Уровень3      | Значение по умолчанию |
|---------------|--------------------|---------------|-----------------------|
|               | Без звука          | Вкл.          | Выил                  |
|               | Des sbyna          | Выкл.         | DBIKI.                |
| Аудио         | Громкость          | 0-100         | 50                    |
|               |                    | HDMI1         |                       |
|               |                    | HDMI2         |                       |
|               | Источник звука     | DP1           |                       |
|               |                    | DP2           |                       |
|               | Миогооколиций      | Выкл.         |                       |
|               | рожила             | Режим PIP     | Выкл.                 |
|               | режим              | РВР 2 окна    |                       |
|               |                    | DP1           |                       |
|               | Вход второст, окно | DP2           |                       |
|               | 2                  | HDMI1         |                       |
| Musseaueru    |                    | HDMI2         |                       |
| КИНОГООКОННЫЙ |                    | Маленький     |                       |
| режим         | Размер РІР         | Средний       | Средний               |
|               |                    | Крупный       |                       |
|               |                    | Вверху справа |                       |
|               |                    | Вверху слева  | Decently company      |
|               | Положение РГР      | Внизу справа  | – вверху справа<br>–  |
|               |                    | Внизу слева   |                       |
|               |                    | ,             |                       |
|               | поменять местами   |               |                       |
|               |                    | 中文            | – English             |
|               |                    | Eng lish      |                       |
|               |                    | 한국의           |                       |
|               | Язык               | РУССКИЙ       |                       |
|               | /isolit            | Español       |                       |
|               |                    | 日本語           |                       |
|               |                    | Francais      |                       |
|               |                    | 繁體中文          |                       |
|               | Положение          | 0.100         | 50                    |
| Экранное меню | экранного меню Г   | 0-100         | 50                    |
|               | Положение          | 0.100         | 50                    |
|               | экранного меню В   | 0-100         | 50                    |
|               | Прозрачность       | 0 100         | E0                    |
|               | экранного меню     | 0-100         | 30                    |
|               | Таймаут экранного  | 5 100         | 20                    |
|               | меню               | 5-100         | 20                    |
|               |                    | Нормальный    |                       |
|               | Поворот экранного  | 90            | Нормальный            |
|               | меню               | 180           | пормальным            |
|               |                    | 270           |                       |
|               | FrooSync           | Вкл.          | Выкл                  |
| _             | rieesync           | Выкл.         |                       |
| Другое        | HDR                | Вкл.          | Выкл                  |
|               |                    | Выкл.         |                       |
|               | Сброс              |               |                       |
|               |                    |               |                       |

# Главное меню [Input (Вход)]

| DP1                     |                                                              | Resolution: 3440x1440@144Hz             |
|-------------------------|--------------------------------------------------------------|-----------------------------------------|
| Input Source            | ● DP1                                                        |                                         |
| Brightness/Contrast     | DP2                                                          |                                         |
| Color Setting           |                                                              |                                         |
| Picture Quality Setting | HDMI2                                                        |                                         |
| Display                 |                                                              |                                         |
| Audio                   |                                                              |                                         |
| Multi-Window            |                                                              |                                         |
| OSD                     |                                                              |                                         |
| Other                   |                                                              |                                         |
|                         |                                                              |                                         |
|                         | Window1:<br>InputSource: DP1<br>Resolution: 3440x1440 @144Hz | Window2:<br>InputSource:<br>Resolution: |
|                         |                                                              | <b></b>                                 |

Войдите в меню Input (Вход) для переключения входного сигнала.

- DP: 144 Гц, поддержка Adaptive Sync при 3440X1440
- HDMI: 100 Гц, поддержка Adaptive Sync при 3440X1440

#### [Brightness/Contrast (Яркость/ Контрастность)]

| DP1                     |                                                             | Resolution: 3440x1440@144Hz             |
|-------------------------|-------------------------------------------------------------|-----------------------------------------|
| Input Source            | Brightness                                                  | 90                                      |
| Brightness/Contrast     | Blacklevel                                                  | 50                                      |
| Color Setting           | Contrast                                                    | 50                                      |
| Picture Quality Setting | DCR                                                         | Off                                     |
| Display                 |                                                             |                                         |
| Audio                   |                                                             |                                         |
| Multi-Window            |                                                             |                                         |
| OSD                     |                                                             |                                         |
| Other                   |                                                             |                                         |
|                         |                                                             |                                         |
|                         | Window1:<br>InputSource: DP1<br>Resolution: 3440x1440@144Hz | Window2:<br>InputSource:<br>Resolution: |
| <b>↓</b>                |                                                             | <b>D</b>                                |

Войдите в меню Brightness/Contrast (Яркость/ Контрастность) для настройки функций яркости, контрастности и динамической контрастности.

- 1. Яркость: Настройка яркости от 0 до 100.
- 2. Контрастность: Настройка контрастности от 0 до 100.
- Динамическая контрастность: Включение и выключение функции динамической контрастности.

## [Color (Цвет)]

| DP1                     | l                                                           | Resolution: 3440x1440@144Hz             |
|-------------------------|-------------------------------------------------------------|-----------------------------------------|
|                         |                                                             |                                         |
| Brightness/Contrast     | Pictrue Mode                                                | Standard                                |
| Color Setting           | Color Temperature                                           | Warm                                    |
| Picture Quality Setting | Low Blue Light                                              | 0                                       |
| Display                 | Hue                                                         | 50                                      |
| Audio                   | Saturation                                                  | 50                                      |
| Multi-Window            | RGB Range                                                   | Full                                    |
| OSD                     |                                                             |                                         |
| Other                   |                                                             |                                         |
|                         |                                                             |                                         |
|                         | Window1:<br>InputSource: DP1<br>Resolution: 3440x1440@144Hz | Window2:<br>InputSource:<br>Resolution: |
| <b>↓</b>                |                                                             | <b>D</b>                                |

Войдите в меню Color (Цвет) для настройки функций Гамма, Режим изображения, Цветовая температура, Фильтр синего света, Оттенок и Насыщенность.

- 1. Гамма: Настройка гаммы от 1,8 до 2,6.
- Режим изображения: Настройка различных сценариев использования, включая Обычный, Графика, Фильм, Игра и т.д.
- 3. Цветовая температура: Выбор параметров Холодный, Теплый и ПОЛЬЗОВАТЕЛЬСКИЙ.
- 4. Фильтр синего света: Настройка значения параметра фильтр синего света от 0 до 100.
- 5. Оттенок: Настройка оттенка для трех цветов: красного, зеленого и синего.
- 6. Насыщенность: Настройка насыщенности для трех цветов: красного, зеленого и синего.

#### [Picture Quality Setting (Настройка качества изображения)]

| DP1                     |                                                              | Resolution: 3440x1440 @144Hz            |
|-------------------------|--------------------------------------------------------------|-----------------------------------------|
| Input Source            |                                                              | 50                                      |
| Brightness/Contrast     | Response Time Override                                       | Off                                     |
|                         | Super Resolution                                             | Off                                     |
| Picture Quality Setting | Dynamic Luminous Control                                     | Off                                     |
| Display                 | MPRT                                                         | Off                                     |
| Audio                   |                                                              |                                         |
| Multi-Window            |                                                              |                                         |
| OSD                     |                                                              |                                         |
| Other                   |                                                              |                                         |
|                         |                                                              |                                         |
|                         | Window1:<br>InputSource: DP1<br>Resolution: 3440x1440 @144Hz | Window2:<br>InputSource:<br>Resolution: |
|                         |                                                              | <b>)</b>                                |

Войдите в меню Picture Quality Setting (Настройка качества изображения) для настройки функций, включая Резкость, Переопределение времени отклика, Шумоподавление, Сверхвысокое разрешение, Управление динамической освещенностью и т.д.

- 1. Резкость: Настройка резкости от 0 до 100.
- 2. Переопределение времени отклика: Включите эту функцию для увеличения времени отклика монитора; доступны значения Самый быстрый, Быстрый, Нормальный и Выкл.
- 3. Сверхвысокое разрешение: Включите этот параметр для уменьшения уровня размытия краев изображений и текстов; доступны значения настройки: Высокий, Средний, Низкий и Выкл.
- Управление динамической освещенностью: Включение и выключение функции динамической освещенности.

#### [Display (Дисплей)]

| DP1                 |                                                              | Resolution: 3440x1440@144Hz             |
|---------------------|--------------------------------------------------------------|-----------------------------------------|
|                     |                                                              |                                         |
| Brightness/Contrast | LED Mode (Rear)                                              | Normal                                  |
| Color Setting       | Crosshair Transparency                                       |                                         |
|                     |                                                              |                                         |
| Display             |                                                              |                                         |
| Audio               |                                                              |                                         |
| Multi-Window        |                                                              |                                         |
| OSD                 |                                                              |                                         |
| Other               |                                                              |                                         |
|                     |                                                              |                                         |
|                     | Window1:<br>InputSource: DP1<br>Resolution: 3440x1440 @144Hz | Window2:<br>InputSource:<br>Resolution: |
| <br>Ĝ               |                                                              | <b>)</b>                                |

Войдите в меню Display (Дисплей) для настройки функций, включая Соотношение сторон, режим LED (задний) и т.д.

- 1. Соотношение сторон: Доступны значения: Широкий экрана, 4:3, 1:1 и Авто.
- 2. Режим LED (Задний): Доступны значения: Нормальный, Выкл. и Фликер.

## [Audio (Аудио)]

| DP1                     | F                                                           | Resolution: 3440x1440@144Hz             |
|-------------------------|-------------------------------------------------------------|-----------------------------------------|
|                         |                                                             |                                         |
| Brightness/Contrast     | Volume                                                      | 50                                      |
| Color Setting           | Audio Source                                                | DP1                                     |
| Picture Quality Setting |                                                             |                                         |
| Display                 |                                                             |                                         |
| Audio                   |                                                             |                                         |
|                         |                                                             |                                         |
| OSD                     |                                                             |                                         |
| Other                   |                                                             |                                         |
|                         |                                                             |                                         |
|                         | Window1:<br>InputSource: DP1<br>Resolution: 3440x1440@144Hz | Window2:<br>InputSource:<br>Resolution: |
| <b>↓</b>                |                                                             | <b>)</b>                                |

Войдите в меню Audio (Аудио) для настройки функций, включая функцию Без звука, Громкость, Источник звука и т.д.

- 1. Без звука: Включение и выключение функции Без звука.
- Громкость: Настройка значения громкости от 0 до 100. Источник звука: Выбор входного порта источника звука.

| DP1                     | R                                                            | lesolution: 3440x1440@144Hz             |
|-------------------------|--------------------------------------------------------------|-----------------------------------------|
|                         |                                                              |                                         |
| Brightness/Contrast     | Sub Win2 Input                                               | DP2                                     |
| Color Setting           | PIP Size                                                     | Medium                                  |
| Picture Quality Setting | PIP Position                                                 | TopRight                                |
|                         | Swap                                                         |                                         |
| Audio                   |                                                              |                                         |
| Multi-Window            |                                                              |                                         |
| OSD                     |                                                              |                                         |
|                         |                                                              |                                         |
|                         |                                                              |                                         |
|                         | Window1:<br>Input/Source: DP1<br>Resolution: 3440x1440@144Hz | Window2:<br>InputSource:<br>Resolution: |
| <b>↓</b>                |                                                              | <u>խ</u>                                |

Войдите в меню PIP/PBP для настройки функций, включая режим PIP/PBP, Вход второст. окно 2, Размер PIP, Положение PIP, Поменять местами и т.д.

- 1. Режим PIP/PBP: Доступны значения настройки: PIP, PBP и Выкл.
- 2. Вход второст. окно 2: Позволяет выбрать источник входного сигнала для экрана 2.
- 3. Размер PIP: Позволяет настроить размер экрана PIP: Маленький, Средний или Крупный.
- Положение PIP: Позволяет настроить положение экрана PIP: Вверху справа, Вверху слева, Внизу справа или Внизу слева.
- 5. Поменять местами: Включение и выключение функции перемены экранов местами.

#### [OSD (Экранное меню)]

| DP1                     | F                                                           | Resolution: 3440x1440@144Hz             |
|-------------------------|-------------------------------------------------------------|-----------------------------------------|
|                         |                                                             |                                         |
| Brightness/Contrast     | OSD H-Position                                              | 50                                      |
| Color Setting           | OSD V-Position                                              |                                         |
| Picture Quality Setting | OSD Transparency                                            |                                         |
| Display                 | OSD Time Out                                                | 100                                     |
| Audio                   | OSD Rotation                                                | Normal                                  |
|                         |                                                             |                                         |
| OSD                     |                                                             |                                         |
| Other                   |                                                             |                                         |
|                         |                                                             |                                         |
|                         | Window1:<br>InputSource: DP1<br>Resolution: 3440x1440@144Hz | Window2:<br>InputSource:<br>Resolution: |
|                         |                                                             | <b>)</b>                                |

Войдите в экранное меню для настройки функций, включая Язык, Положение экранного

меню Г, Положение экран ного меню В, Прозрачность экранного меню, Таймаут

экранного меню, Поворот экранного меню и т.д.

- Язык: Доступны значения настройки: английский, китайский (упрощенное письмо), корейский, русский, испанский, японский, французский и китайский (традиционное пис ьмо).
- 2. Положение экранного меню Г: Настройка положения экранного меню по горизонтали от 0 до 100.
- Положение экранного меню В: Настройка положения экранного меню по вертикали от 0 до 100.
- Прозрачность экранного меню: Настройка значения прозрачности экранного меню от 0 до 100.
- 5. Таймаут экранного меню: Установка времени отображения экранного меню от 0 до 100.
- 6. Поворот экранного меню: Включение функции поворота экранного меню; доступны значения настройки: Нормальное, 90 градусов, 180 градусов, 270 градусов и т.д.

### [Other (Другое)]

| DP1                     | F                                                            | Resolution: 3440x1440@144Hz             |
|-------------------------|--------------------------------------------------------------|-----------------------------------------|
|                         |                                                              |                                         |
| Brightness/Contrast     | HDR                                                          | Off                                     |
| Color Setting           | Reset                                                        |                                         |
| Picture Quality Setting |                                                              |                                         |
| Display                 |                                                              |                                         |
| Audio                   |                                                              |                                         |
| Multi-Window            |                                                              |                                         |
| OSD                     |                                                              |                                         |
| Other                   |                                                              |                                         |
|                         |                                                              |                                         |
|                         | Window1:<br>InputSource: DP1<br>Resolution: 3440x1440 @144Hz | Window2:<br>InputSource:<br>Resolution: |
|                         |                                                              | b 0                                     |

Войдите в меню Other (Другое) для настройки функций, включая Версия DP, FreeSync (Adaptive Sync), сброс всех настроек и т.д.

1. FreeSync (Adaptive Sync): Включение и выключение функции FreeSync (Adaptive Sync).

#### Следует учитывать, что при воспроизведении игр с включенным параметром FreeSync (Adaptive Sync) могут возникнуть следующие ситуации:

- В зависимости от типа видеокарты, настроек игры и видео, которое воспроизводится, возможно мерцание экрана. Установите для текущего режима FreeSync (Adaptive Sync) значение "Выкл." или посетите официальный веб-сайт AND для обновления драйвера видеокарты.
- Мерцание экрана может возникнуть из-за разницы выходной частоты видеокарты при использовании FreeSync (Adaptive Sync).
- Если для параметра FreeSync (Adaptive Sync) установлено значение "Вкл.", изменение разрешения может привести к разрыву изображения на экране; рекомендуется установить для параметра FreeSync (Adaptive Sync) значение "Выкл." перед изменением разрешения.
- Если параметр FreeSync (Adaptive Sync) Включен при частоте обновления 144 Гц, при определенных сценариях могут возникнуть проблемы мерцания или иные противоположные эффекты.
- 3. Сброс: Выбор этого параметра позволяет восстановить для всех настроек заводские узначения по молчанию.

## Specifications

|                            | Customa EDURADA         | Цветной ЖКД на тонкопленочных      |
|----------------------------|-------------------------|------------------------------------|
|                            | Система привода         | транзисторах                       |
|                            | Размер                  | 34 дюймов                          |
|                            | Шаг пиксела             | 0,23175 (Г) - 0,23175 (В)          |
|                            | Яркость                 | 400 нит (макс.)                    |
|                            | Контрастность           | 3000:1                             |
| жк-панель                  | N                       | 178° (по горизонтали) 178° (по     |
|                            | угол оозора             | вертикали)                         |
|                            | Время отклика           | 1 мс (MPRT), OD 4 мс (G - G)       |
|                            | Тип панели              | VA                                 |
|                            | Частота строк           | 71,52 - 214,56 кГц                 |
|                            | Частота кадров          | 48 - 144 Гц                        |
| Цвет дисплея               |                         | 16,7 млн. цветов                   |
|                            |                         | DP 1.4: 3440 x 1440 144 Гц         |
| максимальное разрешение    |                         | HDMI 2.0: 3440 x 1440 100 Гц       |
|                            | Мощность на входе       |                                    |
|                            | переменного тока        | 54 Батт (тип.), 80 Батт (Marc.)    |
| потреоляемая мощность      | Мощность в режиме       |                                    |
|                            | ожидания (максимальная) | в режиме ожидания ≤0,5 вт          |
|                            |                         | (DP) (только для моделей,          |
| Входной рээт ом            |                         | оснащенных DP)                     |
| входной развем             |                         | HDMI (только для моделей,          |
|                            |                         | оснащенных HDMI)                   |
|                            |                         | Сигнал DP (только для моделей,     |
| Входной видеосигнад        |                         | оснащенных входом DP)              |
| входной видеосигнал        |                         | Сигнал HDMI (только для моделей,   |
|                            |                         | оснащенных входом HDMI)            |
| Динамики                   |                         | 3 Ватт - 2 шт.                     |
| Звуковой эффект            |                         | Аудиовыход (только для моделей,    |
|                            |                         | оснащенных аудиовыходом)           |
| Адаптер                    |                         | 100-240 В пер. тока, 50/60 Гц, 2 А |
|                            |                         | Рабочая температура: 0 ~ 40⁰С      |
| Условия эксплуатации       |                         | Температура хранения: -20 ~ 60⁰С   |
| условия экспятуатации      |                         | Рабочая влажность: 10 ~ 85% отн.   |
|                            |                         | влажности                          |
| Размеры механизма          |                         | 808,65 X 520,82 X 263,9 мм         |
| Масса (Масса нетто)        |                         | 6,2 кг/ единица (масса нетто)      |
|                            |                         | Наклон: от -5 до +15°              |
|                            |                         | Поворот: Допускается поворот влево |
| Технические характеристики | механизма               | и вправо на 45 градусов            |
|                            |                         | Регулировка по высоте: Подъемное   |
|                            |                         | основание; ход: 0-100 мм           |
|                            |                         |                                    |

Соответствие нормативным требованиям

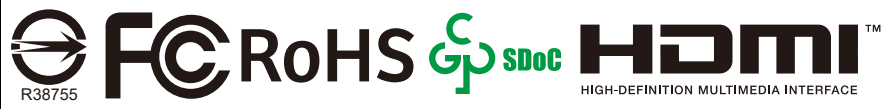

HDMI, Интерфейс мультимедиа высокой четкости HDMI и логотип HDMI являются товарными знаками или зарегистрированными товарными знаками HDMI Licensing Administrator, Inc. в США и других странах.

При появлении неполадок в процессе эксплуатации посетите веб-сайт https://www.coolermaster.com/warranty

## **Declaration of Restricted Substances**

#### Обозначение типа (Тип): GM34 CW Наименование оборудования: ЖК-монитор Вещества ограниченного пользования и их химические знаки Единица Свинец Ртуть Кадмий Шестивалентный Полиброминированные Полиброминированные измерения (Pb) (Cd) хром (Cr<sup>+6</sup>) (Hg) бифенилы (ПББ) дифенилэфиры (ПБДЭ) Внутренние и внешние корпусы 0 0 0 0 0 Ο (внешний корпус, корпус, опора...) Материнская 0 0 0 0 0 плата Другие 0 0 0 0 0 монтажные платы ЖКпанель 0 0 0 0 0 0 монитора Динамики 0 0 0 0 0 0 Основание 0 Ο Ο Ο Ο Ο Источник 0 0 0 0 0 питания (блок питания) Принадлежности (кабели питания 0 0 0 0 0 0 сигнальный кабель HDMI...) Прочие фиксированные

Примечание 1. "Превышает 0,1 масс. %" и "превышает 0,01 масс. %" обозначает, что процентное содержание вещества ограниченного пользования превышает эталонное процентное содержание, указывающее на его присутствие. Примечание 2. "О" означает, что процентное содержание вещества ограниченного пользования не превышает эталонное процентное содержание, указывающее на его присутствие.

0

0

Примечание 3. "-" означает, что вещество ограниченного пользования относится к исключениям.

0

компоненты

(винты, зажимы, защелки) 0

0

0

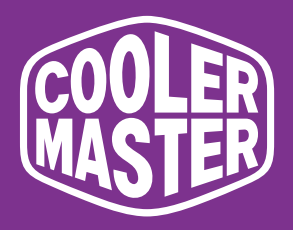

# GM34-CW Monitor de Juegos Curvo de 34'' Cooler Master

# Manual del usuario

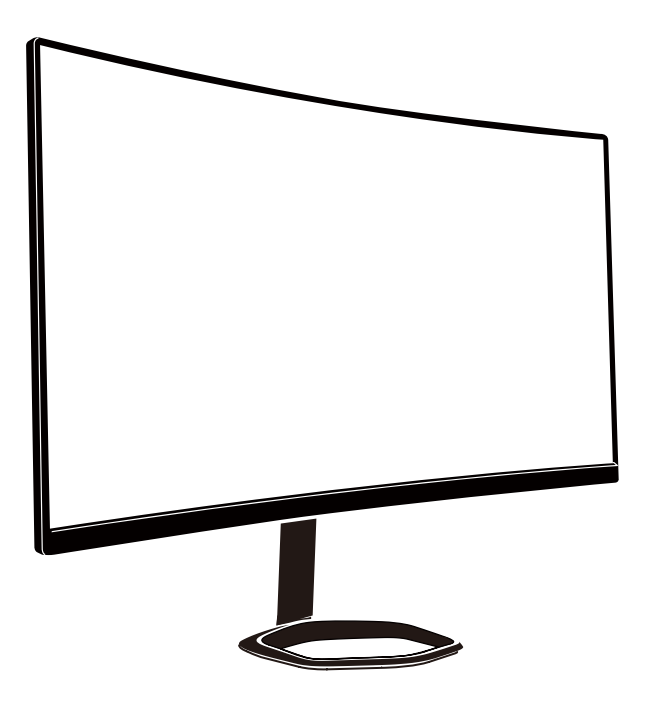

(Spanish)

# Índice

| Instrucciones importantes de seguridad   | 124 |
|------------------------------------------|-----|
| Conectar el monitor a la base            | 125 |
| Instrucciones de instalación en la pared | 127 |
| Botones de control externos              | 128 |
| Presentación de las funciones OSD        | 130 |
| Menú principal                           | 132 |
| Configuración de color                   | 133 |
| Configuración de calidad de imagen       | 133 |
| Pantalla                                 | 134 |
| OSD                                      | 135 |
| Otros                                    | 136 |
| Especificaciones                         | 137 |
| Declaración de sustancias restringidas   | 138 |

#### Instrucciones importantes de seguridad

Lea detenidamente las siguientes instrucciones.

 Para limpiar la pantalla del monitor LCD: Apague el monitor LCD y desenchufe el cable de alimentación. Rocíe una solución de limpieza sin disolventes sobre un paño y limpie la pantalla cuidadosamente.

2. No coloque el monitor LCD cerca de una ventana. Si el monitor queda expuesto a la lluvia, la humedad o la luz del sol podría sufrir graves daños.

3. No aplique presión sobre la pantalla LCD. Una presión excesiva podría provocar daños permanentes a la pantalla.

4. No quite la tapa ni intente reparar esta unidad usted mismo. Cualquier tipo de reparación deberá realizarla un técnico autorizado.

5. Guarde el monitor LCD en una habitación con una temperatura de -20 °C a 60 °C (-4 °F a 140 °F). Si guarda el monitor LCD en el exterior, podría sufrir daños permanentes.

6. Desenchufe inmediatamente el monitor y llame a un técnico autorizado si se produce alguna de las siguientes circunstancias:

• El cable de señal de monitor a PC está desgastado o dañado.

• Se derrama algún líquido en el monitor LCD o el monitor está expuesto a la lluvia.

• El monitor LCD o su carcasa están dañados.

### Conectar el monitor a la base

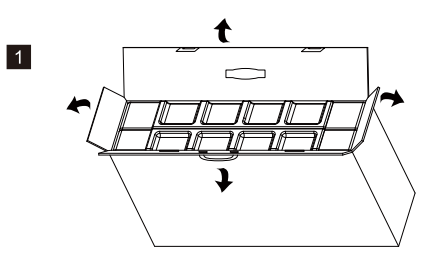

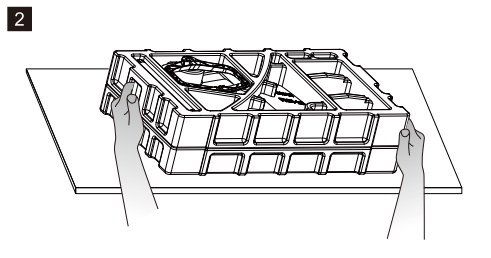

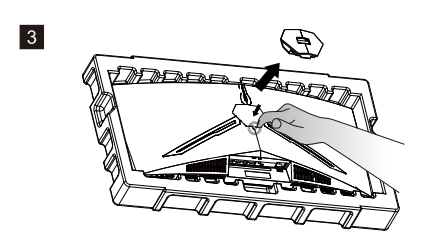

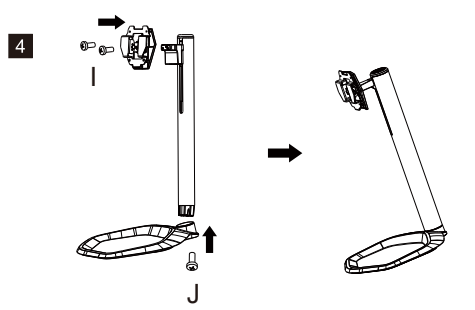

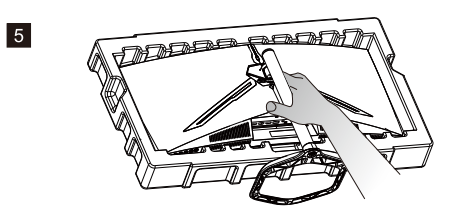

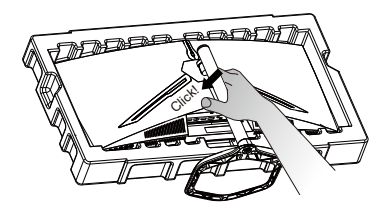

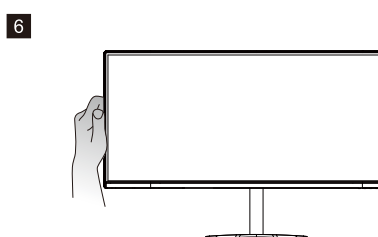

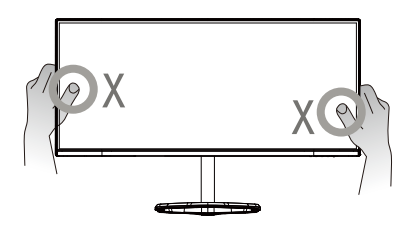

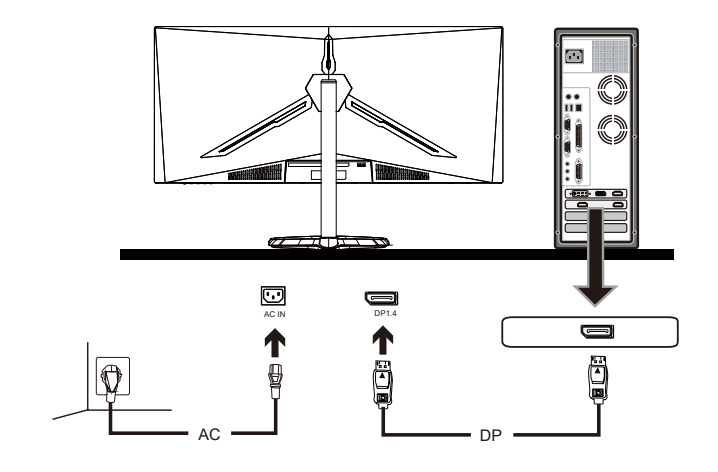

7

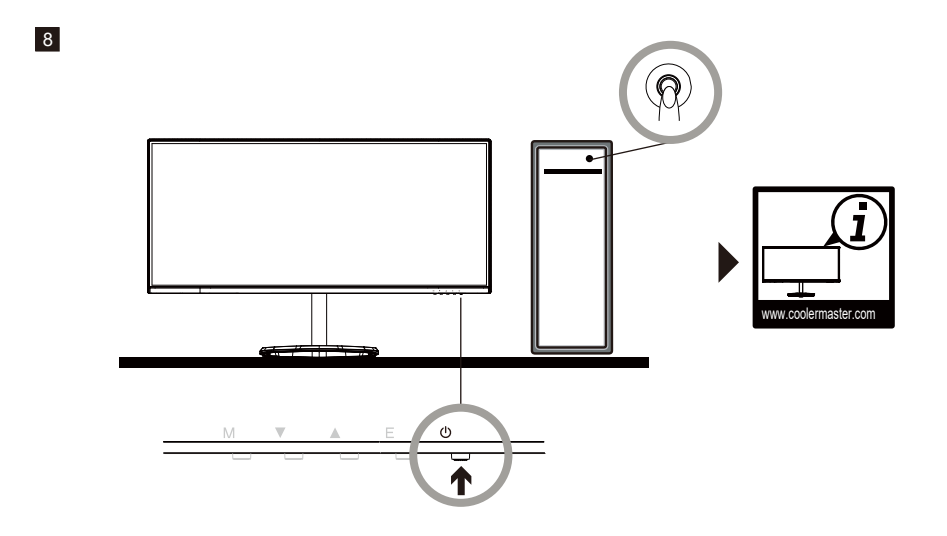

## Instrucciones de instalación en la pared

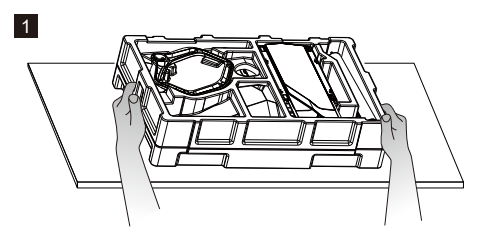

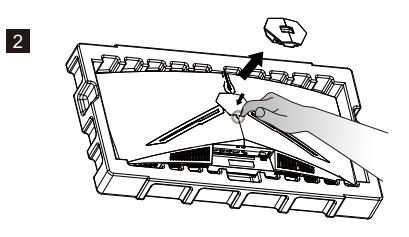

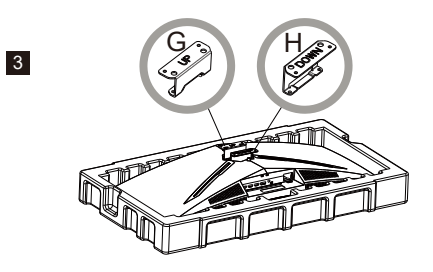

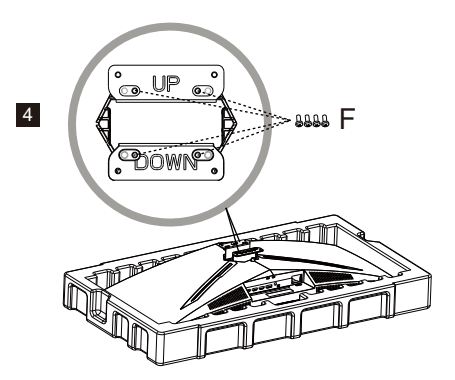

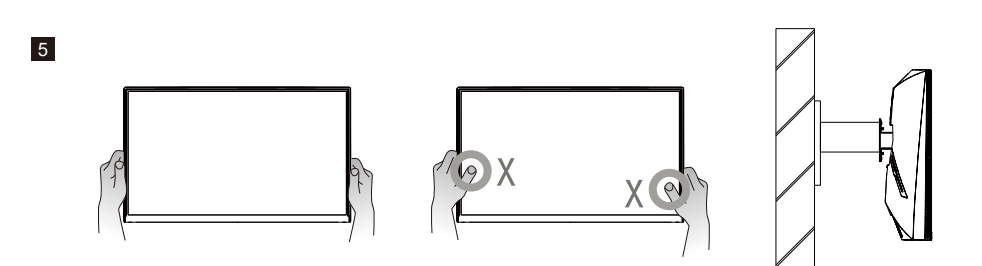

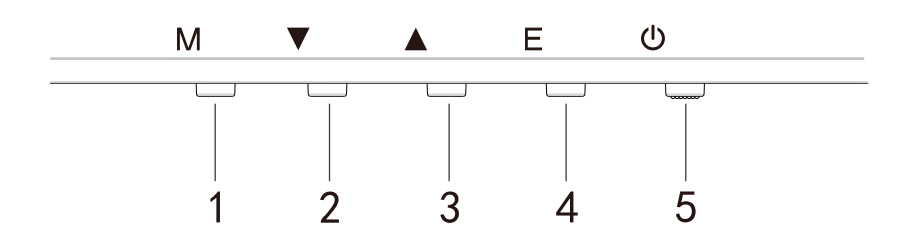

Pulse cualquiera de los botones para acceder al menú de navegación rápida, es decir, para activar el Modo Rápido.

| 1 |          | Menú OSD                                                        | a.<br>b.                    | Pulse el botón para acceder al menú OSD para activar el<br>Modo Rápido.<br>Después de entrar en el menú OSD, pulse el botón para<br>entrar en el submenú.                                              |
|---|----------|-----------------------------------------------------------------|-----------------------------|----------------------------------------------------------------------------------------------------|
| 2 | $\oplus$ | Botón de acceso directo<br>para el punto de mira en el<br>juego | a.<br>b.                    | Pulse el botón en el Modo Rápido para activar el punto de<br>mira en el juego.<br>Cuando esté activado el menú OSD, pulse el botón para<br>bajar.                                                      |
| 3 | Ð        | Botón de acceso<br>directo para el Modo<br>Escena               | a.<br>b.                    | Pulse el botón para alternar rápidamente entre el Modo<br>Escena Estándar, Juego y Gráfico.<br>Cuando esté activado el menú OSD, pulse el botón para<br>subir.                                         |
| 4 |          | Botón de acceso directo<br>para HDR                             | a.<br>b.                    | Pulse el botón en el Modo Rápido para cambiar a HDR y<br>activar o desactivar el Modo Señal.<br>Cuando esté activado el menú OSD, pulse el botón para<br>volver al menú anterior o salir del menú OSD. |
| 5 | U        | Botón de alimentación                                           | Per<br>esta<br>La l<br>de e | mite encender y apagar el monitor. La luz azul indica que<br>á encendido.<br>uz azul intermitente indica que el monitor está en el Modo<br>espera.                                                     |

FreeSync

Cambie al Modo Juego para activar FreeSync+HDR.

Esta función permite que la fuente de gráficos compatible con FreeSync ajuste dinámicamente la tasa de actualización de visualización del monitor basándose en tasas de fotogramas de contenido típico para ahorrar energía. Es prácticamente capaz de evitar totalmente el desgarro de pantalla y la visualización entrecortada.

-----

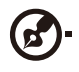

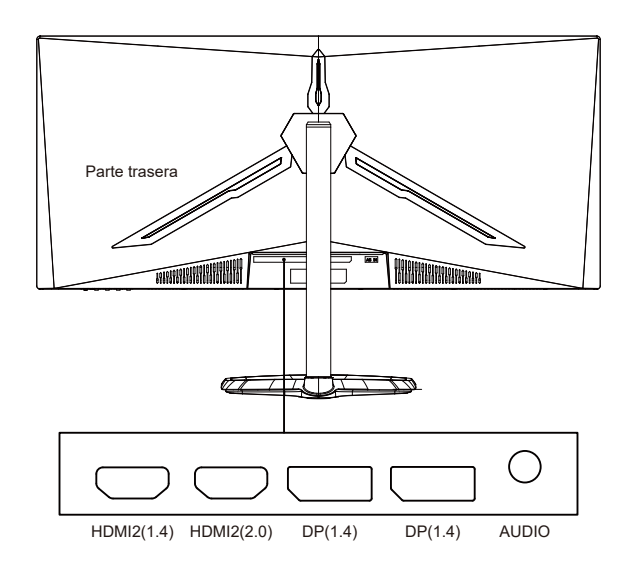

Notas:

DP: 144 Hz, compatible con Adaptive Sync en 3440X1440 HDMI: 100 Hz, compatible con Adaptive Sync en 3440X1440

### Presentación de las funciones OSD

| Nivel1                      | Nivel2                                    | Nivel3              | Valor predeterminado |  |
|-----------------------------|-------------------------------------------|---------------------|----------------------|--|
|                             | DP1                                       |                     |                      |  |
| Evente de entrode           | DP2                                       |                     |                      |  |
| Fuente de entrada           | HDMI1                                     |                     |                      |  |
|                             | HDMI2                                     |                     |                      |  |
|                             | Brillo                                    | 0~100               | 90                   |  |
|                             | Nivel de negro                            | 0~100               | 50                   |  |
| Brillo/Contraste            | DCR                                       | Activado            | Desastivado          |  |
|                             | DCR                                       | Desactivado         | Desactivado          |  |
|                             | Contraste                                 | 0~100               | 50                   |  |
|                             |                                           | 1,8                 |                      |  |
|                             |                                           | 2,0                 |                      |  |
|                             | Gamma                                     | 2,2                 | 2,2                  |  |
|                             |                                           | 2,4                 |                      |  |
|                             |                                           | 2,6                 |                      |  |
|                             |                                           | Estándar            |                      |  |
|                             | Modo do imagon                            | Gráfico             | Estándor             |  |
|                             | Nouo de imagen                            | Película            | LStanual             |  |
| Configuración de color      |                                           | Juego               |                      |  |
|                             |                                           | Cálida              |                      |  |
|                             | Temperatura de color                      | Fría                | Cálida               |  |
|                             |                                           | USUARIO             |                      |  |
|                             | Luz tenue azul                            | 0~100               | 0                    |  |
|                             | Matiz                                     | 0~100               | 50                   |  |
|                             | Saturación                                | 0~100               | 50                   |  |
|                             | Pango PCP                                 | Limitado            | Completo             |  |
|                             | Kango KGB                                 | Completo            | Completo             |  |
|                             | Nitidez                                   | 0~100               | 50                   |  |
|                             | Control manual del tiempo<br>de respuesta | Desactivado         | - Normal             |  |
|                             |                                           | El más rápido       |                      |  |
|                             |                                           | Rápido              |                      |  |
|                             |                                           | Normal              |                      |  |
|                             |                                           | Desactivado         |                      |  |
| Configuración de calidad de | Superrosolución                           | Alta                | Desactivado          |  |
| imagen                      | Superresolucion                           | Media               |                      |  |
| indgen                      |                                           | Baja                |                      |  |
|                             | Control luminoso dinámico                 | Activado            | Desactivado          |  |
|                             | control luminoso umarnico                 | Desactivado         | Desactivado          |  |
|                             |                                           | Desactivado         |                      |  |
|                             | MPRT                                      | El más rápido       | Desactivado          |  |
|                             |                                           | Rápido              |                      |  |
|                             |                                           | Normal              |                      |  |
|                             |                                           | Pantalla panorámica |                      |  |
|                             | Relación de aspecto                       | 4:3                 | Pantalla panorámica  |  |
|                             | neidelen de aspecto                       | 1:1                 |                      |  |
|                             |                                           | Automática          |                      |  |
| Pantalla                    |                                           | Normal              |                      |  |
|                             | Modo LED (trasero)                        | Desactivado         | Normal               |  |
|                             |                                           | Parpadeo            |                      |  |
|                             | Transparencia de punto de                 | 0-100               | 0                    |  |
|                             | mira                                      | 0 100               | , v                  |  |

## Presentación de las funciones OSD

| Nivel1       | Nivel2                   | Nivel3             | Valor predeterminado |
|--------------|--------------------------|--------------------|----------------------|
|              | Ciloneia                 | Activado           | Desastivado          |
|              | Silencio                 | Desactivado        | Desactivado          |
|              | Volumen                  | 0-100              | 50                   |
| Audio        |                          | HDMI1              |                      |
|              | Functional and a surable | HDMI2              |                      |
|              | Fuente de audio          | DP1                |                      |
|              |                          | DP2                |                      |
|              |                          | Desactivado        |                      |
|              | Multiventana             | Modo PIP           | Desactivado          |
|              |                          | PBP 2Win           |                      |
|              |                          | DP1                |                      |
|              |                          | DP2                |                      |
|              | Entrada Sub Win2         | HDMI1              |                      |
|              |                          | HDMI2              |                      |
|              |                          | Pequeño            |                      |
| Multiventana | Tamaño PIP               | Mediano            | Mediano              |
|              |                          | Grande             |                      |
|              |                          | Superior derecha   |                      |
|              |                          | Superior izguierda | Superior derecha     |
|              | Posición PIP             | Inferior derecha   |                      |
|              |                          | Inferior izquierda |                      |
|              |                          | ·                  |                      |
|              | Intercambiar             |                    |                      |
|              |                          | 中文                 |                      |
|              |                          | English            |                      |
|              |                          | 한국의                |                      |
|              |                          | РУССКИЙ            |                      |
|              | laioma                   | Español            | Ingles               |
|              |                          | 日本語                |                      |
|              |                          | Francais           |                      |
|              |                          | 繁體中文               |                      |
| OSD          | Posición OSDH            | 0-100              | 50                   |
|              | Posición OSDV            | 0-100              | 50                   |
|              | Transparencia OSD        | 0-100              | 50                   |
|              | Tiempo de espera OSD     | 5-100              | 20                   |
|              |                          | Normal             |                      |
|              |                          | 90                 | Normal               |
|              | Rotación OSD             | 180                |                      |
|              |                          | 270                |                      |
|              |                          | Activado           |                      |
|              | FreeSync                 | Desactivado        | Desactivado          |
| Otro         |                          | Activado           |                      |
|              | HDR                      | Desactivado        | Desactivado          |
|              | Restablecer              |                    |                      |
|              |                          | 1                  |                      |

## Menú principal

#### [Entrada]

| Input Source Brightness/Contrast Color Setting Picture Quality Setting Display Audio | • DP1<br>DP2<br>HDM1<br>HDM2                                 |                                           |
|--------------------------------------------------------------------------------------|--------------------------------------------------------------|-------------------------------------------|
| Brightness/Contrast<br>Color Setting<br>Picture Quality Setting<br>Display<br>Audio  | DP2<br>HDM11<br>HDM12                                        |                                           |
| Color Setting Picture Quality Setting Display Audio                                  | HDMI1<br>HDMI2                                               |                                           |
| Picture Quality Setting Display Audio                                                | HDMI2                                                        |                                           |
| Display<br>Audio                                                                     |                                                              |                                           |
| Audio                                                                                |                                                              |                                           |
| Madel code alarma                                                                    |                                                              |                                           |
|                                                                                      |                                                              |                                           |
| OSD                                                                                  |                                                              |                                           |
| Other                                                                                |                                                              |                                           |
|                                                                                      | Window 1:<br>nput Source: DP1<br>Resolution: 3440x1440@144Hz | Window 2:<br>Input Source:<br>Resolution: |

Acceda al menú de entrada para cambiar la señal de entrada.

- DP: 144 Hz, compatible con Adaptive Sync en 3440X1440
- HDMI: 100 Hz, compatible con Adaptive Sync en 3440X1440

#### [Brillo/Contraste]

| DP1                     | Resolu                                                        | ution: 3440x1440@144Hz                    |
|-------------------------|---------------------------------------------------------------|-------------------------------------------|
|                         |                                                               |                                           |
| Brightness/Contrast     | Blacklevel                                                    | 50                                        |
| Color Setting           | DCR                                                           | Off                                       |
| Picture Quality Setting | Contrast                                                      | 50                                        |
| Display                 |                                                               |                                           |
| Audio                   |                                                               |                                           |
| Multi-window            |                                                               |                                           |
| OSD                     |                                                               |                                           |
| Other                   |                                                               |                                           |
|                         |                                                               |                                           |
|                         | Window 1:<br>Input Source: DP1<br>Resolution: 3440x1440@144Hz | Window 2:<br>Input Source:<br>Resolution: |
| ĥ                       | <b>∢ →</b> :                                                  | <b>უ</b> ს                                |

Acceda al menú de Brillo/Contraste para ajustar las funciones de brillo, contraste y contraste dinámico.

- 1.Brillo: Ajuste el brillo entre 0 y 100.
- 2.Contraste: Ajuste el contraste entre 0 y 100.
- 3.Contraste dinámico: Active o desactive la función Contraste dinámico.

[Color]

| Resol                                                         | ution: 3440x1440@144Hz                                                                                                    |
|---------------------------------------------------------------|----------------------------------------------------------------------------------------------------|
|                                                               |                                                                                                    |
| Pictrue Mode                                                  | Standard                                                                                                    |
| Color Temperature                                             | Warm                                                                                                    |
| Low Blue Light                                                | 0                                                                                                    |
| Hue                                                           | 50                                                                                                    |
| Saturation                                                    | 50                                                                                                    |
| RGB Range                                                     | Limited                                                                                                    |
|                                                               |                                                                                                    |
|                                                               |                                                                                                    |
| Window 1:<br>Input Source: DP1<br>Resolution: 3440x1440@144Hz | Window 2:<br>Input Source:<br>Resolution:                                                                                                  |
|                                                               | KeSol Gamma Pictrue Mode Color Temperature Low Blue Light Hue Saturation RGB Range Window 1: Input Source: DP1 Resolution: 3440x1440g144Hz |

Acceda al menú Color, para ajustar las funciones Gamma, Modo de imagen, Temperatura de color, Luz tenue azul, Matiz y Saturación.

1.Gamma: Ajuste la gamma entre 1,8 y 2,6.

2.Modo de imagen: Elija entre diferentes escenarios de uso como Estándar, Gráfico, Película, Juego, etc.

3. Temperatura de color: Elija entre Fría, Cálida y ajustes del USUARIO.

4.Luz tenue azul: Establezca el valor de ajuste de la luz tenue azul entre 0 y 100.

5.Matiz: Ajuste el matiz de los tres colores: rojo, verde y azul.

6.Saturación: Ajuste la saturación de los tres colores: rojo, verde y azul.

#### [Configuración de calidad de imagen]

| DP1                     | Resol                                                         | ution: 3440x1440@144Hz                    |
|-------------------------|---------------------------------------------------------------|-------------------------------------------|
| law of Course           |                                                               |                                           |
| Input source            | Snarpness                                                     |                                           |
| Brightness/Contrast     | Response Time Override                                        | Off                                       |
| Color Setting           | Super Resolution                                              | Off                                       |
| Picture Quality Setting | Dynamic Luminous Control                                      | Off                                       |
| Display                 | MPRT                                                          | Off                                       |
| Audio                   |                                                               |                                           |
| Multi-window            |                                                               |                                           |
| OSD                     |                                                               |                                           |
| Other                   |                                                               |                                           |
|                         |                                                               |                                           |
|                         | Window 1:<br>Input Source: DP1<br>Resolution: 3440x1440@144Hz | Window 2:<br>Input Source:<br>Resolution: |
| <b>A</b>                | l 🕨 🗄                                                         | <b>)</b> U                                |

Acceda al menú de Configuración de calidad de imagen para ajustar funciones como Nitidez, Control manual del tiempo de respuesta, Reducción de ruido, Superresolución, Control luminoso dinámico, etc.

1.Nitidez: Ajuste la nitidez entre 0 y 100.

2.Control manual del tiempo de respuesta: Actívelo para aumentar el tiempo de respuesta del monitor; se puede ajustar en El más rápido, Rápido, Normal y Desactivado.

3.Superresolución: Active esta opción para reducir el nivel de borrosidad de los bordes de imágenes y textos; se puede ajustar en Alta, Media, Baja y Desactivado.

4.Control luminoso dinámico: Permite activar o desactivar la función de control luminoso dinámico.

#### [Pantalla]

| DP1                     | Resol                                                         | ution: 3440x1440@144Hz                    |
|-------------------------|---------------------------------------------------------------|-------------------------------------------|
|                         |                                                               |                                           |
| Brightness/Contrast     | LED Mode                                                      | Normal                                    |
| Color Setting           | Crosshair Transparency                                        | 0                                         |
| Picture Quality Setting |                                                               |                                           |
| Display                 |                                                               |                                           |
| Audio                   |                                                               |                                           |
| Multi-window            |                                                               |                                           |
| OSD                     |                                                               |                                           |
| Other                   |                                                               |                                           |
|                         |                                                               |                                           |
|                         | Window 1:<br>Input Source: DP1<br>Resolution: 3440x1440@144Hz | Window 2:<br>Input Source:<br>Resolution: |
| <br>                    | <b>∢</b> ► 3                                                  | ئ                                         |

Acceda al menú Pantalla para ajustar funciones como Relación de aspecto, Modo LED (trasero), etc.

1.Relación de aspecto: Se puede ajustar en Pantalla panorámica, 4:3, 1:1 y Automática. 2.Modo LED (trasero): Se puede ajustar en Normal, Desactivado o Parpadeo.

[Audio]

| DP1                                                                                                    | Resol                                                         | ution: 3440x1440@144Hz                    |
|----------------------------------------------------------------------------------------------------|---------------------------------------------------------------|-------------------------------------------|
| Input Source Brightness/Contrast Color Setting Picture Quality Setting Display Audio Multi-window OSD Other | Kesol<br>Mute<br>Volume<br>Audio Source                       |                                           |
|                                                                                                    | Window 1:<br>Input Source: DP1<br>Resolution: 3440x1440@144Hz | Window 2:<br>Input Source:<br>Resolution: |
| <u>ہ</u>                                                                                                    | • •                                                           | <b>)</b> U                                |

Acceda al menú Audio para ajustar funciones como Silencio, Volumen, Fuente de audio, etc. 1.Silencio: Permite activar o desactivar la función Silencio.

2.Volumen: Ajuste el valor del volumen entre 0 y 100.

Fuente de audio: Seleccione el puerto de entrada de la fuente de audio.

[PIP/PBP]

| DP1                     | Resolution: 3440x1440@144Hz                                   |                                           |  |
|-------------------------|---------------------------------------------------------------|-------------------------------------------|--|
|                         |                                                               |                                           |  |
| Brightness/Contrast     | Sub Win2 Input                                                |                                           |  |
| Color Setting           | PIP Size                                                      | Medium                                    |  |
| Picture Quality Setting | PIP Position                                                  | TopRight                                  |  |
| Display                 | Swap                                                          |                                           |  |
| Audio                   |                                                               |                                           |  |
| Multi-window            |                                                               |                                           |  |
| OSD                     |                                                               |                                           |  |
| Other                   |                                                               |                                           |  |
|                         |                                                               |                                           |  |
|                         | Window 1:<br>Input Source: DP1<br>Resolution: 3440x1440@144Hz | Window 2:<br>Input Source:<br>Resolution: |  |

Acceda al menú PIP/PBP para ajustar funciones como Modo PIP/PBP, Entrada Sub Win2, Tamaño PIP, Posición PIP, Intercambiar, etc.

1.Modo PIP/PBP: Ajústelo en PIP, PBP o Desactivado.

2.Entrada Sub Win2: Permite seleccionar el puerto de la fuente de la señal de entrada de la pantalla 2.

3.Tamaño PIP: Permite ajustar el tamaño de visualización PIP en Pequeño, Mediano o Grande. 4.Posición PIP: Permite ajustar la posición de visualización PIP en Superior derecha, Superior izquierda, Inferior derecha o Inferior izquierda.

5. Intercambiar: Permite activar o desactivar la función Intercambiar pantalla.

[OSD]

| DP1                     | Resolution: 3440x1440@144Hz                                   |                                           |  |  |  |
|-------------------------|---------------------------------------------------------------|-------------------------------------------|--|--|--|
| Input Source            |                                                               |                                           |  |  |  |
| Brightness/Contrast     | OSD H-Position                                                | 50                                        |  |  |  |
| Color Setting           | OSD V-Position                                                | 50                                        |  |  |  |
| Picture Ouality Setting | OSD Transparency                                              | 50                                        |  |  |  |
| Display                 | OSD Time Out                                                  |                                           |  |  |  |
| Audio                   | OSD Rotation                                                  | Normal                                    |  |  |  |
| Multi-window            |                                                               |                                           |  |  |  |
| OSD                     |                                                               |                                           |  |  |  |
| Other                   |                                                               |                                           |  |  |  |
|                         |                                                               |                                           |  |  |  |
|                         | Window 1:<br>Input Source: DP1<br>Resolution: 3440x1440@144Hz | Window 2:<br>Input Source:<br>Resolution: |  |  |  |
| <b>☆</b>                | 1                                                             | <del>ک</del> را                           |  |  |  |

Acceda al OSD para ajustar funciones como Idioma, Posición OSDH, Posición OSDV, Transparencia OSD, Tiempo de espera OSD, Rotación OSD, etc.

1.Idioma: Se puede establecer en inglés, chino simplificado, coreano, ruso, español, japonés, francés o chino tradicional.

2.Posición OSDH: Ajuste la posición horizontal del menú OSD entre 0 y 100.

3. Posición OSDV: Ajuste la posición vertical del menú OSD entre 0 y 100.

4. Transparencia OSD: Ajuste el valor de transparencia del menú OSD entre 0 y 100.

5. Tiempo de espera OSD: Establezca el tiempo de visualización del menú OSD entre 0 y 100.

6.Rotación OSD: Permite activar la función Rotación OSD; se puede ajustar en Normal, 90 grados, 180 grados, 270 grados, etc.

#### [Otros]

| Input Source FreeSvpc                        |                                                              |
|----------------------------------------------|--------------------------------------------------------------|
|                                              |                                                              |
| Brightness/Contrast HDR                      | Off                                                          |
| Color Setting Framerate                      |                                                              |
| Picture Quality Setting                      |                                                              |
| Display                                      |                                                              |
| Audio                                        |                                                              |
| Multi-window                                 |                                                              |
| OSD                                          |                                                              |
| Other                                        |                                                              |
|                                              |                                                              |
| Window 1:<br>Input Source:<br>Resolution: 34 | Uindow 2:<br>DP1 Input Source:<br>140x1440@144Hz Resolution: |

Acceda a Otros para ajustar funciones como Versión DP, FreeSync (Adaptive Sync), Restablecer toda la configuración, etc.

1.FreeSync (Adaptive Sync): Permite activar o desactivar la función FreeSync (Adaptive Sync).

Tenga en cuenta que se pueden producir las siguientes situaciones cuando se juega a juegos mientras FreeSync (Adaptive Sync) está activado:

• La pantalla puede parpadear dependiendo del tipo de tarjeta de vídeo, la configuración del juego y el vídeo que esté reproduciendo. Pruebe a ajustar el modo FreeSync (Adaptive Sync) actual en "Desactivado" o visite el sitio web oficial para actualizar el controlador de la tarjeta de vídeo.

• La pantalla puede parpadear debido a una frecuencia de salida diferente de la tarjeta de vídeo cuando se usa FreeSync (Adaptive Sync).

• Cuando FreeSync (Adaptive Sync) está ajustado en "Activado", cambiar la resolución puede provocar un desgarro de pantalla; por lo que se recomienda ajustar FreeSync (Adaptive Sync) en "Desactivado" antes de cambiar la resolución.

• Si FreeSync (Adaptive Sync) está activado por debajo de la frecuencia de actualización de 144 Hz, puede provocar problemas de parpadeo u otros efectos adversos en algunos modos de escenario.

3.Restablecer: Seleccionar esta opción permite restaurar toda la configuración al estado predeterminado de fábrica.

#### **Especificaciones**

|                           | Sistema de la unidad                     | LCD en color TFT                                |  |  |
|---------------------------|------------------------------------------|-------------------------------------------------|--|--|
|                           | Tamaño                                   | 34"                                             |  |  |
|                           | Tamaño de píxel                          | 0,23175 (H) - 0,23175 (V)                       |  |  |
|                           | Brillo                                   | 400 nits (máx.)                                 |  |  |
| Danalico                  | Contraste                                | 3000:1                                          |  |  |
| Panel LCD                 | Ángulo visible                           | 178° (Horizontal) 178° (Vertical)               |  |  |
|                           | Tiempo de respuesta                      | 1 ms (MPRT) , OD 4 ms (G a G)                   |  |  |
|                           | Tipo de panel                            | VA                                              |  |  |
|                           | Frecuencia horizontal                    | 71,52-214,56 KHz                                |  |  |
|                           | Frecuencia vertical                      | 48-144 Hz                                       |  |  |
| Color de pantalla         |                                          | 16,7 millones de colores                        |  |  |
| Bocolución mávima         |                                          | DP 1.4: 3440 x 1440 144 Hz                      |  |  |
| Resolucion maxima         |                                          | HDMI 2.0: 3440 x 1440 100 Hz                    |  |  |
|                           | Alimentación de entrada de CA            | 54 W típica, 80 W máx.                          |  |  |
| Consumo de energía        | Consumo de energía en espera<br>(máximo) | En espera ≤0,5 W                                |  |  |
| Conactor do ontrado       |                                          | (DP) (solo para modelos DP)                     |  |  |
|                           |                                          | HDMI (solo para modelos HDMI)                   |  |  |
| Señal de entrada de vídeo |                                          | Señal DP (solo para modelos de entrada DP)      |  |  |
|                           |                                          | Señal HDMI (solo para modelos de entrac         |  |  |
|                           |                                          | HDMI)                                           |  |  |
| Altavoces                 |                                          | 3 W x 2                                         |  |  |
| Efecto de audio           |                                          | Salida de audio (solo para modelos de salida de |  |  |
|                           |                                          | Audio)                                          |  |  |
| Adaptador                 |                                          | 100-240 VCA, 50/60 Hz 2 A                       |  |  |
| Condiciones ambientales   |                                          | Temperatura de funcionamiento: 0 ºC~40 ºC       |  |  |
|                           |                                          | Temperatura de almacenamiento: -20 ºC~60 ºC     |  |  |
|                           |                                          | Humedad de funcionamiento: 10%~85% HR           |  |  |
| Dimensiones del aparato   |                                          | 808,65 x 520,82 x 263,9 mm                      |  |  |
| Peso (peso neto)          |                                          | 6,2 kg/unidad (peso neto)                       |  |  |
|                           |                                          | Inclinación: -5° a +15°                         |  |  |
|                           |                                          | Rotación: Se puede girar tanto a la izquierda   |  |  |
|                           |                                          | como a la derecha 45 grados                     |  |  |

Especificaciones del aparato

Cumplimiento normativo

CRoHS C E မ်ားစား

HIGH-DEFINITION MULTIMEDIA INTERFACE

HDMI, la interfaz multimedia de alta definición de HDMI y el logotipo de HDMI son marcas comerciales o marcas registradas de HDMI Licensing Administrator, Inc. en los EE.UU. y en otros países.

mm

Base extraíble: Sí

Si experimenta algún problema al usar el producto, visite: https://www.coolermaster.com/warranty

Ajuste de altura: Base elevadora, rango 0-100

### Declaración de sustancias restringidas

| Nombre del equipo: Monitor LCD Designación del tipo (tipo): GM34-CW                                                                                                    |                                                 |                  |                | ): GM34-CW                                  |                                    |                                                |
|----------------------------------------------------------------------------------------------------|-------------------------------------------------|------------------|----------------|---------------------------------------------|------------------------------------|------------------------------------------------|
|                                                                                                    | Sustancias restringidas y sus símbolos químicos |                  |                |                                             | S                                  |                                                |
| Unidad                                                                                                    | Plomo<br>(Pb)                                   | Mercurio<br>(Hg) | Cadmio<br>(Cd) | Cromo<br>hexavalente<br>(Cr <sup>+6</sup> ) | Bifenilos<br>polibromados<br>(PBB) | Éteres de<br>difenilo<br>polibromado<br>(PBDE) |
| Carcasas internas y                                                                                                    |                                                 |                  |                |                                             |                                    |                                                |
| externas (carcasa externa,                                                                                                    | 0                                               | 0                | 0              | 0                                           | 0                                  | 0                                              |
| carcasa, soporte)                                                                                                    |                                                 |                  |                |                                             |                                    |                                                |
| Placa base                                                                                                    | -                                               | 0                | 0              | 0                                           | 0                                  | 0                                              |
| Otras placas de circuitos                                                                                                    | -                                               | 0                | 0              | 0                                           | 0                                  | 0                                              |
| Panel de la pantalla LCD                                                                                                    | 0                                               | 0                | 0              | 0                                           | 0                                  | 0                                              |
| Altavoces                                                                                                    | 0                                               | 0                | 0              | 0                                           | 0                                  | 0                                              |
| Base                                                                                                    | 0                                               | 0                | 0              | 0                                           | 0                                  | 0                                              |
| Fuente de alimentación<br>(adaptador<br>de alimentación)                                                                                                    | -                                               | 0                | 0              | 0                                           | 0                                  | 0                                              |
| Accesorios (cable de<br>alimentación, cable de<br>señal HDMI)                                                                                                    | 0                                               | 0                | 0              | 0                                           | 0                                  | 0                                              |
| Otros componentes fijos<br>(tornillos, abrazaderas,<br>fijaciones)                                                                                                    | 0                                               | 0                | 0              | 0                                           | 0                                  | 0                                              |
| Nota 1: "Exceso del 0,1% del peso" y "exceso del 0,01% del peso" indican que el contenido porcentual de la sustancia restringida excede el valor porcentual de referencia de la condición de presencia. |                                                 |                  |                |                                             |                                    |                                                |

Nota 2: "O" indica que el contenido porcentual de la sustancia restringida no excede el porcentaje del valor de referencia de presencia.

Nota 3: "-" indica que la sustancia restringida corresponde a la exención.

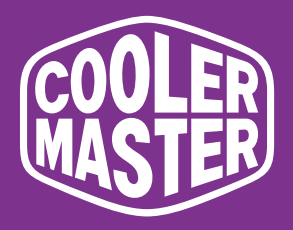

# GM34-CW Cooler Master 34" Böjd spelbildskärm

# Bruksanvisning

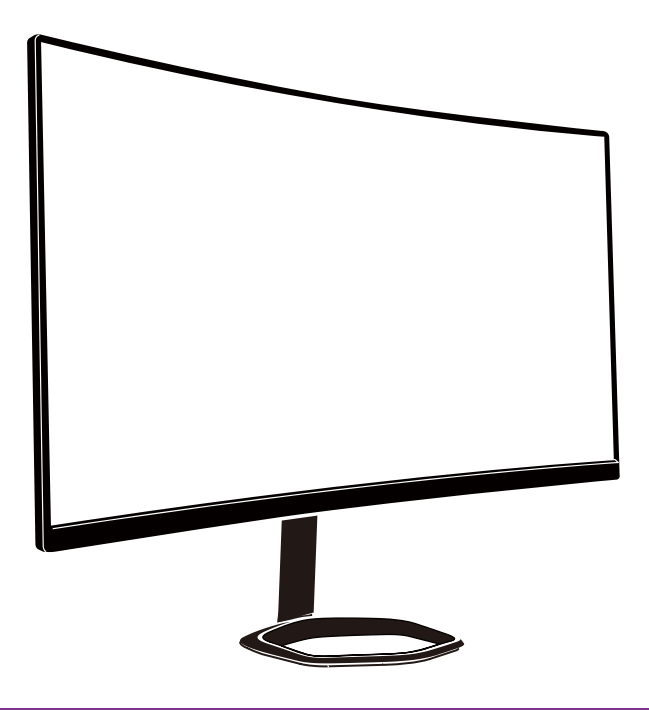

(Swedish)

## Innehållsförteckning

| Viktiga säkerhetsinstruktioner                     | 141 |
|----------------------------------------------------|-----|
| Ansluta bildskärmen till foten                     | 142 |
| Instruktioner för väggmontering                    | 144 |
| Externa kontrollknappar                            | 145 |
| Introduktion till funktioner i OSD-menyn           | 147 |
| Huvudmeny                                          | 149 |
| Färginställning                                    | 150 |
| Inställning av bildkvalitet                        | 151 |
| Skärm                                              | 151 |
| OSD                                                | 153 |
| Övrigt                                             | 154 |
| Specifikationer                                    | 155 |
| Deklaration av ämnen som omfattas av begränsningar | 156 |

#### Viktiga säkerhetsinstruktioner

Läs följande instruktioner noga.

 Rengöra LCD-bildskärmen:
 Stäng av LCD-bildskärmen och dra ut kontakten.
 Spraya en rengöringslösning utan lösningsmedel på en trasa och rengör försiktigt skärmen.

2. Placera inte LCD-bildskärmen nära ett fönster. Om bildskärmen exponeras för regn, fukt eller solljus kan den skadas allvarligt.

3. Utsätt inte LCD-skärmen för tryck. Kraftigt tryck kan orsaka permanent skada på bildskärmen.

4. Ta inte bort höljet eller försök att serva enheten själv. En auktoriserad tekniker ska utföra service av alla typer.

5. Förvara LCD-bildskärmen i ett rum med en temperatur mellan -20 ° och 60 °C (-4 ° och 140 °F). Förvaring av LCD-bildskärmen utanför detta intervall kan orsaka permanent skada.

6. Dra genast ut bildskärmens kontakt och kontakta en auktoriserad tekniker om någon av följande omständigheter inträffar:

- Signalkabeln från bildskärm till dator är sliten eller skadad.
- Utspilld vätska på LCD-bildskärmen eller bildskärmen exponeras för regn.
- LCD-bildskärmen eller höljet är skadat.

### Anslut bildskärmen till foten

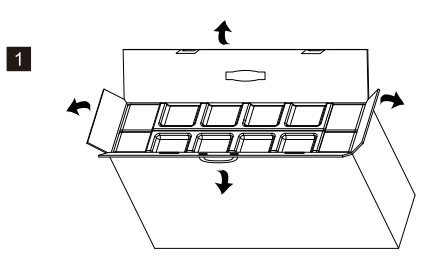

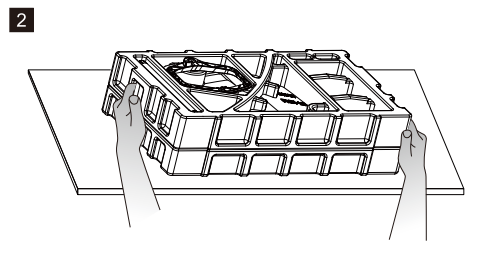

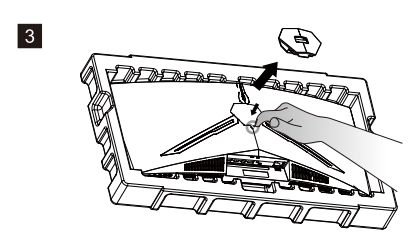

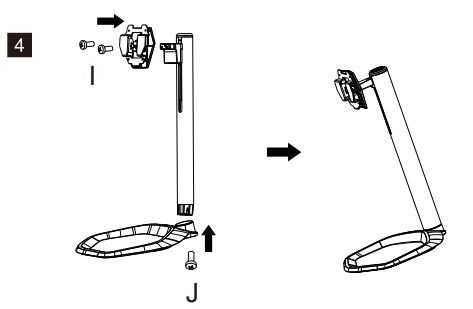

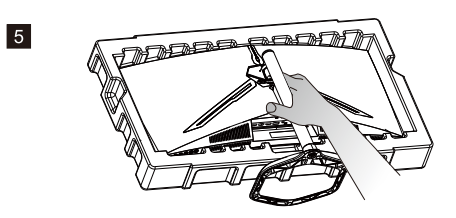

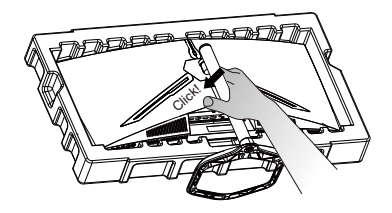

6

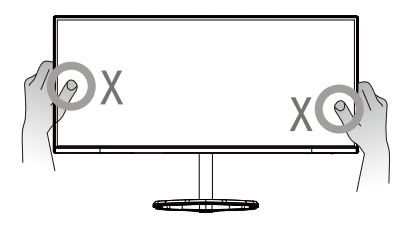

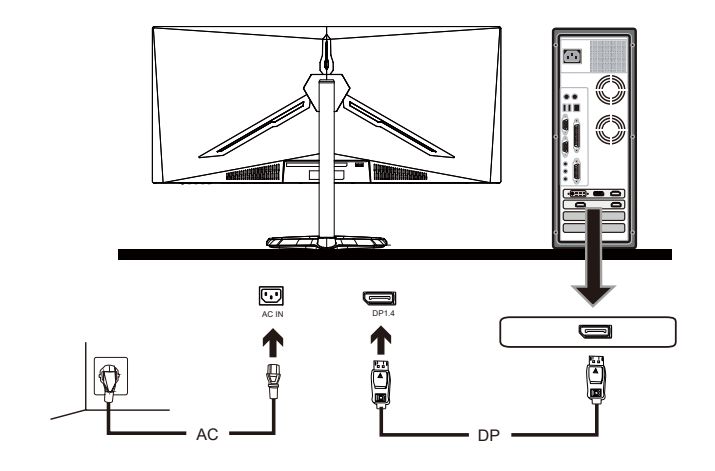

7

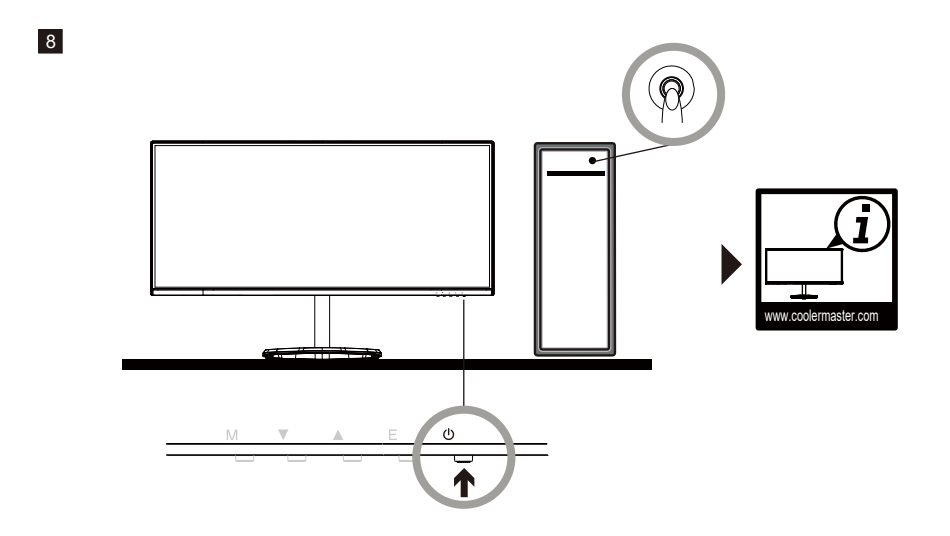

# Instruktioner för väggmontering

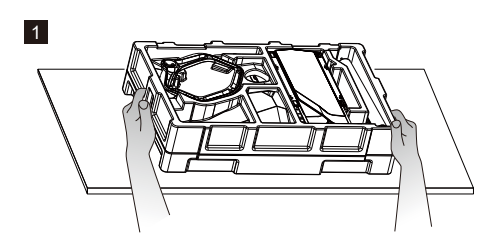

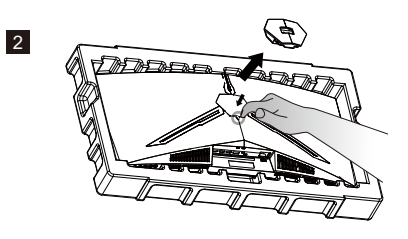

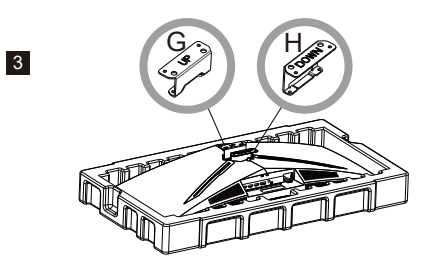

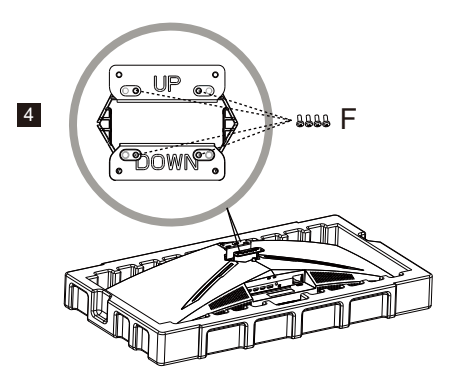

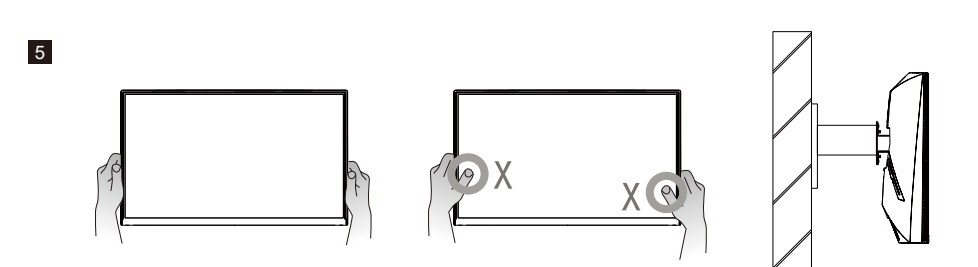
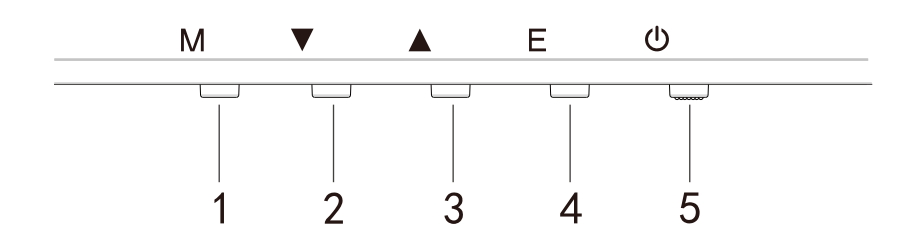

Tryck på valfri knapp för att öppna snabbnavigeringsmenyn, dvs. för att aktivera Snabbläget

| 1 | ŝ           | OSD-meny                             | a.<br>b.           | Tryck på knappen för att öppna OSD-menyn för att<br>aktivera Snabbläget<br>När OSD-menyn har öppnats, tryck på knappen för att<br>öppna undermenyn                                                                                |
|---|-------------|--------------------------------------|--------------------|----------------------------------------------------------------------------------------------------|
| 2 | $\bigoplus$ | Kortkommando för<br>hårkors i spelet | a.<br>b.           | Tryck på knappen under Snabbläge för att starta korshår i<br>spel<br>När OSD-menyn är aktiverad, tryck på knappen för Ned                                                                                                    |
| 3 | Ð           | Kortkommando för<br>Scenläge         | a.<br>b.           | Tryck på knappen för att snabbt växla mellan läget Game<br>(Spel), Graphic (Grafik) och Standard Scene (Standard-<br>scen)<br>När OSD-menyn är aktiverad, tryck på knappen för Ned                                                |
| 4 | □∎∎<br>HDR  | Kortkommando för HDR                 | a.<br>b.           | Tryck på knappen Quick Mode (Snabbläge) för att växla til<br>HDR för att starta/stänga av Signal Mode (Signalläge)<br>När OSD-menyn är aktiverad, tryck på knappen för att gå<br>tillbaka till den senaste menyn/stänga OSD-menyn |
| 5 | U           | Strömknapp                           | Sta<br>Blii<br>(Vä | nta/stäng av bildskärmen. Blått indikerar att strömmen är på.<br>nkande blå indikerar att bildskärmen är i läget Standby<br>inteläge)                                                                                             |

#### FreeSync

Växla till Game Mode (Spelläge) för att aktivera FreeSync+HDR

Denna funktion aktiverar den grafiska källan som stödjer FreeSync för att justera skärmens uppdateringsintervall på ett dynamiskt sätt baserat på energisparfunktionerna för bildhastigheter med normalt innehåll. Det är i det närmaste möjligt att helt förhindra skärmrivning och hackande bild.

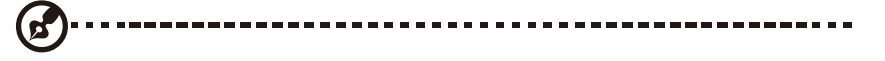

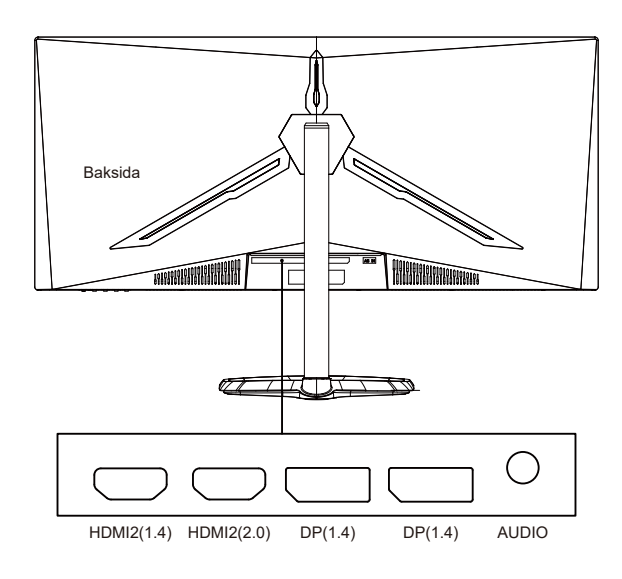

Anmärkningar: DP: 144 Hz, Adaptive Sync stöds under 3440X1440 HDMI: 100 Hz, Adaptive Sync stöds under 3440X1440

Swedish

## Introduktion till OSD-funktioner

| Nivå 1                     | Nivå 2                                  | Nivå 3              | Standardvärde          |
|----------------------------|-----------------------------------------|---------------------|------------------------|
|                            | DP1                                     |                     |                        |
| القرام مغربة الم           | DP2                                     |                     |                        |
| Inmatningskalla            | HDMI1                                   |                     |                        |
|                            | HDMI2                                   |                     |                        |
|                            | Brightness (Ljusstyrka)                 | 0-100               | 90                     |
|                            | BlackLevel (Svärta)                     | 0-100               | 50                     |
| Brightness/Contrast        |                                         | On (På)             |                        |
| (Ljusstyrka/Kontrast)      | DCR                                     | Off (Av)            | Off (Av)               |
|                            | Contrast (Kontrast)                     | 0-100               | 50                     |
|                            |                                         | 1,8                 |                        |
|                            |                                         | 2.0                 | 1                      |
|                            | Gamma                                   | 2.2                 | 22                     |
|                            |                                         | 2.4                 | 1 ′                    |
|                            |                                         | 2.6                 | 1                      |
|                            |                                         | Standard            |                        |
|                            |                                         | Graphic (Grafik)    | 1                      |
|                            | Picture Mode (Bildläge)                 | Movie (Film)        | Standard               |
| Color Setting              |                                         | Game (Spel)         | 1                      |
| (Färginställning)          |                                         | Warm (Varm)         |                        |
|                            | Color Temperature                       | Cool (Sval)         | Warm (Varm)            |
|                            | (Färgtemperatur)                        | LISER (Appassed)    |                        |
|                            | Low Plue Light (Lågt blått liuc)        | 0.100               | 0                      |
|                            | Hue (Nyans)                             | 0.100               | 50                     |
|                            | Saturation (Mättnad)                    | 0.100               | 50                     |
|                            |                                         | Limited (Begränsed) |                        |
|                            | RGB Range (RGB-område)                  |                     | Full                   |
|                            | Sharphose (Skärpa)                      | 0.100               | 50                     |
|                            | Sharphess (Skarpa)                      | 0-100               | 50                     |
|                            | Bospansa Tima Overrida                  | Contract (Spabbast) | -                      |
|                            | (Åsidosatt svarstid)                    | Fastest (Shabbast)  | - Normal               |
|                            |                                         | Past (Sliabb)       |                        |
|                            |                                         | Off (Av)            |                        |
|                            | Super Recolution                        | High (Hög)          | -                      |
| Picture Quality Setting    |                                         | Middle (Medium)     | Off (Av)               |
| (Bildkvalitetsinställning) | (superuppiosining)                      |                     | -                      |
|                            | Dupamia Luminaus Control                |                     |                        |
|                            | (Dynamick belycningskentrell)           |                     | Off (Av)               |
|                            | (Dynamisk berysningskontroll)           |                     |                        |
|                            |                                         | Contract (Spabbast) | -                      |
|                            | MPRT                                    | Fastest (Shabbast)  | Off (Av)               |
|                            |                                         | Fast (Shabb)        |                        |
|                            |                                         | Normal              |                        |
|                            | Assest Datia                            |                     | -                      |
|                            | Aspect Ratio                            | 4.5                 | Wide Screen (Bredbild) |
|                            | (Bredd-höjd-törhållande)                | 1.1                 | -                      |
| Display (Chierry)          |                                         | Normal              |                        |
| Display (Skarm)            | LED Mode (Rear) (LED-läge<br>(Baksida)) |                     | Normal                 |
|                            |                                         | Clicker (Flimmer)   |                        |
|                            | Crossbair Transparancy                  |                     |                        |
|                            | (Korshårstransparens)                   | 0-100               | 0                      |

# Introduktion till bildskärmsmenyns funktioner

| Nivå 1          | Nivå 2                      | Nivå 3                             | Default Value (Standardvärde) |  |
|-----------------|-----------------------------|------------------------------------|-------------------------------|--|
| Audio (Ljud)    | Nauto (Livelläe)            | On (På)                            | Off (Av)                      |  |
|                 |                             | Off (Av)                           | OII (AV)                      |  |
|                 | Volume (Volym)              | 0-100                              | 50                            |  |
|                 |                             | HDMI1                              | _                             |  |
|                 | Audio Source (Liudkälla)    | HDMI2                              |                               |  |
|                 | Addio Source (Ljudkalia)    | DP1                                |                               |  |
|                 |                             | DP2                                |                               |  |
|                 | Multi-Window (Elera         | Off (Av)                           |                               |  |
|                 | fönster)                    | PIP Mode (PIP-läge)                | Off (Av)                      |  |
|                 |                             | PBP 2Win                           |                               |  |
|                 |                             | DP1                                |                               |  |
|                 | Sub Win2 Input (Sub         | DP2                                |                               |  |
|                 | Win2-ingång)                | HDMI1                              |                               |  |
|                 |                             | HDMI2                              |                               |  |
| Multi-Window    |                             | Small (Liten)                      |                               |  |
| (Flera fönster) | PIP Size (PIP-storlek)      | Medium (Medel)                     | Medium (Medel)                |  |
|                 |                             | Large (Stor)                       |                               |  |
|                 |                             | Top Right (Överst till höger)      |                               |  |
|                 | PIP Position (PIP Jägo)     | Top Left (Överst till vänster)     | Top Right (Överst till höger) |  |
|                 | PIP POSICION (PIP-lage)     | Bottom Right (Nederst till höger)  | Top Right (Overst till hoger) |  |
|                 |                             | Bottom Left (Nederst till vänster) |                               |  |
|                 | Swap (Byt)                  |                                    |                               |  |
|                 | 5440 (897)                  |                                    |                               |  |
|                 | Language (Språk)            | 中文                                 |                               |  |
|                 |                             | English                            |                               |  |
|                 |                             | 한국의                                |                               |  |
|                 |                             | РУССКИЙ                            | Svenska                       |  |
|                 |                             | Español                            | JVCHSKa                       |  |
|                 |                             | 日本語                                |                               |  |
|                 |                             | Francais                           |                               |  |
|                 |                             | 繁體中文                               |                               |  |
| OSD             | OSDH Position (OSDH-läge)   | 0-100                              | 50                            |  |
|                 | OSDV Position (OSDV-läge)   | 0-100                              | 50                            |  |
|                 | OSD Transparency            | 0-100                              | 50                            |  |
|                 | (OSD-transparens)           |                                    |                               |  |
|                 | OSD Time Out (Tidsgräns för | 5-100                              | 20                            |  |
|                 | OSD)                        |                                    |                               |  |
|                 |                             | Normal                             | -                             |  |
|                 | OSD Rotation (OSD-rotation) | 90                                 | Normal                        |  |
|                 |                             | 180                                | -                             |  |
|                 |                             | 2/0                                |                               |  |
|                 | FreeSvnc                    |                                    | Off (Av)                      |  |
|                 |                             |                                    |                               |  |
| Other (Ovrigt)  | HDR                         |                                    | Off (Av)                      |  |
|                 |                             | Off (Av)                           |                               |  |
|                 | Reset (Aterställ)           |                                    |                               |  |

# Swedish

## Main Menu (Huvudmeny)

[Input] (Ingång)

| DP1                     | Resol                                                         | ution: 3440x1440@144Hz                    |
|-------------------------|---------------------------------------------------------------|-------------------------------------------|
| Input Source            |                                                               |                                           |
| Brightness/Contrast     | DP2                                                           |                                           |
| Color Setting           | HDMI1                                                         |                                           |
| Picture Quality Setting | HDMI2                                                         |                                           |
| Display                 |                                                               |                                           |
| Audio                   |                                                               |                                           |
| Multi-window            |                                                               |                                           |
| OSD                     |                                                               |                                           |
| Other                   |                                                               |                                           |
|                         |                                                               |                                           |
|                         | Window 1:<br>Input Source: DP1<br>Resolution: 3440x1440@144Hz | Window 2:<br>Input Source:<br>Resolution: |
| <br>合                   | ▲ ▶                                                           | ئ<br>ته                                   |

Öppna ingångsmenyn för att växla ingångssignalen.

- DP: 144 Hz, Adaptive Sync stöds under 3440X1440
- HDMI: 100 Hz, Adaptive Sync stöds under 3440X1440

[Brightness/Contrast] (Ljusstyrka/Kontrast)

| DP1                     | Resolution: 3440x1440@144Hz                                   |                                           |  |
|-------------------------|---------------------------------------------------------------|-------------------------------------------|--|
|                         |                                                               |                                           |  |
| Brightness/Contrast     | Blacklevel                                                    | 50                                        |  |
| Color Setting           | DCR                                                           | Off                                       |  |
| Picture Quality Setting | Contrast                                                      | 50                                        |  |
| Display                 |                                                               |                                           |  |
| Audio                   |                                                               |                                           |  |
| Multi-window            |                                                               |                                           |  |
| OSD                     |                                                               |                                           |  |
| Other                   |                                                               |                                           |  |
|                         |                                                               |                                           |  |
|                         | Window 1:<br>Input Source: DP1<br>Resolution: 3440x1440@144Hz | Window 2:<br>Input Source:<br>Resolution: |  |
| <u>ہ</u>                | • •                                                           | <b>უ</b> ს                                |  |

Öppna menyn Brightness/Contrast (Kontrast/Ljusstyrka) för att justera ljusstyrka, kontrast och dynamiska kontrastfunktioner.

1.Brightness (Ljusstyrka): Justera ljusstyrkan mellan 0 och 100.

2.Contrast (Kontrast): Justera kontrasten mellan 0 och 100.

3.Dynamic Control (Dynamisk kontroll): Aktivera eller inaktivera de dynamiska kontrastfunktionerna.

[Color](Färg)

| DP1                     | ution: 3440x1440@144Hz                                        |                                           |
|-------------------------|---------------------------------------------------------------|-------------------------------------------|
|                         |                                                               |                                           |
| Brightness/Contrast     | Pictrue Mode                                                  | Standard                                  |
| Color Setting           | Color Temperature                                             | Warm                                      |
| Picture Quality Setting | Low Blue Light                                                | 0                                         |
| Display                 | Hue                                                           | 50                                        |
| Audio                   | Saturation                                                    | 50                                        |
| Multi-window            | RGB Range                                                     | Limited                                   |
| OSD                     |                                                               |                                           |
| Other                   |                                                               |                                           |
|                         | Window 1:<br>Input Source: DP1<br>Resolution: 3440x1440@144Hz | Window 2:<br>Input Source:<br>Resolution: |

Öppna menyn Color (Färg) för att justera funktionerna Gamma, Picture Mode (Bildläge), Color Temperature (Färgtemperatur), Low Blue Light (Lågt blått ljus), Hue (Nyans) och Saturation (Mättnad) osv.

1.Gamma: Justera gamma mellan 1,8 och 2,6.

2.Picture Mode (Bildläge): Justera mellan olika användningsscenarier som Standard, Graphic (Grafik), Movie (Film), Game (Spel) osv.

3.Color Temperature (Färgtemperatur): Justera mellan inställningarna Cool (Sval), Warm (Varm) och USER (Anpassad).

4.Low Blue Light (Lågt blått ljus): Justera inställningsvärdet av det låga blå ljuset mellan 0 och 100. 5.Hue (Nyans): Justera nyansen för de tre färgerna röd, grön och blå.

6.Saturation (Mättnad): Justera mättnaden för de tre färgerna röd, grön och blå.

#### [Picture Quality Setting] (Bildkvalitetsinställning)

| DP1                     | Resol                                                         | ution: 3440x1440@144Hz                    |
|-------------------------|---------------------------------------------------------------|-------------------------------------------|
| Input Source            |                                                               |                                           |
| Brightness/Contrast     | Response Time Override                                        |                                           |
| Color Setting           | Super Resolution                                              | Off                                       |
| Picture Quality Setting | Dynamic Luminous Control                                      | Off                                       |
| Display                 | MPRT                                                          | Off                                       |
| Audio                   |                                                               |                                           |
| Multi-window            |                                                               |                                           |
| OSD                     |                                                               |                                           |
| Other                   |                                                               |                                           |
|                         |                                                               |                                           |
|                         | Window 1:<br>Input Source: DP1<br>Resolution: 3440x1440@144Hz | Window 2:<br>Input Source:<br>Resolution: |
| <u>ہ</u>                | ( )                                                           | <b>)</b> U                                |

Öppna menyn Picture Quality Setting (Bildkvalitetsinställning) för att justera funktioner som Sharpness (Skärpa), Response Time Override (Åsidosatt svarstid), Noise Reduction (Brusreducering), Super Resolution (Superupplösning) och Dynamic Luminous Control (Dynamisk belysningskontroll) osv.

1.Sharpness (Skärpa): Justera skärpan mellan 0 och 100.

2.Response Time Override (Åsidosatt svarstid): Aktivera denna för att öka bildskärmens svarstid. Den kan ställas in mellan Fastest (Snabbast), Fast (Snabb), Normal och Off (Av).

3.Super Resolution (Superupplösning): Aktivera denna för att minska oskärpan på bildernas och texternas kanter. Den kan justeras mellan High (Hög), Middle (Medium), Low (Låg) och Off (Av). 4.Dynamic Luminous Control (Dynamisk belysningskontroll): Startar den dynamiska belysningskontrollfunktionen.

[Display] (Skärm)

| DP1                     | Resol                                                         | ution: 3440x1440@144Hz                    |
|-------------------------|---------------------------------------------------------------|-------------------------------------------|
|                         |                                                               |                                           |
|                         |                                                               | - Wide Screen                             |
| Brightness/Contrast     | LED Mode                                                      | Normal                                    |
| Color Setting           | Crosshair Transparency                                        |                                           |
| Picture Quality Setting |                                                               |                                           |
| Display                 |                                                               |                                           |
| Audio                   |                                                               |                                           |
| Multi-window            |                                                               |                                           |
| OSD                     |                                                               |                                           |
| Other                   |                                                               |                                           |
|                         |                                                               |                                           |
|                         | Window 1:<br>Input Source: DP1<br>Resolution: 3440x1440@144Hz | Window 2:<br>Input Source:<br>Resolution: |
| டி                      | • • •                                                         | ა ს                                       |

Öppna menyn Display (Skärm) för att justera funktioner som Aspect Ratio (Bredd-höjd-förhållande) och LED Mode (Rear) (LED-läge (Baksida)) osv.

1.Aspect Ratio (Bredd-höjd-förhållande): Det kan ställas in på Wide Screen (Bredbild), 4:3, 1:1 och Auto.

2.LED Mode (Rear) (LED-läge (Baksida)): Det kan ställas in på Normal, Off (Av) eller Flicker (Flimmer).

[Audio] (Ljud):

|                         | D                                                             |                                           |
|-------------------------|---------------------------------------------------------------|-------------------------------------------|
| DPT                     | Resol                                                         | ution: 3440x1440@144Hz                    |
|                         |                                                               |                                           |
| Brightness/Contrast     | Volume                                                        | 50                                        |
| Color Setting           | Audio Source                                                  |                                           |
| Picture Quality Setting |                                                               |                                           |
| Display                 |                                                               |                                           |
| Audio                   |                                                               |                                           |
| Multi-window            |                                                               |                                           |
| OSD                     |                                                               |                                           |
| Other                   |                                                               |                                           |
|                         |                                                               |                                           |
|                         | Window 1:<br>Input Source: DP1<br>Resolution: 3440x1440@144Hz | Window 2:<br>Input Source:<br>Resolution: |
| â                       | <b>∢</b> ►                                                    | <b>ა</b> ს                                |

Öppna menyn Audio (Ljud) för att justera funktionerna, däribland funktionen Mute (Ljudlös), Volume (Volym) och Audio Source (Ljudkälla) osv.

1.Mute (Liudlös): Aktivera eller inaktivera den liudlösa funktionen.

2.Volume (Volym): Justera volymen mellan 0 och 100.

Audio Source (Ljudkälla): Välj ingångsporten för ljudkällan.

#### [PIP/PBP]

| DP1                     | Resol                                                         | ution: 3440x1440@144Hz                    |
|-------------------------|---------------------------------------------------------------|-------------------------------------------|
|                         |                                                               |                                           |
| Brightness/Contrast     | Sub Win2 Input                                                |                                           |
| Color Setting           | PIP Size                                                      | Medium                                    |
| Picture Quality Setting | PIP Position                                                  | TopRight                                  |
| Display                 | Swap                                                          |                                           |
| Audio                   |                                                               |                                           |
| Multi-window            |                                                               |                                           |
| OSD                     |                                                               |                                           |
| Other                   |                                                               |                                           |
|                         |                                                               |                                           |
|                         | Window 1:<br>Input Source: DP1<br>Resolution: 3440x1440@144Hz | Window 2:<br>Input Source:<br>Resolution: |
| டி                      | <b>∢ ▶</b> :                                                  | <b>J</b> U                                |

Öppna PIP/PBP-menyn för att justera funktioner som PIP/PBP-läge, Sub Win2 Input (Sub Win2-ingång), PIP Size (PIP-storlek), PIP Position (PIP-läge) och Swap (Byt) osv. 1.PIP/PBP Mode (PIP-/PBP-läge): Justera mellan PIP, PBP och Off (Av).

2.Sub Win2 Input (Sub Win2-ingång): Gör det möjligt att välja ingångskällans port för skärm 2. 3.PIP Size (PIP-storlek): Gör det möjligt att justera skärmens PIP-storlej som Small (Liten), Medium (Medel) eller Large (Stor).

4.PIP Position (PIP-läge): Gör det möjligt att justera skärmens PIP-läge som Top Right (Överst till höger), Top Left (Överst till vänster), Bottom Right (Nederst till höger) eller Bottom Left (Nederst till vänster).

5.Swap (Växla): Startar eller stänger av skärmväxlingsfunktionen.

| DP1                     | Resol                                                         | ution: 3440x1440@144Hz                    |
|-------------------------|---------------------------------------------------------------|-------------------------------------------|
|                         |                                                               |                                           |
| Brightness/Contrast     | OSD H-Position                                                | 50                                        |
| Color Setting           | OSD V-Position                                                | 50                                        |
| Picture Quality Setting | OSD Transparency                                              | 50                                        |
| Display                 | OSD Time Out                                                  | 20                                        |
| Audio                   | OSD Rotation                                                  | Normal                                    |
| Multi-window            |                                                               |                                           |
| OSD                     |                                                               |                                           |
| Other                   |                                                               |                                           |
|                         |                                                               |                                           |
|                         | Window 1:<br>Input Source: DP1<br>Resolution: 3440x1440@144Hz | Window 2:<br>Input Source:<br>Resolution: |
|                         |                                                               | -                                         |

Öppna OSD:n för att justera funktioner som Language (Språk), OSDH-Position (OSDH-läge), OSDV-Position (OSDV-läge), OSD Transparency (OSD-transparens), OSD Time Out (Tidsgräns för OSD) och OSD Rotation (OSD-rotation) osv.

1.Language (Språk): Det kan ställas in på engelska, förenklad kinesiska, koreanska, ryska, spanska, japanska, franska eller traditionell kinesiska.

2.OSDH-Position (OSDH-läge): Justera OSD:ns horisontella läge mellan 0 och 100.

3.OSDV-Position (OSDV-läge): Justera OSD:ns vertikala läge mellan 0 och 100.

4.OSD Transparency (OSD-transparens): Justera OSD:ns transparensvärde mellan 0 och 100. 5.OSD Time Out (Tidsgräns för OSD): Justera OSD:ns visningstid mellan 0 och 100.

6.OSD Rotation (OSD-rotation): Gör det möjligt att rotera OSD-funktionen, so kan justeras till Normal, 90 grader, 180 grader och 270 grader osv.

#### [Other] (Övrigt)

| DP1                     | Resolu                                                        | Resolution: 3440x1440@144Hz               |  |
|-------------------------|---------------------------------------------------------------|-------------------------------------------|--|
|                         |                                                               |                                           |  |
| Brightness/Contrast     | HDR                                                           | Off                                       |  |
| Color Setting           | Framerate                                                     |                                           |  |
| Picture Quality Setting |                                                               |                                           |  |
| Display                 |                                                               |                                           |  |
| Audio                   |                                                               |                                           |  |
| Multi-window            |                                                               |                                           |  |
| OSD                     |                                                               |                                           |  |
| Other                   |                                                               |                                           |  |
|                         |                                                               |                                           |  |
|                         | Window 1:<br>Input Source: DP1<br>Resolution: 3440x1440@144Hz | Window 2:<br>Input Source:<br>Resolution: |  |

Öppna Other (Övrigt) för att justera funktioner som DP Version (DP-version), FreeSync (Adaptive Sync) och Reset All Settings (Återställ alla inställningar) osv.

1. FreeSync (Adaptive Sync): Startar eller stänger av FreeSync (Adaptive Sync)-funktionen.

Observera att följande situationer kan inträffa när man spelar spel medan FreeSync (Adaptive Sync) är PÅ:

Skärmen kan flimra beroende på typen av videokort, spelinställningar och videon som spelas.
Prova att ställa det aktuella FreeSync (Adaptive Sync)-läget på "Off" (Av) eller besök den officiella webbplatsen för att uppdatera grafikkortsdrivrutinen.

• Skärmen kan flimra på grund grafikkortets olika utmatningsfrekvenser när FreeSync (Adaptive Sync) används.

• När FreeSync (Adaptive Sync) är "ON" (PÅ), kan ändring av upplösningen leda till skärmrivning. FreeSync (Adaptive Sync) bör ställas på "Off" (Av) innan man ändrar upplösningen.

• Om FreeSync (Adaptive Sync) är PÅ under 144 Hz uppdateringsfrekvens, kan det leda till problem med flimmer eller andra motsatta effekter under vissa scenariolägen.

3.Reset (Återställ): Genom att välja detta kan man återställa alla inställningslägen tillbaka till fabrikens standardstatus.

## Specifikationer

|                      | Körsystem                          | TFT färg-LCD                                 |  |  |  |  |  |  |
|----------------------|------------------------------------|----------------------------------------------|--|--|--|--|--|--|
| LCD-panel            | Storlek                            | 34"                                          |  |  |  |  |  |  |
|                      | Bildpunkt                          | 0,23175 (H) - 0,23175 (V)                    |  |  |  |  |  |  |
|                      | Ljusstyrka                         | 400 (cd/m2) (max.)                           |  |  |  |  |  |  |
|                      | Kontrast                           | 3 000:1                                      |  |  |  |  |  |  |
|                      | Siktvinkel                         | 178° (horisontell) 178° (vertikal)           |  |  |  |  |  |  |
|                      | Svarstid                           | 1 ms (MPRT), OD 4 ms (G till G)              |  |  |  |  |  |  |
|                      | Paneltyp                           | VA                                           |  |  |  |  |  |  |
|                      | Horisontell frekvens               | 71,52-214,56 KHz                             |  |  |  |  |  |  |
|                      | Vertikal frekvens                  | 48-144 Hz                                    |  |  |  |  |  |  |
|                      | Visningsfärg                       | 16,7 miljarder färger                        |  |  |  |  |  |  |
| N/                   | lovinol uppläsning                 | DP 1.4: 3 440 x 1 440 på 144 Hz              |  |  |  |  |  |  |
| iviaximai uppiosning |                                    | HDMI 2.0: 3 440 x 1 440 på 100 Hz            |  |  |  |  |  |  |
| Energiförbrukning    | Ineffekt växelström                | 54 W normalt, 80 W max.                      |  |  |  |  |  |  |
|                      | Energiförbrukning i viloläge (max) | Vänteläge ≤0,5 W                             |  |  |  |  |  |  |
| Ingångskontakt       |                                    | (DP) (DP-modeller enbart)                    |  |  |  |  |  |  |
|                      |                                    | HDMI (HDMI-modeller enbart)                  |  |  |  |  |  |  |
|                      |                                    | DP-signal (enbart modeller med DP-ingång)    |  |  |  |  |  |  |
| l li                 | ngångsvideosignal                  | HDMI-signal (enbart modeller med             |  |  |  |  |  |  |
|                      |                                    | HDMI-ingång)                                 |  |  |  |  |  |  |
|                      | Högtalare                          | 3 W x 2                                      |  |  |  |  |  |  |
|                      | Liudeffekt                         | Ljuduppspelning (Enbart modeller med         |  |  |  |  |  |  |
|                      | Ljudenekt                          | ljuduppspelning)                             |  |  |  |  |  |  |
|                      | Adapter                            | 100-240 VAC, 50/60 Hz                        |  |  |  |  |  |  |
|                      |                                    | Driftstemperatur: 0 °C-40 °C                 |  |  |  |  |  |  |
| r                    | Viljöförhållanden                  | Förvaringstemperatur: -20 ºC-60 ºC           |  |  |  |  |  |  |
|                      |                                    | Luftfuktighet vid drift: 10 - 85 % RH        |  |  |  |  |  |  |
|                      | Maskinmått                         | 808,65*520,82*263,9mm                        |  |  |  |  |  |  |
|                      | Vikt (nettovikt)                   | 6,2 kg/Enhet (nettovikt)                     |  |  |  |  |  |  |
|                      |                                    | Lutning: -5° till +15°                       |  |  |  |  |  |  |
|                      |                                    | Rotation: Kan roteras åt vänster eller höger |  |  |  |  |  |  |
| Ma                   | askinspecifikationer               | med 45 grader                                |  |  |  |  |  |  |
|                      |                                    | Höjdjustering: Lyftfot, steg 0-100 mm        |  |  |  |  |  |  |
|                      |                                    | Avtagbart stativ: Ja                         |  |  |  |  |  |  |
| Regelefterleynad     |                                    |                                              |  |  |  |  |  |  |

DMI HIGH-DEFINITION MULTIMEDIA INTERFACE HDMI, HDMI high definition multimedia interface och HDMI-logotypen är varumärke eller registrerade varumärken som tillhör HDMI Licensing Administrator, Inc. i USA och andra

länder.

Om du har något problem med användningen, besök: https://www.coolermaster.com/warranty

## Deklaration av ämnen som omfattas av begränsningar

| Utrustningens namn: LCD-bilds                      | Typbeteckning (Typ): GM34-CW                                       |                     |                 |                                        |                                  |                                         |
|----------------------------------------------------|--------------------------------------------------------------------|---------------------|-----------------|----------------------------------------|----------------------------------|-----------------------------------------|
|                                                    | Ämnen som omfattas av begränsningar och deras kemiska beteckningar |                     |                 |                                        |                                  |                                         |
| Enhet                                              | Bly<br>(Pb)                                                        | Kvicksilver<br>(Hg) | Kadmium<br>(Cd) | Sexvärt<br>krom<br>(Cr <sup>+6</sup> ) | Polybromerade<br>bifenyler (PBB) | Polybromerade<br>difenyletrar<br>(PBDE) |
| Interna och externa fall                           | 0                                                                  | 0                   | 0               | 0                                      | 0                                | 0                                       |
| (Externt fall, fall, support)                      | 0                                                                  |                     | 0               | 0                                      | 0                                | 0                                       |
| Moderkort                                          | -                                                                  | 0                   | 0               | 0                                      | 0                                | 0                                       |
| Andra kretskort                                    | -                                                                  | 0                   | 0               | 0                                      | 0                                | 0                                       |
| LCD-skärmpanel                                     | 0                                                                  | 0                   | 0               | 0                                      | 0                                | 0                                       |
| Högtalare                                          | 0                                                                  | 0                   | 0               | 0                                      | 0                                | 0                                       |
| Fot                                                | 0                                                                  | 0                   | 0               | 0                                      | 0                                | 0                                       |
| Strömförsörjning (Kopplings-<br>adapter)           | I                                                                  | 0                   | 0               | 0                                      | 0                                | 0                                       |
| Tillbehör (elkabel,<br>HDMI-signalkabel)           | 0                                                                  | 0                   | 0               | 0                                      | 0                                | 0                                       |
| Andra fasta komponenter<br>(skruvar, lås, spärrar) | 0                                                                  | 0                   | 0               | 0                                      | 0                                | 0                                       |

Anmärkning 1: "Exceeding 0.1 wt %" (Överskrider 0,1 wt %) och "exceeding 0.01 wt %" (Överskrider 0,01 wt %) indikerar att andelen innehåll av ämnen som omfattas av begränsningar överskrider värdet på referensandelen avseende förekomsten.

Anmärkning 2: " O" indikerar att andelen innehåll av ämnet som omfattas av begränsningar inte överstiger värdet på referensandelen avseende förekomsten.

Anmärkning 3: "-" indikerar att ämnet som omfattas av begränsningar avser undantaget.